# Çalıştırma Talimatları **Smartec CLD134**

İletkenlik ölçüm sistemi

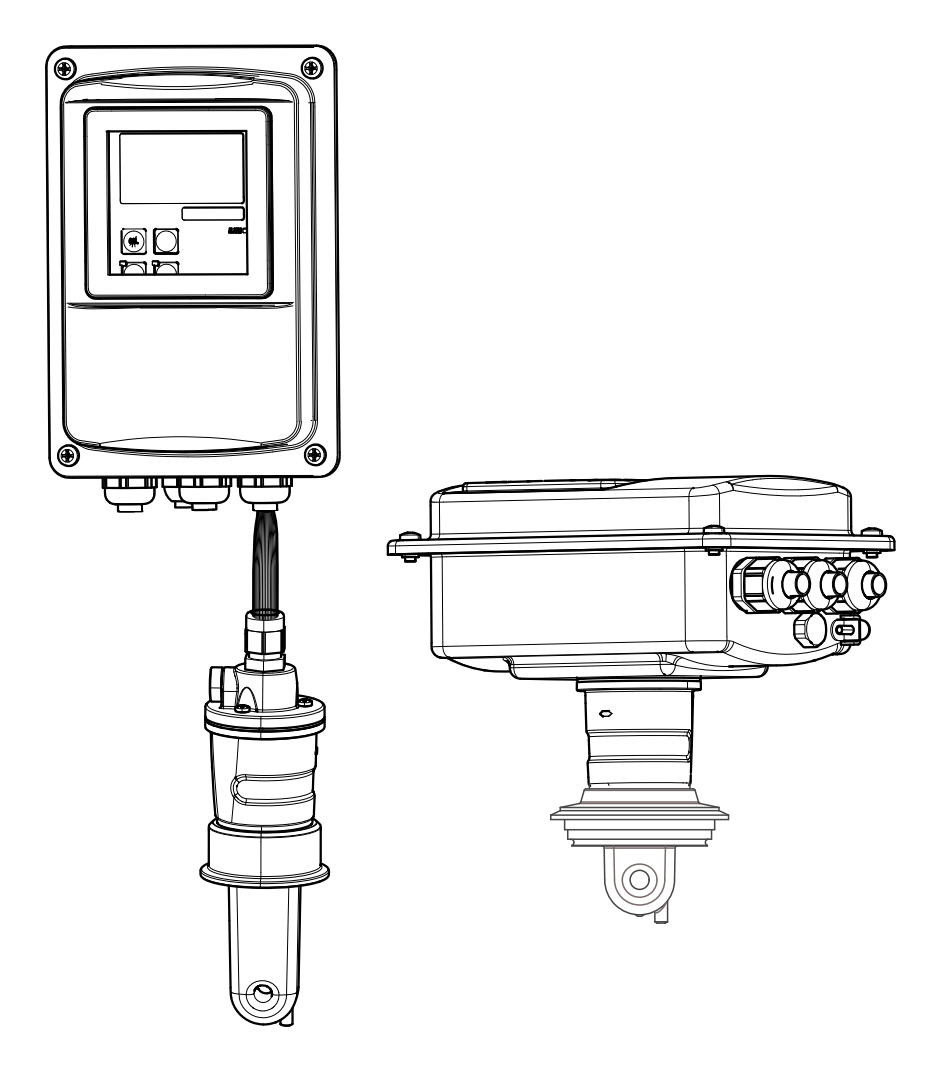

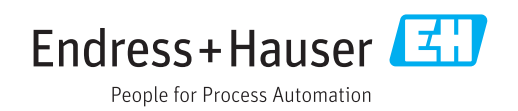

# İçindekiler

| 1                               | Bu doküman hakkında                                                                                                    | 5                                                                      |
|---------------------------------|----------------------------------------------------------------------------------------------------|------------------------------------------------------------------------|
| 1.1<br>1.2<br>1.3               | Uyarılar                                                                                                    | 5<br>5<br>5                                                            |
| 2                               | Temel güvenlik talimatları                                                                                                    | 6                                                                      |
| 2.1<br>2.2<br>2.3<br>2.4<br>2.5 | Personel için gereklilikler                                                                                                    | 6<br>6<br>6<br>6<br>7                                                  |
| 3                               | Teslimatın kabul edilmesi ve                                                                                                    |                                                                        |
|                                 | ürünün tanımlanması                                                                                                    | 8                                                                      |
| 3.1<br>3.2                      | Teslimatın kabul edilmesiÜrün tanımlaması3.2.1İsim plakası3.2.2Ürün tanımlaması3.2.3Temel versiyon ye fonksiyon                                                                                            | 8<br>8<br>8<br>9                                                       |
| 3.3<br>3.4                      | yükseltmesi<br>Teslimat kapsamı<br>Sertifikalar ve onaylar<br>3.4.1 Uygunluk beyanı<br>3.4.2 Hijyen<br>3.4.3 Basınç onayı                                                                                  | 9<br>10<br>11<br>11<br>11<br>11                                        |
| 4                               | Kurulum                                                                                                    | 12                                                                     |
| 4.1<br>4.2<br>4.3               | Hızlı kurulum kılavuzuÖlçüm sistemiKurulum koşulları4.3.1Kurulum talimatları4.3.2Ayrık versiyon4.3.3Kompakt versiyon                                                                                       | 12<br>13<br>14<br>14<br>16<br>20                                       |
| 4.4                             | <ul> <li>Kurulum talimatları</li> <li>4.4.1 CLD134 kurulumu, ayrık versiyon</li> <li>4.4.2 CLD134 kompakt versiyon veya<br/>CLS54 sensör ayrık versiyon</li> </ul>                                         | 23<br>23                                                               |
| 4.5                             | Kurulum sonrası kontrolü                                                                                                    | 25<br>26                                                               |
|                                 |                                                                                                    |                                                                        |
| 5                               | Elektrik bağlantısı                                                                                                    | 27                                                                     |
| <b>5</b><br>5.1                 | Elektrik bağlantısıTransmiterin elektrik bağlantısı5.1.1Kablolama5.1.2Kablo bağlantı şeması5.1.3İkili girişleri bağlama5.1.4Bağlantı bölmesi etiketi5.1.5Ölçüm kablosunun yapısı ve kablo<br>sonlandurması | <ol> <li>27</li> <li>27</li> <li>30</li> <li>31</li> <li>31</li> </ol> |

| ~            | <b>C</b> 1       |                                        | 27         |
|--------------|------------------|----------------------------------------|------------|
| 6            | Çalışn           | na seçenekleri                         | 34         |
| 6.1          | Çalışma          | a ve devreye alma                      | 34         |
| 6.2          | Ekran v          | ve çalıştırma elemanları               | 34         |
|              | 0.2.1<br>6.2.2   | Kullanici arayuzu                      | 34<br>35   |
|              | 623              | Calistirma elemanlari                  | 36         |
| 6.3          | Lokal ca         | alisma                                 | 37         |
|              | 6.3.1            | Kullanım menüsü                        | 37         |
| 7            | Devre            | ye alma                                | 39         |
| 7.1          | Fonksiy          | on kontrolü                            | 39         |
| 7.2          | Açma .           |                                        | 39         |
| 7.3          | Hızlı Ku         | ırulum                                 | 41         |
| 7.4          | Cihaz k          | onfigürasyonu                          | 44         |
|              | /.4.1            | AYAR I (iletkenlik/konsantrasyon)      | 44         |
|              | 7.4.Z<br>7.4.3   | Ayar 2 (SICARIIK)                      | 45<br>48   |
|              | 7.4.5            | Alarm                                  | 40<br>49   |
|              | 7.4.5            | Kontrol                                | 51         |
|              | 7.4.6            | Röle konfigürasyonu                    | 52         |
|              | 7.4.7            | Tablo ile sicaklık kompanzasyonu       | 54         |
|              | 7.4.8            | Konsantrasyon ölçümü                   | 56         |
|              | 7.4.9            | Servis                                 | 60         |
|              | 7.4.10           | E+H Servis                             | 61         |
|              | 7.4.11<br>7.4.12 | Arayuzier                              | 62<br>63   |
|              | 7.4.12           | Izaktan narametre seti yanılandırma    | 00         |
|              | 7.1.19           | (ölcüm aralığı değistirme. MRS)        | 64         |
|              | 7.4.14           | Kalibrasyon                            | 67         |
|              | 7.4.15           | İletişim arayüzleri                    | 70         |
| 8            | Hata t           | teşhisi ve sorun giderme               | 71         |
| 8.1          | Sorun g          | iderme talimatları                     | 71         |
| 8.2          | Sistem           | hata mesajları                         | 71         |
| 8.3          | Prosesle         | ere özel hatalar                       | 74         |
| 8.4          | Cihaza           | özel hatalar                           | 78         |
| 9            | Bakın            | 1                                      | 80         |
| 9.1          | Tüm öle          | çüm noktasının bakımı                  | 80         |
|              | 9.1.1            | İletkenlik sensörlerinin               |            |
|              |                  | temizlenmesi                           | 80         |
|              | 9.1.2            | Endüktif iletkenlik sensörlerinin      |            |
|              | 012              |                                        | 81         |
|              | 9.1.3            | kontrolü                               | 81         |
| 10           | Oner             |                                        | 07         |
| 10           |                  |                                        | 60         |
| 10.1         | Yedek p          | barçalar                               | 83         |
| 10.2<br>10.2 | Iransm           | uterin parçalarına ayrılması           | ۲9<br>۳. م |
| то.э<br>10 4 | Parcas           | eması                                  | 04<br>85   |
| 10.5         | Yedek r          | parca kitleri                          | 86         |
| 10.6         | İade             | ······································ | 87         |

| 10.7                                                         | İmha 87                                                                                                    |  |
|--------------------------------------------------------------|----------------------------------------------------------------------------------------------------|--|
| 11                                                           | Aksesuarlar 88                                                                                                    |  |
| 11.1<br>11.2<br>11.3<br>11.4<br>11.5                         | Kablo uzatması88Dikmeye montaj kiti88Yazılım yükseltmesi89Kalibrasyon çözümleri89Optoskop89                                                                                                    |  |
| 12                                                           | Teknik veriler                                                                                                    |  |
| 12.1<br>12.2<br>12.3<br>12.4<br>12.5<br>12.6<br>12.7<br>12.8 | Giriş       90         Çıkış       90         Güç beslemesi       91         Performans özellikleri       92         Çevre koşulları       93         Proses       94         Akış hızı       95         Mekanik yapı       95 |  |
| 13                                                           | Ek 97                                                                                                    |  |
| İndeks 101                                                   |                                                                                                    |  |

# 1 Bu doküman hakkında

# 1.1 Uyarılar

| Bilgilerin yapısı                                                                                           | Anlamı                                                                                                    |
|----------------------------------------------------------------------------------------------------|----------------------------------------------------------------------------------------------------|
| ▲ TEHLİKE<br>Nedenleri (sonuçları)<br>Uyulmaması halinde olabilecekler<br>(geçerliyse)<br>► Düzeltme eylemi | Bu işaret, tehlikeli durumları belirtir.<br>Tehlikeli durum engellenmediği takdirde ölümcül veya ciddi yaralanmalar<br><b>oluşacaktır</b> . |
| AUYARI     Nedenleri (/sonuçları)     Uyulmaması halinde olabilecekler     (geçerliyse)     Düzeltme eylemi | Bu işaret, tehlikeli durumları belirtir.<br>Tehlikeli durum engellenmediği takdirde ölümcül veya ciddi yaralanmalar<br><b>oluşabilir</b> .  |
| DİKKAT     Nedenleri (/sonuçları)     Uyulmaması halinde olabilecekler     (geçerliyse)     Düzeltme eylemi | Bu işaret, tehlikeli durumları belirtir.<br>Tehlikeli durum engellenmediği takdirde hafif veya daha ciddi<br>yaralanmalar oluşabilir.       |
| DUYURU<br>Neden/durum<br>Uyulmaması halinde olabilecekler<br>(geçerliyse)<br>► Eylem/not                    | Bu işaret, maddi hasara neden olabilecek durumlara karşı uyarır.                                                                            |

# 1.2 Kullanılan semboller

| İşaret | Anlamı                           |
|--------|----------------------------------|
| i      | Ek bilgi, ipucu                  |
|        | İzin verilen veya önerilen       |
|        | İzin verilmeyen veya önerilmeyen |
| l      | Cihaz belgesi referansı          |
|        | Sayfa referansı                  |
|        | Grafik referansı                 |
| L.     | Adım sonucu                      |

# 1.3 Cihazdaki semboller

| Sembol | Anlamı                         |
|--------|--------------------------------|
|        | Cihaz dokümantasyonu referansı |

# 2 Temel güvenlik talimatları

## 2.1 Personel için gereklilikler

- Ölçüm sisteminin kurulumu, işletilmesi ve bakımı sadece özel eğitimli teknik personel tarafından yapılmalıdır.
- Teknik personel, tesis operatörü tarafından belirtilen işlemleri yapmak üzere yetkilendirilmiş olmalıdır.
- Elektrik bağlantısı sadece bir elektrik teknisyeni tarafından yapılmalıdır.
- Teknik personel bu Kullanım Talimatlarını okumuş ve anlamış olmalı ve belirtilen talimatlara uymalıdır.
- Ölçüm noktası arızaları sadece yetkili ve özel eğitimli personel tarafından onarılmalıdır.

Bu Kullanım Talimatlarında belirtilmeyen onarımlar sadece doğrudan üretici veya servis kuruluşu tarafından yapılmalıdır.

## 2.2 Kullanım amacı

Smartec sıvıların iletkenliğini belirlemek için tasarlanmış pratik ve güvenilir bir ölçüm sistemidir.

Bu sistem özellikle gıda endüstrisinde kullanım için uygundur.

Bu cihazın belirtilenin dışında herhangi bir amaç doğrultusunda kullanılması can güvenliği ve tüm ölçüm sistemi açısından bir tehlike teşkil etmekte olup, bu şekilde kullanılması yasaktır.

Üretici, yanlış veya amaç dışı kullanımdan kaynaklanan hasardan sorumlu değildir.

# 2.3 İşyeri güvenliği

Kullanıcı olarak aşağıdaki güvenlik şartlarına uyma sorumluluğu size aittir:

- Montaj kurallari
- Yerel standartlar ve düzenlemeler

#### Elektromanyetik uyumuluk

- Ürün, endüstriyel uygulamalarla ilgili Avrupa standartlarına uygun şekilde elektromanyetik uyumluluk açısından test edilmiştir.
- Belirtilen elektromanyetik uyumluluğun sağanabilmesi için ürün bu Kullanım Talimatlarında belirtilen şekilde bağlanmalıdır.

## 2.4 Çalışma güvenliği

- 1. Tüm ölçüm noktasını devreye almadan önce bütün bağlantıların doğru yapıldığından emin olun. Elektrik kablolarında ve hortum bağlantılarında hasar bulunmadığından emin olun.
- 2. Hasar görmüş ürünleri çalıştırmayın ve yanlışlıkla çalıştırılmalarını engellemek için bunları muhafaza edin. Hasar görmüş ürünü arızalı olarak işaretleyin.
- 3. Arızalar giderilemiyorsa:

Ürünleri devreden çıkarın ve yanlışlıkla çalıştırılmalarını engellemek için bunları muhafaza edin.

# 2.5 Ürün güvenliği

Ürün, güvenlik açısından en son teknolojiye göre tasarlanmış olup, test edilmiş ve üretim yerinden kullanım güvenliğini sağlayacak şekilde ayrılmıştır. İlgili tüm düzenlemelere ve Avrupa standartlarına uyulmuştur.

Cihazın garantisinin geçerli olabilmesi için cihaz, Kullanım Talimatlarında belirtilen şekilde kurulmalı ve kullanılmalıdır. Cihaz üzerinde ayarların yanlışlıkla değiştirilmesini engelleyen güvenlik mekanizmaları mevcuttur.

Kullanıcı, cihazın ve cihazın veri aktarımının güvenliğini sağlamak üzere tasarlanmış ve şirketinin güvenlik standartlarına uygun Bilişim Teknolojisi (IT) güvenlik önlemlerini alınmasından kendisi sorumludur.

# 3 Teslimatın kabul edilmesi ve ürünün tanımlanması

## 3.1 Teslimatın kabul edilmesi

1. Ambalajın hasar görmediğinden emin olun.

- Ambalajda herhangi bir hasar varsa tedarikçinizi uyarın. Sorun çözümlenene kadar hasarlı ambalajı saklayın.
- 2. Paket içeriğinin hasar görmediğinden emin olun.
  - Teslimat içeriğinde herhangi bir hasar varsa tedarikçinizi uyarın. Sorun çözümlenene kadar hasarlı ambalajı saklayın.
- 3. Teslimat içeriğinin eksiksiz olup olmadığını kontrol edin.
  - └ Teslimat belgelerini ve siparişinizi karşılaştırarak kontrol edin.
- 4. Ürünün saklanmasında ve depolanmasında kullanılan ambalaj darbelere ve neme karşı koruma sağlamalıdır.
  - Bu amaçla en iyi korumayı orijinal ambalaj sağlar.
     İzin verilen ortam koşullarına uyulmalıdır (bkz. "Teknik veriler").

Herhangi bir sorunuz olduğunda lütfen tedarikçinize veya yerel satış merkezinize başvurun.

# 3.2 Ürün tanımlaması

## 3.2.1 İsim plakası

İsim plakası cihaz hakkındaki şu bilgileri içerir:

- Üretici tanımlaması
- Sipariş kodu
- Seri numarası
- Ortam ve proses koşulları
- Giriş ve çıkış değerleri
- Aktivasyon kodları
- Güvenlik bilgileri ve uyarılar
- Koruma sınıfı

<table-of-contents> İsim plakasındaki verileri siparişiniz ile karşılaştırın.

## 3.2.2 Ürün tanımlaması

#### Ürün sayfası

www.endress.com/CLD134

#### Sipariş kodunun okunması

Ürününüzün sipariş kodunu ve seri numarasını şu yerlerde bulabilirsiniz:

- Tanım plakasında
- Teslimat belgelerinde

#### Ürün hakkında bilgi

- 1. İnternet'te ürününüz hakkında bilgilerin bulunduğu ürün sayfasına gidin.
- 2. Sayfanın en altında önce "Çevrim İçi Araçlar" ve daha sonra "Cihazınızın özelliklerini kontrol edin" bağlantısını seçin.
  - 🛏 Ayrı bir pencere açılır.
- 3. Arama alanına tanım plakasında bulunan sipariş kodunu girin ve daha sonra "Ayrıntıları göster" seçeneğini seçin.
  - 🕒 Sipariş kodunun her bir özelliği (seçili seçenek) hakkında bilgi alabilirsiniz.

## 3.2.3 Temel versiyon ve fonksiyon yükseltmesi

| Temel versiyonun fonksiyonları                                                                                                    | Ek seçenekler ve ilişkili fonksiyonlar                                                                                                    |  |
|----------------------------------------------------------------------------------------------------|----------------------------------------------------------------------------------------------------|--|
| <ul> <li>Ölçüm</li> <li>Hücre sabiti kalibrasyonu</li> <li>Artık bağlantı kalibrasyonu</li> <li>Kurulum faktörü girişi</li> <li>Cihaz parametrelerini okuma</li> <li>Ölçülen değer lineer akım çıkışı</li> <li>Ölçülen değer akım çıkış simülasyonu</li> <li>Servis fonksiyonları</li> <li>Sıcaklık kompanzasyon seçimi (kullanıcı tarafından yapılandırılabilen katsayı tablosu dahil)</li> <li>Konsantrasyon ölçüm seçimi (4 sabit eğri, kullanıcı tarafından yapılandırılabilen 1 tablo)</li> <li>Hata sinyal kontağı için röle</li> </ul> | <ul> <li>Sıcaklık için ikinci akım çıkışı<br/>(ek donanım seçeneği)</li> <li>HART iletişimi</li> <li>PROFIBUS iletişimi</li> <li>Uzaktan parametre seti yapılandırma<br/>(ek yazılım seçeneği):</li> <li>Maks. 4 parametre setinin uzaktan değiştirilmesi<br/>(ölçüm aralıkları)</li> <li>Sıcaklık sabitleri belirlenebilir</li> <li>Sıcaklık kompanzasyonu seçilebilir (kullanıcı tarafından<br/>yapılandırılabilen 4 sabit tablosu dahil)</li> <li>Konsantrasyon ölçüm seçimi (4 sabit eğri, kullanıcı<br/>tarafından yapılandırılabilen 4 tablo)</li> <li>PCS alarmıyla (canlı kontrol) denetlenen ölçüm sistemi</li> <li>Röle, limit sivici veya hata sinyal kontağı olarak<br/>yapılandırılabilir</li> <li>USP &lt;87&gt;, &lt;88&gt; sınıf VI uyumlu biyolojik reaktiflik testi</li> </ul> |  |

## 3.3 Teslimat kapsamı

"Kompakt versiyon" teslimat kapsamında aşağıdakiler bulunur:

- 1 kompakt Smartec CLD134 ölçüm sistemi ve entegre sensörü
- 1 Terminal bant seti
- 1 set Çalıştırma Talimatları BA00401C/07/EN
- 1 set Özet Çalıştırma Talimatları KA00401C/07/EN
- HART iletişimini destekleyen versiyonlar için:
- 1 set Çalıştırma Talimatları: HART ile alan iletişimi BA00212C/07/EN
- PROFIBUS arayüzünü destekleyen versiyonlar için:
  - 1 set Çalıştırma Talimatları: PROFIBUS ile alan iletişimi BA00213C/07/EN
  - 1 M12 soket (-\*\*\*\*\*PF\* versiyon cihazlar için)

"Ayrık versiyon" teslimat kapsamında aşağıdakiler bulunur:

- 1 Smartec CLD134 transmiter
- 1 CLS54 endüktif sensör ve sabit kablosu
- 1 Terminal bant seti
- 1 set Çalıştırma Talimatları BA00401C/07/EN
- 1 set Özet Çalıştırma Talimatları KA00401C/07/EN
- HART iletişimini destekleyen versiyonlar için:
   1 set Çalıştırma Talimatları: HART ile alan iletişimi BA00212C/07/EN
- PROFIBUS arayüzünü destekleyen versiyonlar için:
- PROFIBUS arayuzunu destekleyen versiyonlar için:
- 1 set Çalıştırma Talimatları: PROFIBUS ile alan iletişimi BA00213C/07/EN
- 1 M12 soket (-\*\*\*\*\*PF\* versiyon cihazlar için)

"Sensörsüz transmiter versiyonu" teslimat kapsamında aşağıdakiler bulunur:

- 1 Smartec CLD134 transmiter
- 1 Terminal bant seti
- 1 set Çalıştırma Talimatları BA00401C/07/EN
- 1 set Özet Çalıştırma Talimatları KA00401C/07/EN
- HART iletişimini destekleyen versiyonlar için:
- 1 set Çalıştırma Talimatları: HART ile alan iletişimi BA00212C/07/EN
- PROFIBUS arayüzünü destekleyen versiyonlar için:
  - 1 set Çalıştırma Talimatları: PROFIBUS ile alan iletişimi BA00213C/07/EN
  - 1 M12 soket (-\*\*\*\*\*PF\* versiyon cihazlar için)

## 3.4 Sertifikalar ve onaylar

## 3.4.1 Uygunluk beyanı

Ürün, harmonize Avrupa standartlarının gereksinimlerini karşılamaktadır. Bu nedenle AB direktiflerinin yasal spesifikasyonlarına uygundur. Üretici, ürüne **C** işaretini yapıştırarak başarıyla test edilmiş olduğunu onaylar.

## 3.4.2 Hijyen

#### FDA

Ürün ile temas eden tüm malzemeler FDA listesine dahildir.

#### EHEDG

CLS54 sensörünün temizlenebilme derecesi EHEDG Tip EL - Sınıf I uyumludur.

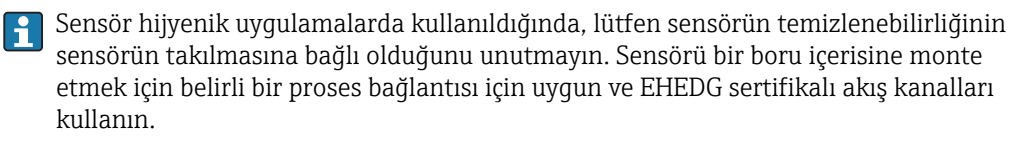

#### 3-A

3-A Standart 74-'e uygun şekilde sertifikalanmıştır ("3-A Süt ve Süt Ürünleri Ekipmanlarında Kullanılan Sensör ve Sensör Fitingleri ve Bağlantılar için Sıhhi Standartlar").

#### Biyolojik reaktiflik (USP sınıf VI) (seçenek)

Ürünle temas eden malzemeler için parti numarası izlenebilirliği sağlayan, USP (United States Pharmacopoeia) bölüm <87> ve bölüm <88> sınıf VI uyumlu biyolojik reaktiflik test sertifikası.

#### EC Düzenleme No. 1935/2004

Sensör gıda ile temas etmesi planlanan malzeme ve kalemler hakkındaki EC Düzenleme No. 1935/2004 gereksinimlerini karşılar.

## 3.4.3 Basınç onayı

ASME B31.3'e uygun borular için Kanada basınç onayı

# 4 Kurulum

## 4.1 Hızlı kurulum kılavuzu

Ölçüm noktasının tam kurulumu için aşağıdaki işlemleri uygulayın:

Kompakt versiyon:

- 1. Hava ayarı gerçekleştirin.
- 2. Ölçüm noktasında kompakt versiyon kurulumunu gerçekleştirin (bkz. "CLD134 kompakt versiyon kurulumu" bölümü).
- 3. Cihazı "Elektrik bağlantısı" bölümünde açıklandığı şekilde bağlayın.
- 4. Cihazı "Devreye Alma" bölümünde açıklanan şekilde devreye alın.

Ayrık versiyon:

- 1. Transmiter montajını yapın (bkz. "CLD134 ayrık versiyon kurulumu" bölümü).
- 2. Sensör henüz ölçüm noktasına yerleştirilmediyse önce bir hava ayarı gerçekleştirin ve ardından sensörün kurulumunu yapın (sensöre ait Teknik Bilgilere bakın).
- 3. Sensörü "Elektrik bağlantısı" bölümünde gösterildiği şekilde Smartec CLD134 cihazına bağlayın.
- 4. Transmiteri "Elektrik bağlantısı" bölümünde gösterildiği şekilde bağlayın.
- 5. Smartec CLD134 cihazını Devreye Alma" bölümünde açıklanan şekilde devreye alın.

# 4.2 Ölçüm sistemi

Tam bir ölçüm sisteminde bulunanlar:

- Smartec CLD134 transmiterinin ayrık versiyonu
- Entegre sıcaklık sensörü ve sabit kablosuyla birlikte CLS54 iletkenlik sensörü veya
- Entegre CLS54 iletkenlik sensörüyle birlikte kompakt versiyon

Ayrık versiyon için opsiyon olarak: CLK6 uzatma kablosu, VBM bağlantı kutusu, dikmeye montaj için montaj kiti

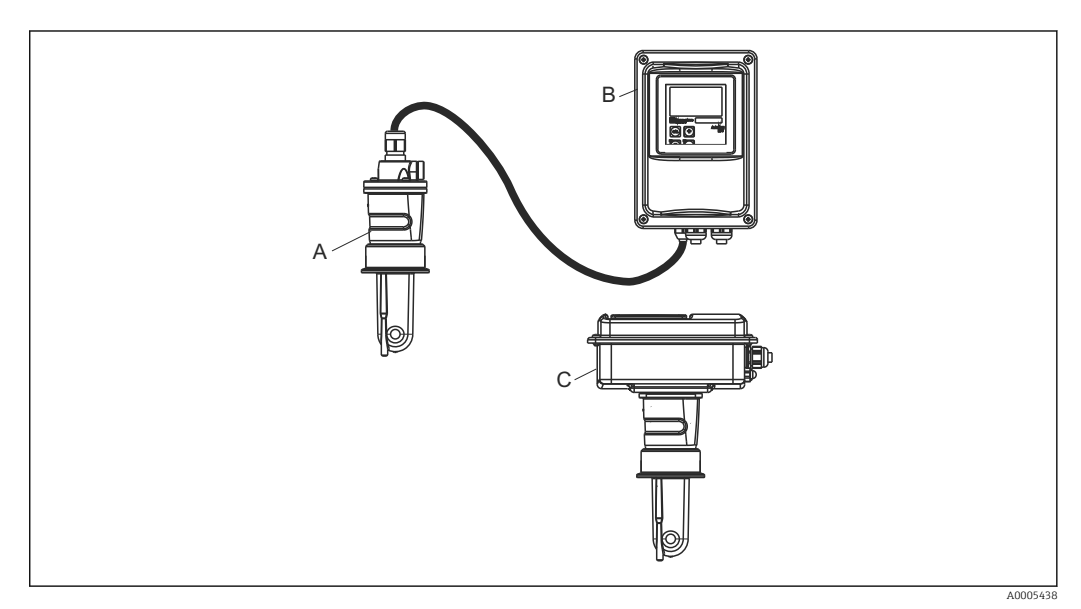

- 🖻 1 CLD134 içeren örnek ölçüm sistemi
- A CLS54 iletkenlik sensörü
- B Smartec CLD134 transmiter
- C Entegre CLS54 iletkenlik sensörüyle birlikte Smartec CLD134 kompakt versiyon

## 4.3 Kurulum koşulları

## 4.3.1 Kurulum talimatları

🖪 3-A uyumlu kurulum için aşağıdakiler not edilmelidir:

Enstrüman monte edildikten sonra hijyenik bütünlüğü sağlanmalıdır. Tüm proses bağlantıları 3-A uyumlu olmalıdır.

#### Yönlendirmeler

Sensör madde içerisine tamamen daldırılmalıdır. Sensör alanında hava baloncuğu olmasını engelleyin.

Hijyenik uygulamalar için sadece 3-A standart 74- ve FDA gereksinimlerini karşılayan malzemeler kullanın. Sensörün temizlenebilme özelliği sensörün nasıl takıldığına da bağlıdır. Sensörü bir boru içerisine monte etmek için belirli bir proses bağlantısı için uygun ve EHEDG sertifikalı akış kanalları kullanın.

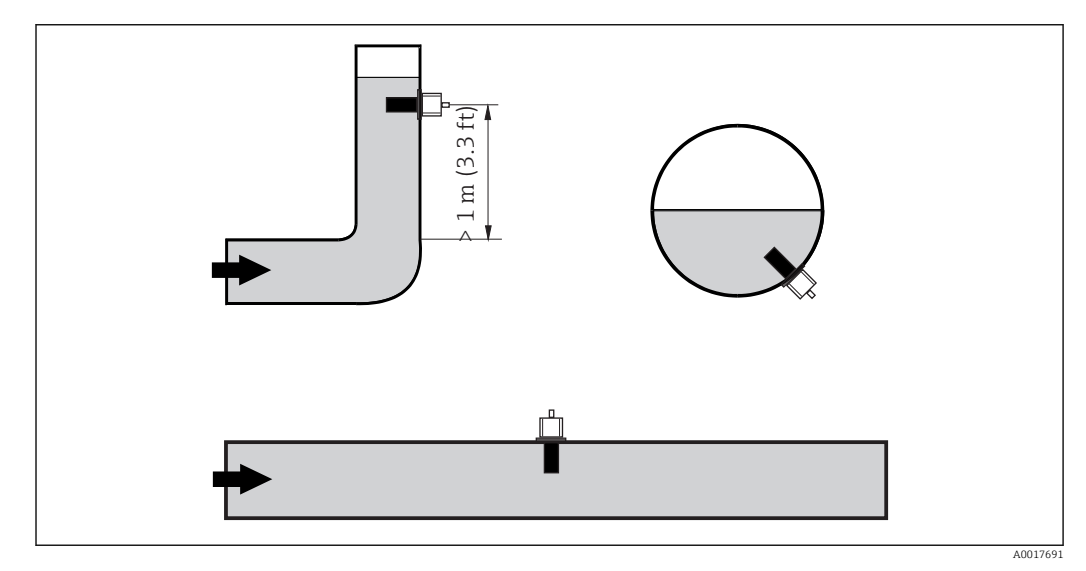

🖻 2 İletkenlik sensörlerinin yönlendirmesi

Eğer akış yönü değişirse (boru bükmeleri sonrasında), madde içerisinde türbülans olabilir. Sensörü boru bükümünün çıkış kısmına en az 1 m (3,3 ft) mesafede monte edilmelidir.

#### Ayarlanan hava

Sensörün kurulumunu yapmadan önce hava ayarı yapmanız gerekir (bkz. "Kalibrasyon" bölümü). Bu işlem için cihaz çalışır durumda olmalıdır, yani güç beslemesi ve sensör bağlanmalıdır.

#### Duvar mesafesi

Sensörün boru iç duvarına olan mesafesi ölçüm hassasiyetini etkilerightarrow 🗷 3 .

Sınırlı kurulum koşullarında, duvarlar sıvı içerisindeki iyonik akımı etkiler. Bu etki, kurulum faktörü ile dengelenir. Kurulum faktörü eğer duvara olan mesafe yeterliyse (a > 15 mm, DN 65'den) ihmal edilebilir (f = 1,00). Eğer duvara olan mesafe daha azsa, kurulum faktörü elektriksel olarak yalıtkan borular (f > 1) için artar ve elektriksel olarak iletken borular (f < 1) için azalır. Kurulum faktörünü belirleme prosedürü "Kalibrasyon" bölümünde açıklanmıştır.

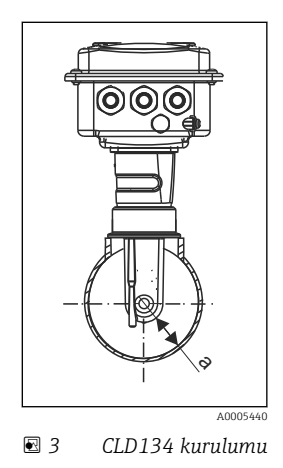

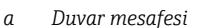

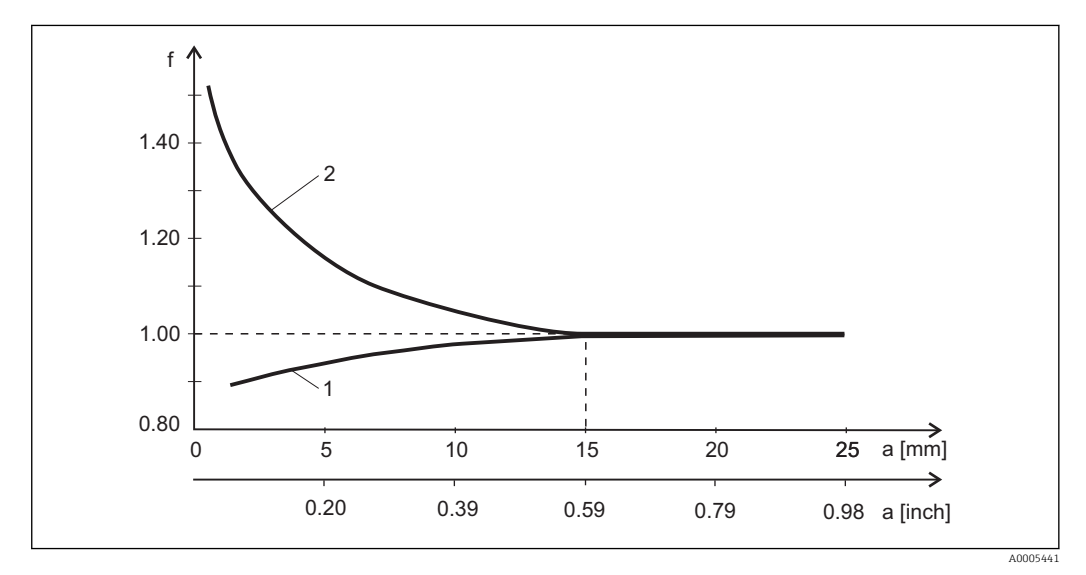

🗟 4 Kurulum faktörü f ile duvar mesafesi a arasındaki ilişki

1 Elektriksel olarak iletken boru duvarı

2 Elektriksel olarak yalıtkan boru duvarı

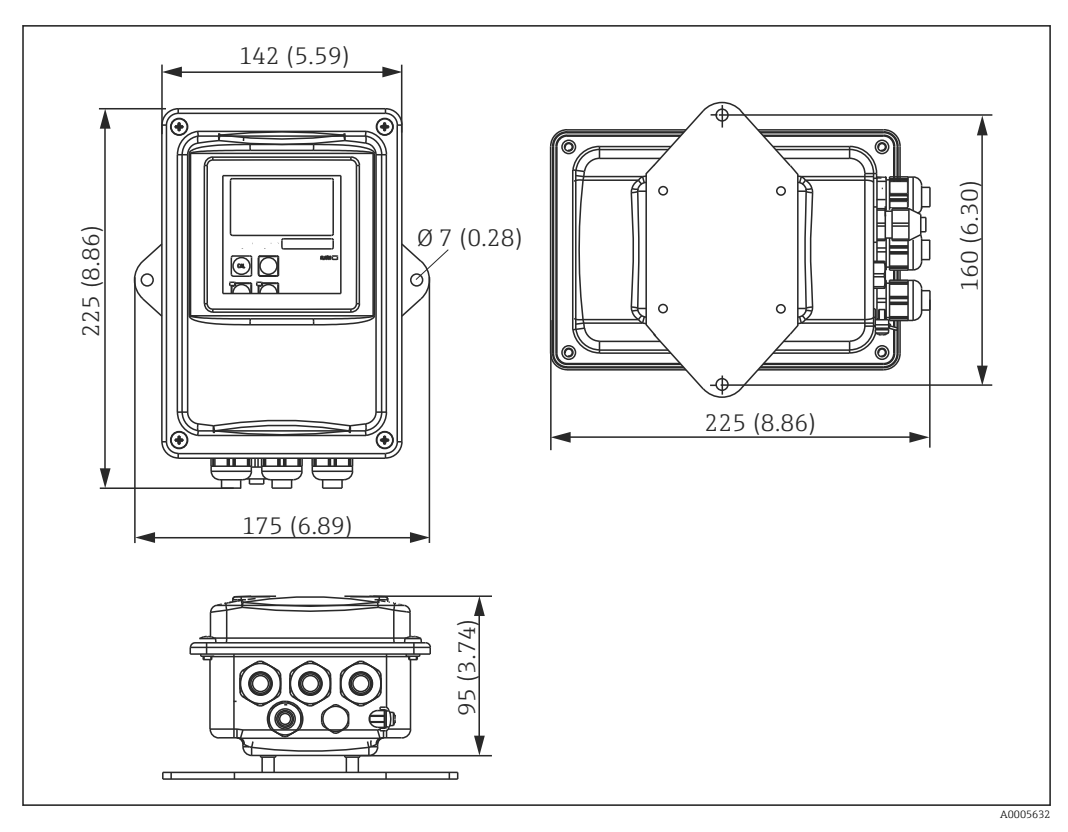

## 4.3.2 Ayrık versiyon

🗟 5 CLD134 duvara montaj, ayrık versiyon

**1** Katı hijyen gereksinimi olan alanlarda duvara montaj tavsiye edilmez!

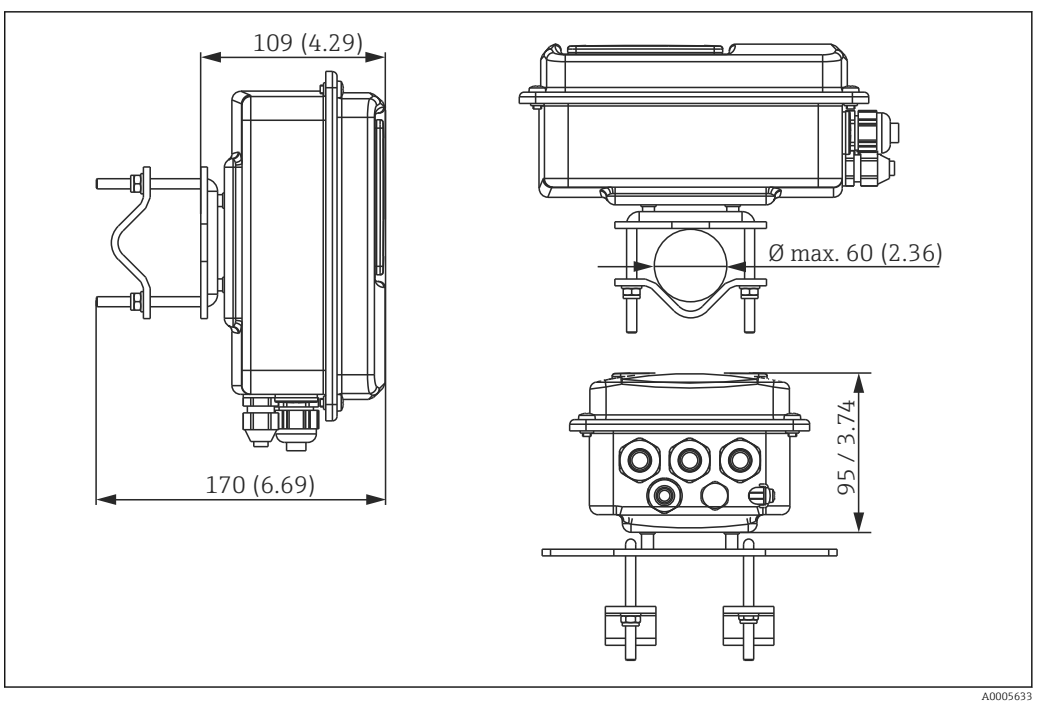

 6 Ø 60 mm (2,36") borulara dik olarak montaj için CLD134 ayrık versiyon ve dikmeye montaj kiti (bkz. "Aksesuarlar")

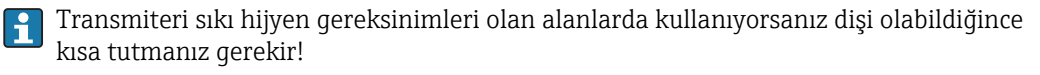

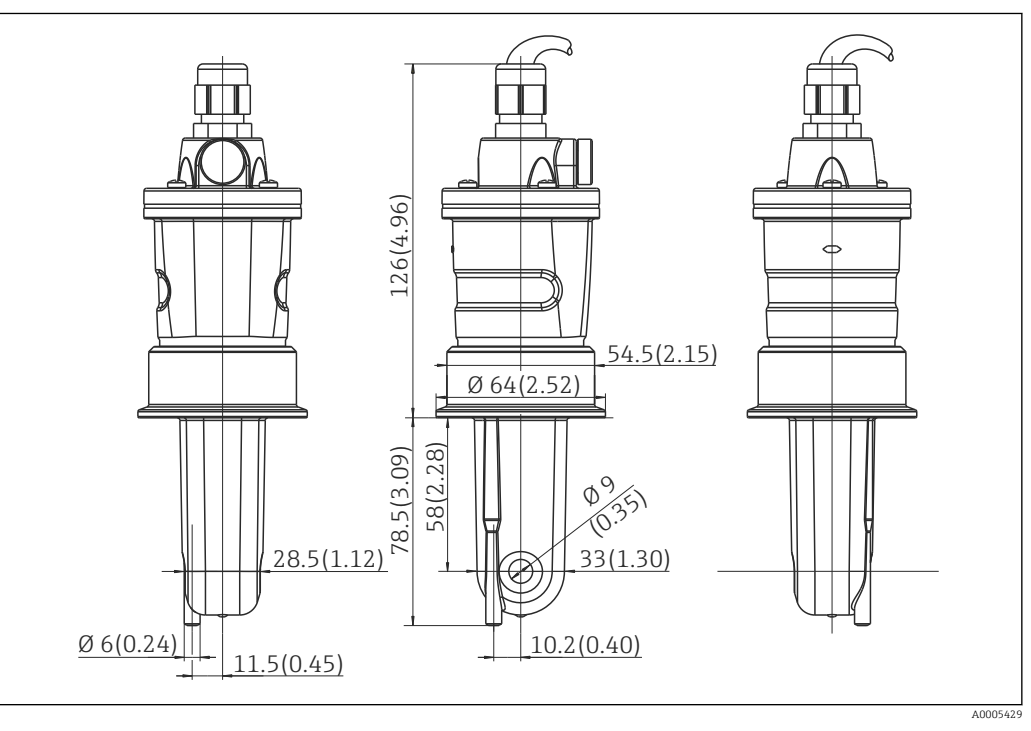

☑ 7 CLS54 uzun versiyon cihazın mm (inç) olarak boyutları

#### CLD134 için iletkenlik sensörleri, ayrık versiyon

Yaygın kurulum konumlarının hepsi için çeşitli proses bağlantıları bulunan CLS54 iletkenlik sensörleri ayrık versiyon olarak sunulmaktadır.

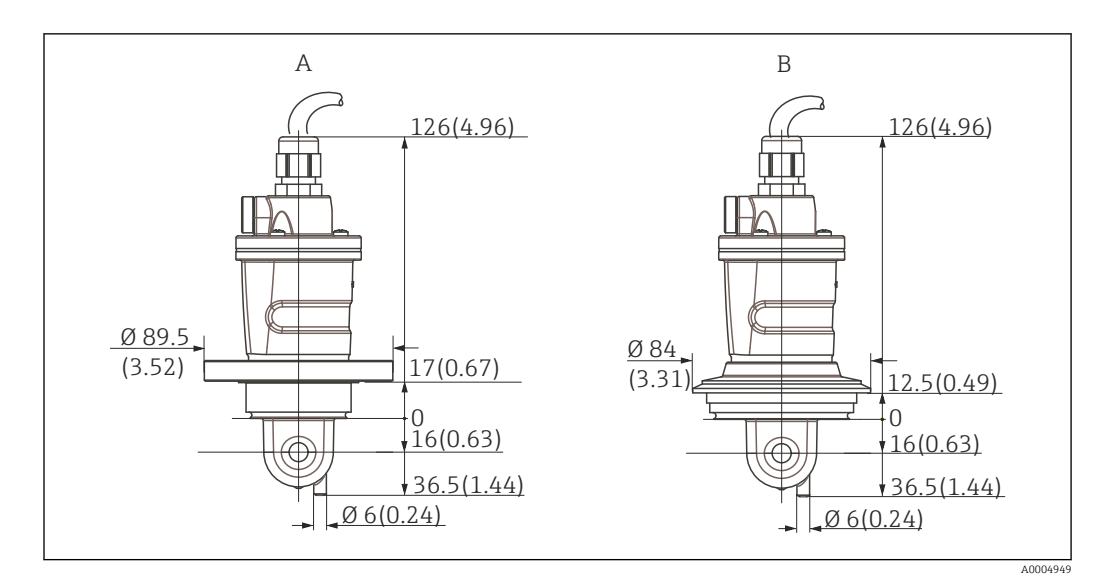

🖻 8 🛛 CLS54 (kısa versiyon) için proses bağlantıları, mm (inç) olarak boyutlar

A NEUMO BioControl D50 Boru bağlantısı için:

DN 40 (DIN 11866 seri A, DIN 11850) DN 42.4 (DIN 11866 seri B, DIN EN ISO 1127) 2" (DIN 11866 seri C, ASME-BPE)

*B* Varivent N DN 40 ... 125

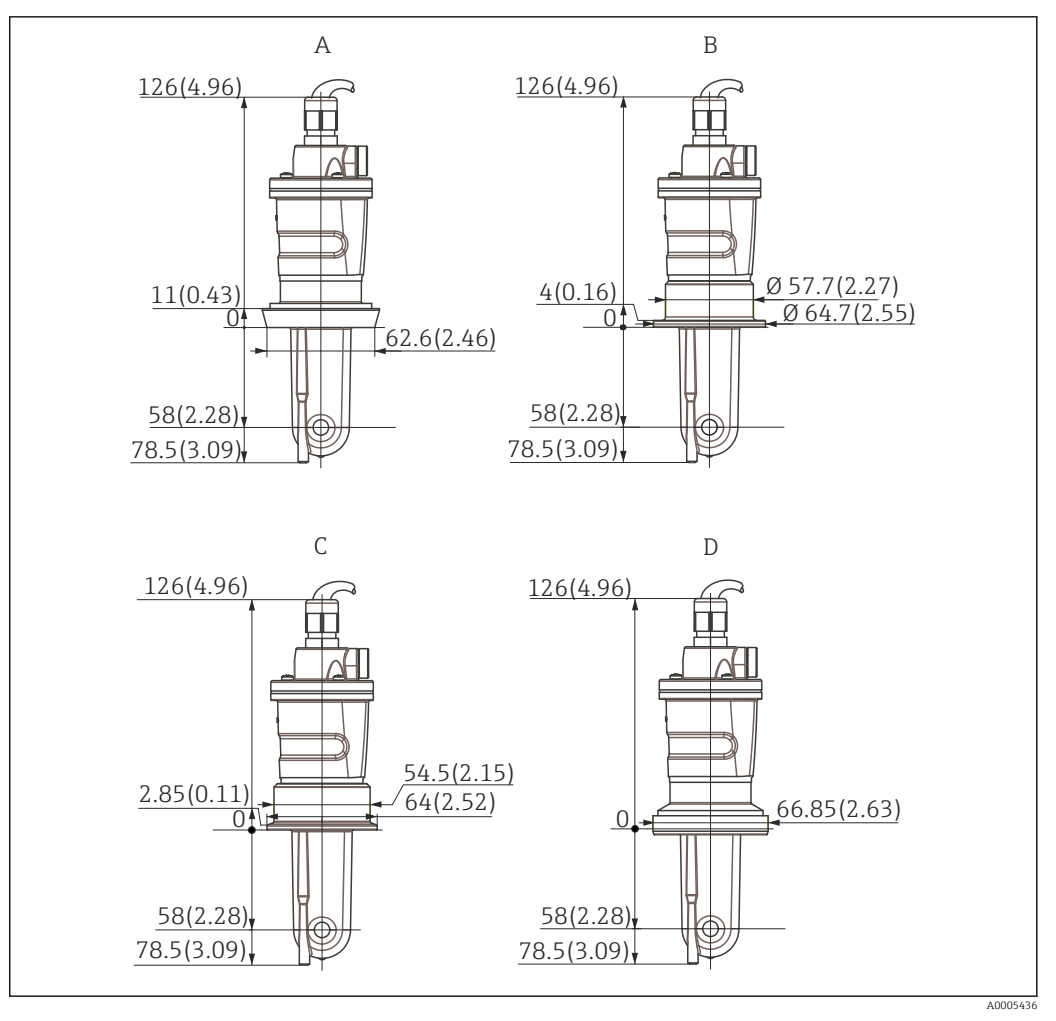

- 🖲 9 CLS54 (uzun versiyon) için proses bağlantıları, mm (inç) olarak boyutlar
- A Sıhhi bağlantı DIN 11851, DN 50
- B SMS bağlantı 2"
- C Kelepçe ISO 2852 , 2"
- D DIN 11850, DN 50 uyumlu boru için DIN 11864-1 form A aseptik bağlantı

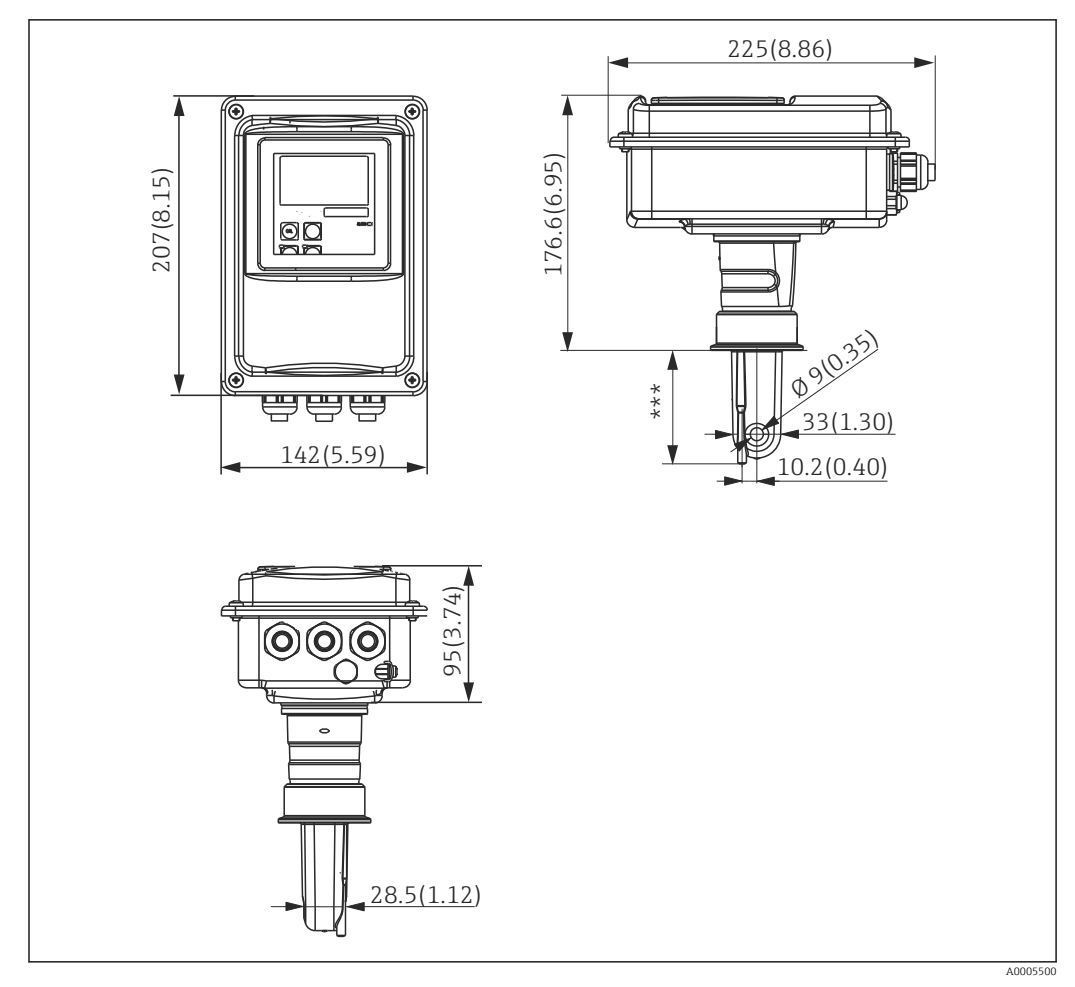

#### 4.3.3 Kompakt versiyon

📧 10 CLD134 kompakt versiyon, mm (inç) olarak boyutları

\*\*\* Seçilen proses bağlantısına göre değişir

#### Bağlantı versiyonları

Yaygın kurulum konumlarının hepsini kapsayan çeşitli proses bağlantıları kompakt versiyon için sunulmaktadır.

Cihaz, uygun proses bağlantısı yardımıyla ölçüm noktasına kurulur.

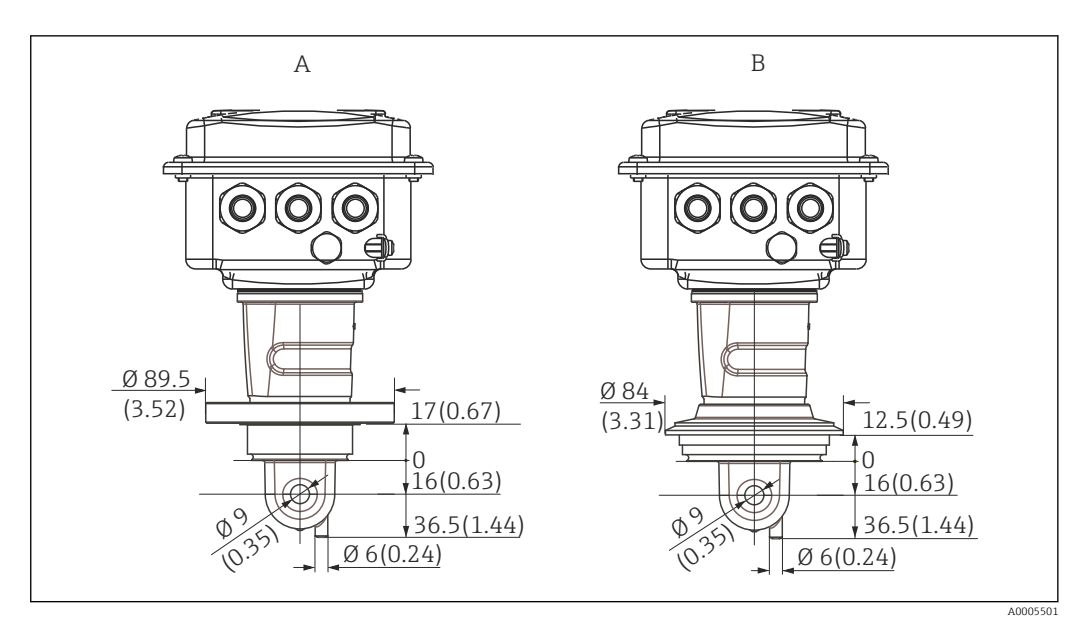

- 🖲 11 Kompakt (kısa) versiyon için proses bağlantıları, mm (inç) olarak boyutlar
- A NEUMO BioControl D50 Boru bağlantısı için:

DN 40 (DIN 11866 seri A, DIN 11850) DN 42.4 (DIN 11866 seri B, DIN EN ISO 1127) 2" (DIN 11866 seri C, ASME-BPE)

*B* Varivent N DN 40 ... 125

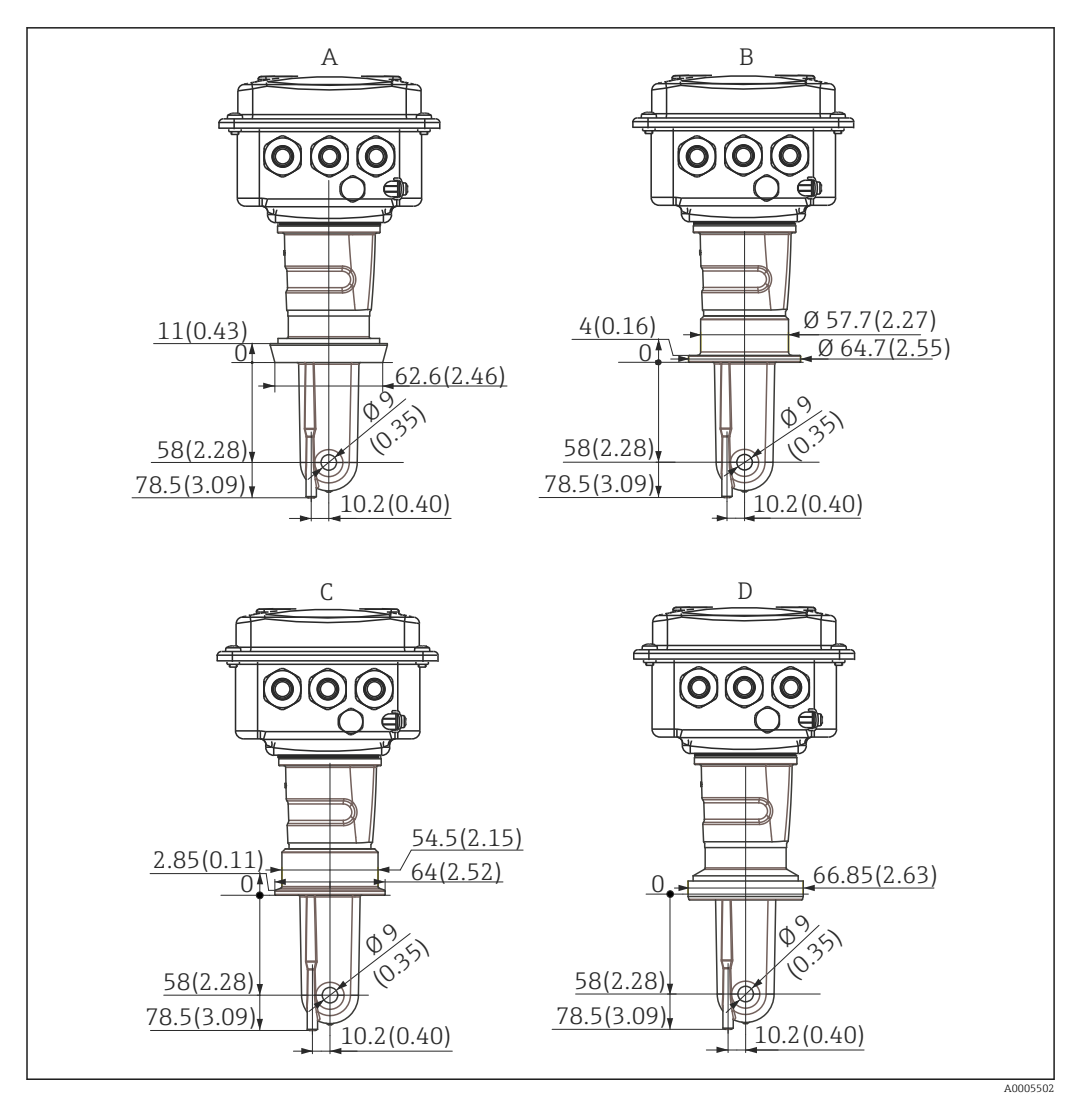

🖻 12 🛛 Kompakt (uzun) versiyon için proses bağlantıları, mm (inç) olarak boyutlar

- A Sıhhi bağlantı DIN 11851 DN 50
- B SMS bağlantı 2"
- C Kelepçe ISO 2852, 2"
- D DIN 11850, DN 50 uyumlu boru için DIN 11864-1 form A aseptik bağlantı

## 4.4 Kurulum talimatları

## 4.4.1 CLD134 kurulumu, ayrık versiyon

#### Duvara montaj transmiter

Gereken delikleri delerek montaj plakasını duvara sabitleyin. Dübeller ve vidalar müşteri tarafından tedarik edilmelidir.

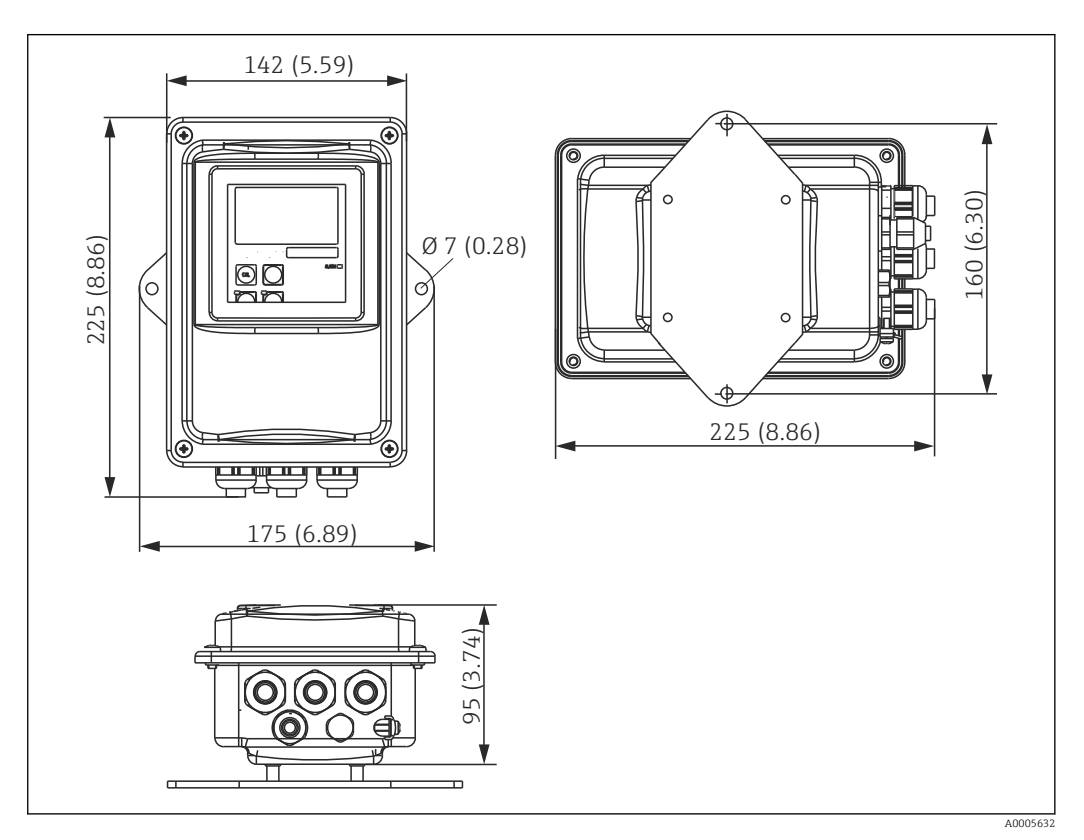

🗟 13 CLD134 duvara montaj, ayrık versiyon

Katı hijyen gereksinimi olan alanlarda duvara montaj tavsiye edilmez!

#### Dikmeye montaj transmiter

CLD134 cihazını yatay ya da dikey duvarlara veya borulara (maks. Ø 60 mm (2,36") sabitlemek için dikmeye montaj kiti gereklidir.Bu kiti aksesuar olarak temin edebilirsiniz (bkz. "Aksesuarlar" bölümü).

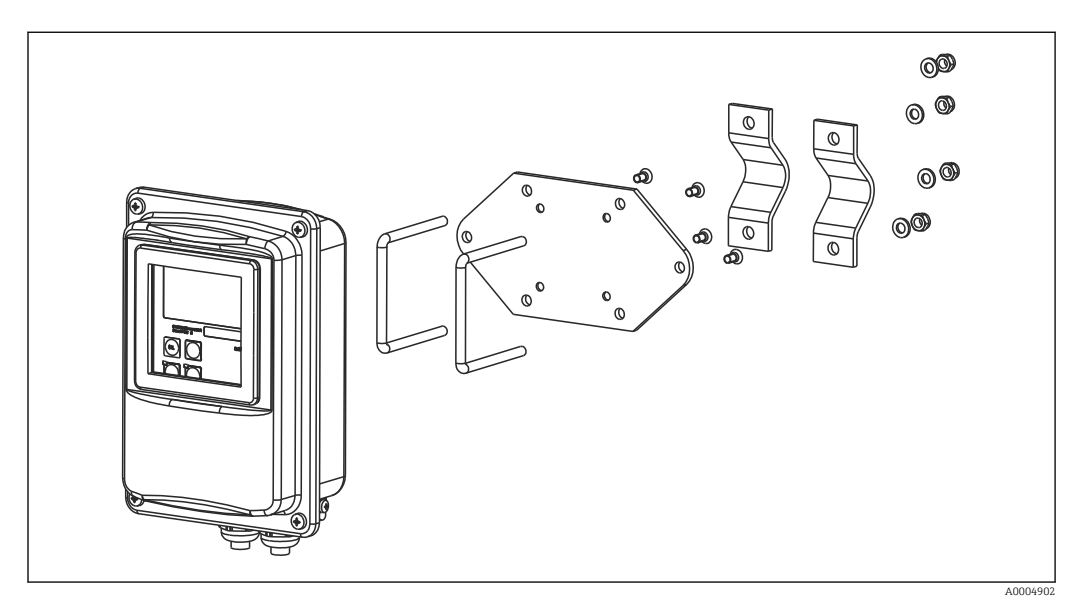

🖻 14 CLD134 dikmeye montaj kiti, ayrık versiyon

Transmiteri sıkı hijyen gereksinimleri olan alanlarda kullanıyorsanız dişi olabildiğince kısa tutmanız gerekir!

- 1. Önceden yerleştirilmiş montaj plakasını çıkarın.
- 2. Montaj kitinin tutucu çubuklarını montaj plakasının önceden delinmiş deliklerinden geçirin ve montaj plakasını transmiter üzerine tekrar vidalayın.

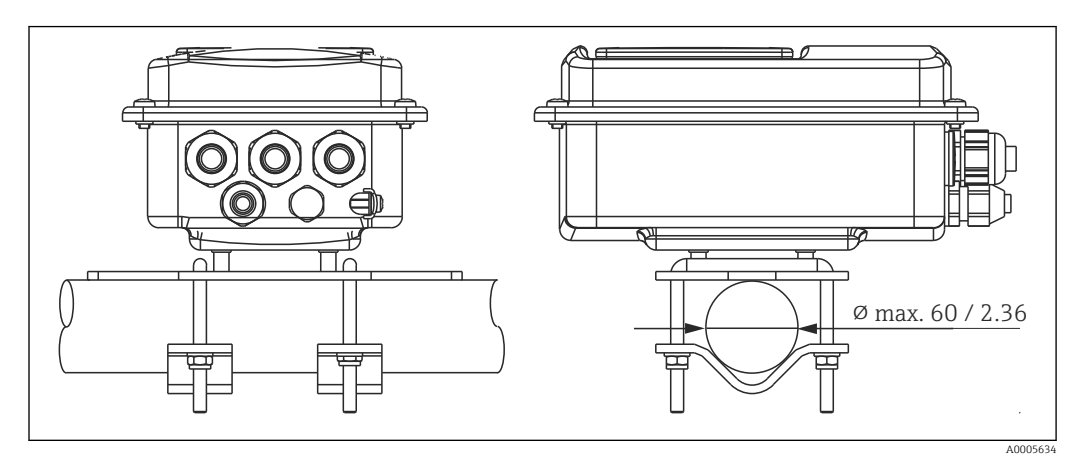

🖻 15 Dikmeye CLD134 montajı, ayrık versiyon

# 4.4.2 CLD134 kompakt versiyon veya CLS54 sensör ayrık versiyon kurulumu

Kompakt versiyonu veya sensörü kurmadan önce hava ayarı yapın ve sensörü kalibre edin.

Kompakt versiyonu veya CLS54 sensörü proses bağlantısını kullanarak doğrudan boruya veya tank yuvasına yerleştirin (sipariş versiyonuna göre).

- 1. Kurulum sırasında Smartec CLD134 veya sensör ayarlanırken madde akışının, sensörün akış açıklığı içerisinden madde akış yönünde olmasına dikkat edin. Adaptör parçası üzerinde bulunan ok işareti hizalamanıza yardımcı olacaktır.
- 2. Flanşı sıkıştırın.
- Sensörün madde içerisine kurulum derinliğini, bobin gövdesi madde içerisine tamamen daldırılmış durumda olacak şekilde seçin.
  - "Kurulum şartları" bölümünde verilen duvar boşluğu ile ilgili bilgilere dikkat edin.
  - Kompakt versiyonu kullanırken madde ve ortam ile ilgili sıcaklık limitlerine uyulmalıdır (bkz. "Teknik bilgi" bölümü).

#### Kompakt versiyonda sensör yönlendirmesi

Kompakt versiyon cihazlarda sensörün akış yönü ile hizalanması gerekir.

Kompakt versiyon cihazlarda sensörün yönünü transmiter muhafazasına göre değiştirmek istiyorsanız aşağıdaki işlemleri uygulayın:

- 1. Muhafazanın kapağını çevirerek açın.
- 2. Elektronik devrelerin olduğu kutunun vidalarını gevşetin ve kutuyu muhafazadan dikkatle ayırın.
- 3. Sensörü tutan üç vidayı, sensörü döndürebileceğiniz bir duruma gelinceye kadar gevşetin.
- 4. Sensörü hizalayın ve vidaları tekrar sıkıştırın. Maksimum tork değeri olan 1,5 Nm'yi geçmemeye dikkat edin!
- 5. İşlemleri ters yönde uygulayarak transmiter muhafazasını yeniden birleştirin.

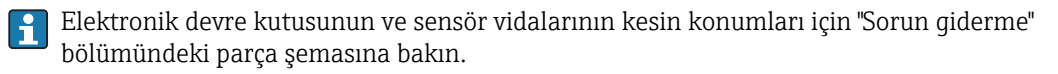

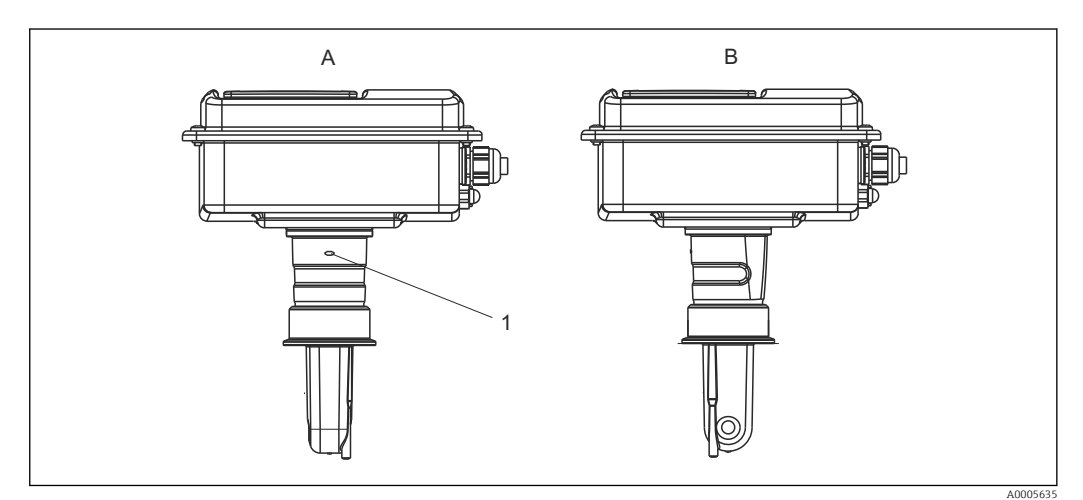

🖻 16 🛛 Transmiter muhafazasındaki sensör yönlendirmesi

- A Standart yönlendirme
- B Sensör 90° döndürülmüş
- 1 Adaptör parçasındaki yönlendirme oku

#### Kurulum sonrası kontrolü 4.5

- Montajdan sonra ölçüm sisteminde hasar olup olmadığını kontrol edin.
  Sensörün madde akışıyla aynı yönde olduğunu kontrol edin.
- Sensör bobin gövdesinin tamamen madde içine gömüldüğünden emin olun.

## 5 Elektrik bağlantısı

## **UYARI**

#### Cihazda elektrik vardır

Yanlış bağlantı yaralanmaya veya ölüme neden olabilir

- Elektrik bağlantısı sadece bir elektrik teknisyeni tarafından yapılmalıdır.
- Elektrik teknisyeni bu Kullanım Talimatlarını okumuş ve anlamış olmalı ve belirtilen talimatlara uymalıdır.
- > Bağlantı işlemine başlamadan önce kablolarda elektrik olmadığından emin olun.

## 5.1 Transmiterin elektrik bağlantısı

#### **UYARI**

#### Elektrik çarpması tehlikesi!

 24 V güç beslemesi ile beslenen cihazların bulunması durumunda besleme noktasındaki güç kabloları, tehlikeli elektrik taşıyan kablolardan çift veya takviyeli izolasyon ile yalıtılmalıdır.

#### DUYURU

#### Cihazın bir güç sivici yoktur

- Cihazın yakınında korumalı bir devre kesici bulundurmanız gerekir.
- Devre kesici, bir siviç veya güç sivici olabilir ve bunun cihazın devre kesicisi olduğu bir etiketle belirtilmelidir.

## 5.1.1 Kablolama

Elektrik çarpması tehlikesi!

► Cihazda enerji olmadığından emin olun.

Transmitere bağlantı için aşağıdaki işlemleri uygulayın:

- 1. Muhafazanın kapağı üzerindeki yıldız uçlu 4 vidayı gevşetin ve kapağı sökün.
- Terminal blokları üzerindeki koruyucu kapağı kaldırın. Bunun için (A) girintisine bir tornavida sokup (→ 17) ufak parçayı içe doğru (B) bastırın.
- Kabloları → 
   I8şeklindeki terminal atamasına uygun olarak açık kablo rakorundan muhafazaya doğru geçirin.
- 4. Güç beslemesi şemadaki (→ 🖻 19) terminal atamasına göre bağlayın.
- 5. Hata sinyal kontağını şemadaki (→ 🖻 19) terminal atamasına göre bağlayın.
- 6. Fonksiyonel toprak (FE) bağlantısını şemaya (→ 🖻 18) uygun olarak yapın.
- 7. Ayrı versiyon için: sensörü şemadaki (→ II) terminal atamasına göre bağlayın. Ayrı versiyon kullanıldığında CLS54 iletkenlik sensörü çok çekirdekli, kılıflı sensör kablosuyla bağlanır. Sonlandırma talimatları kabloyla birlikte verilmiştir. Ölçüm kablosunu uzatmak için VBM bağlantı kutusu ("Aksesuarlar" bölümüne bakın) kullanılmalıdır. Bağlantı kutusu kullanılarak ölçüm kablosu uzatılacak olursa toplam kablo uzunluğu en fazla 55 m (180 ft.) olabilir.
- 8. Kablo rakorlarını kuvvetle sıkıştırın.

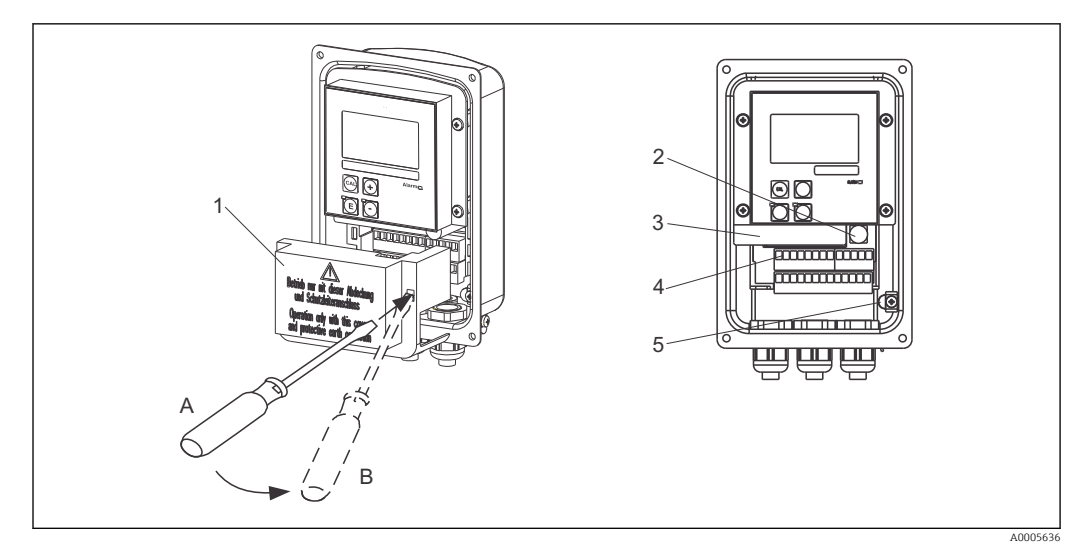

📧 17 Muhafazanın açık görünümü

- 1 Koruyucu kapak
- 2 Sigorta
- 3 Yerinden çıkarılabilen elektronik kutusu
- 4 Terminaller
- 5 Koruyucu toprak

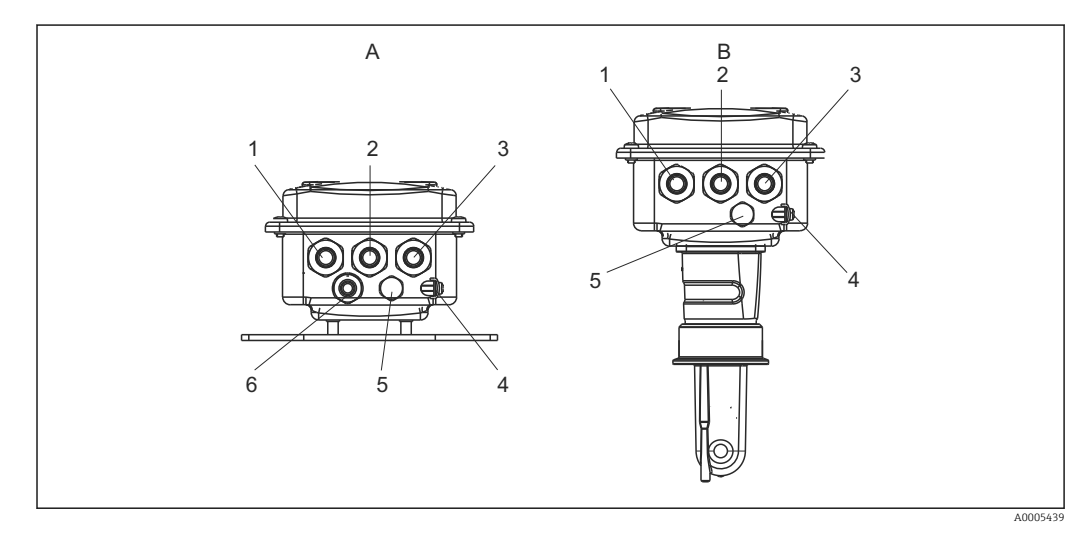

🖻 18 Kablo girişlerinin organizasyonu

- A Ayrı versiyon
- 1 Kör tapa, analog çıkış, ikili giriş
- 2 Hata sinyal kontağı için kablo girişi
- 3 Güç beslemesi kablo girişi
- 4 Fonksiyonel toprak (FE)
- 5 Basınç kompanzasyon elemanı PCE (Goretex<sup>®</sup> filtre)
- 6 Sensör bağlantısı kablo girişi, Sayfa 9

- B Kompakt versiyon
- 1 Kör tapa, analog çıkış, ikili giriş
- 2 Hata sinyal kontağı için kablo girişi
- 3 Güç beslemesi kablo girişi
- 4 Fonksiyonel toprak (FE)
- 5 Basınç kompanzasyon elemanı PCE (Goretex® filtre)

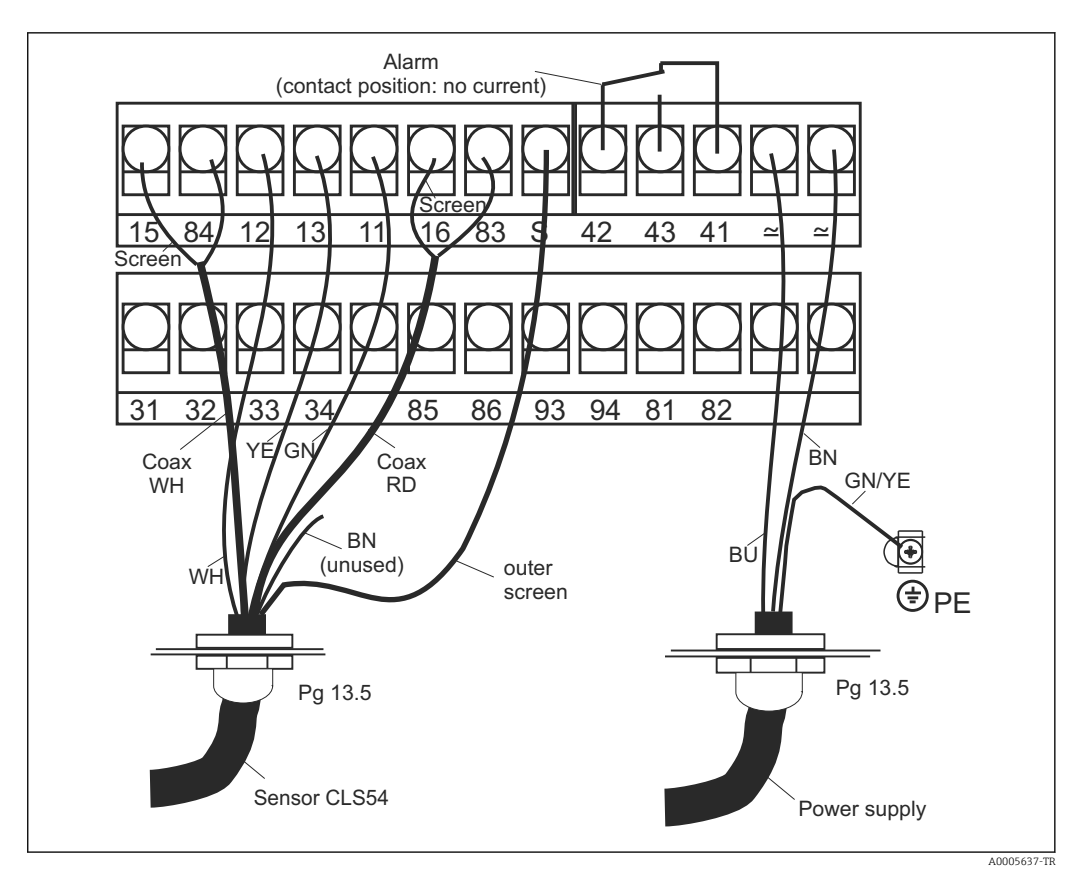

🖻 19 Smartec sisteminin elektrik bağlantısı

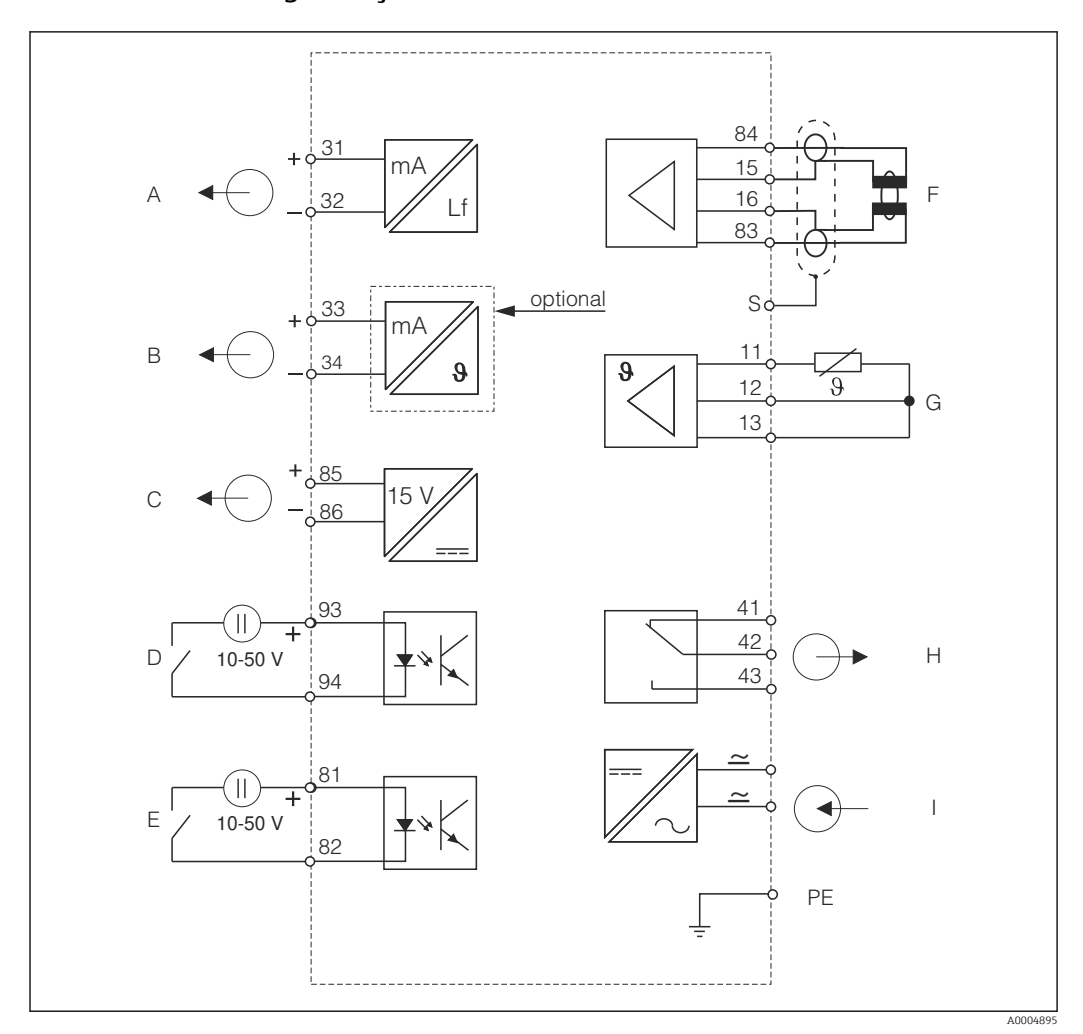

5.1.2 Kablo bağlantı şeması

🖻 20 CLD134 elektrik bağlantısı

- A Sinyal çıkışı 1, iletkenlik
- B Sinyal çıkışı 2, sıcaklık
- C Yardımcı voltaj çıkışı
- D İkili giriş 2 (MRS 1+2)
- E İkili giriş 1 (tutma / MRS 3+4)

MRS: uzaktan parametre seti yapılandırma (ölçüm aralığı değiştirme)

- F İletkenlik sensörü
- G Sıcaklık sensörü
- H Alarm (akımsız kontak konumu)
- I Güç beslemesi

## 5.1.3 İkili girişleri bağlama

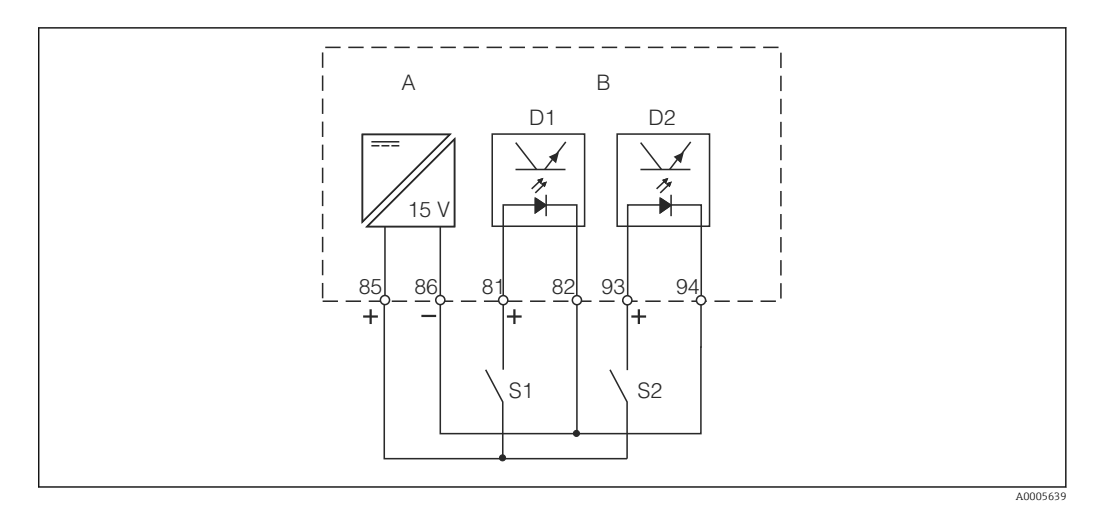

🖻 21 🛛 Harici kontakları kullanırken ikili girişlerin bağlanması

- A Yardımcı voltaj çıkışı
- B Kontak girişleri D1 ve D2
- S1 Harici akımsız kontak
- S2 Harici akımsız kontak

## 5.1.4 Bağlantı bölmesi etiketi

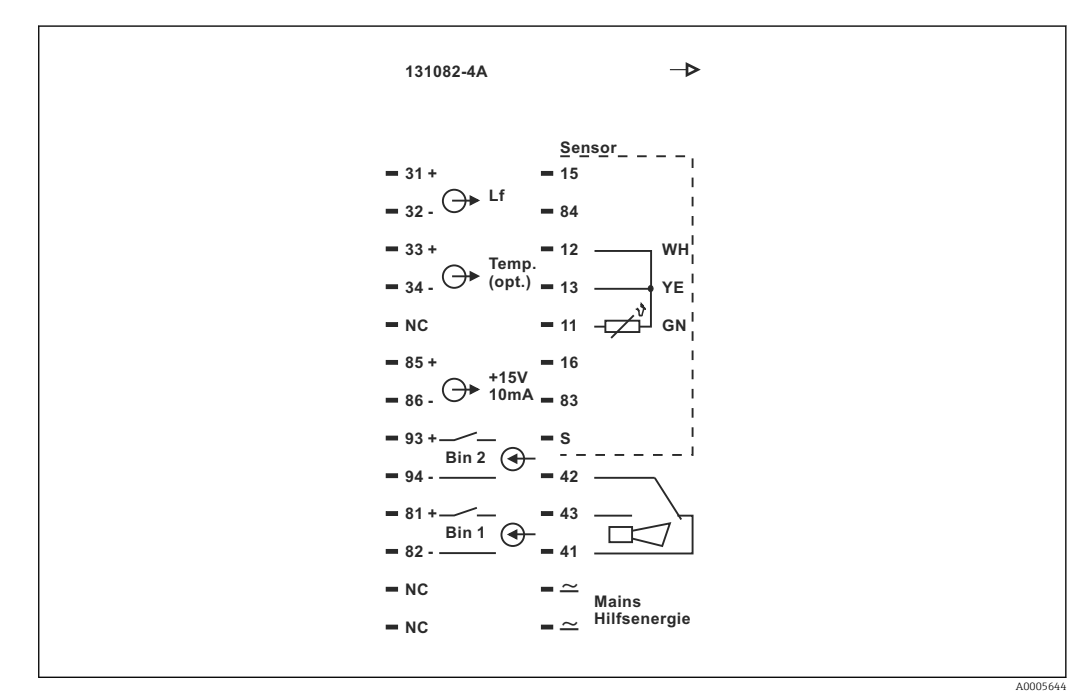

🖻 22 Smartec için bağlantı bölmesi etiketi

Cihazın Sınıf I ekipman koruması mevcuttur. Metal muhafaza PE'ye bağlanmalıdır.

- NC işaretli terminallere bağlantı yapılamaz.
- İşaretsiz terminallere bağlantı yapılamaz.

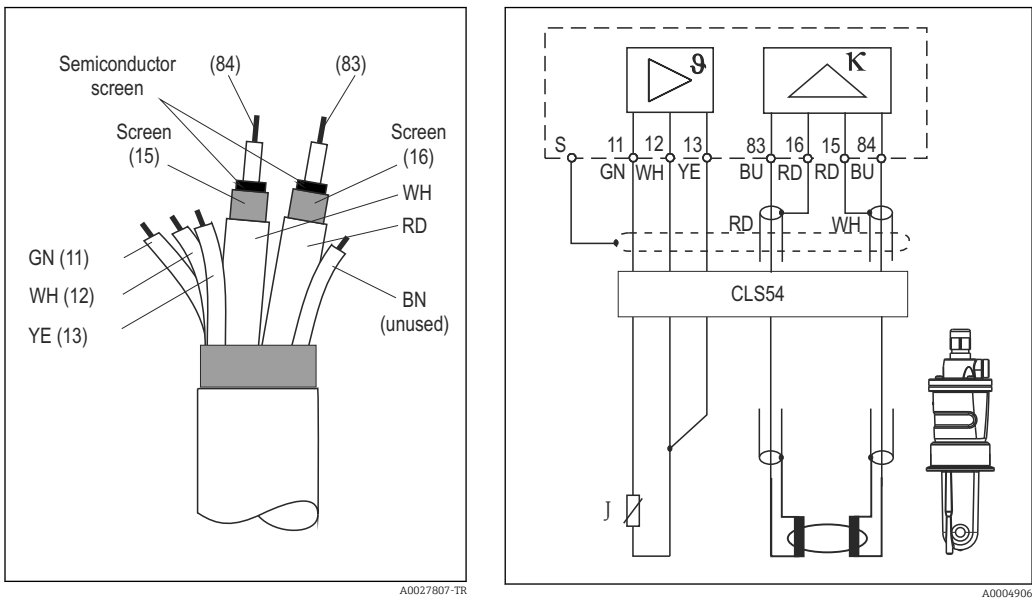

#### 5.1.5 Ölçüm kablosunun yapısı ve kablo sonlandırması

🗟 23 Sensör kablosunun yapısı

24 CLS54 sensörünün ayrık versiyondaki elektrik bağlantısı

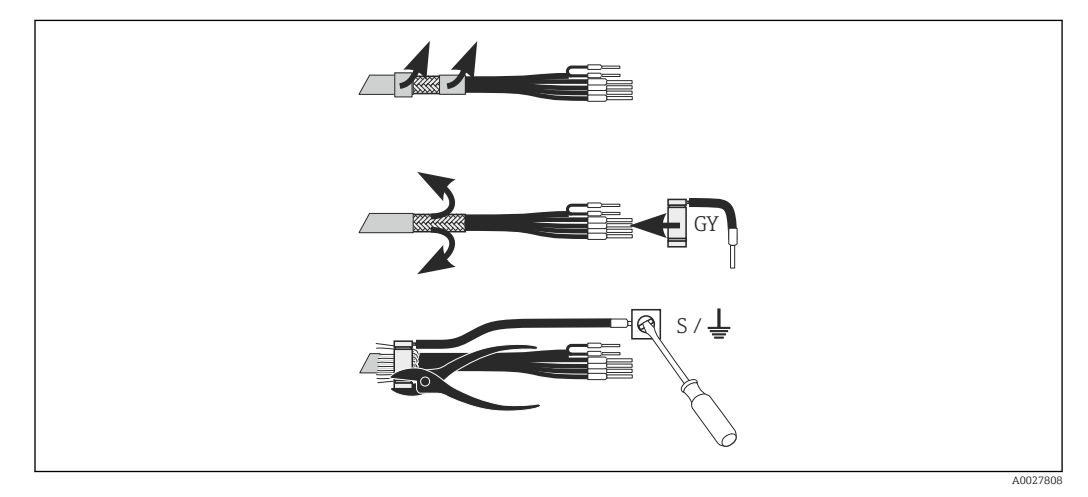

🖻 25 CLK6 ekran bağlantısı

Sonlandırılmış özel ölçüm kablosu şekildeki gibi takılmalıdır:

- 1. Kabloyu kablo rakoru içinden geçirerek kablolama bölümüne yönlendirin.
- 2. Kılıf örgüsünü yaklaşık 3 cm kadar sıyırın ve kablonun yalıtımı üzerinde geriye doğru katlayın.
- 3. Ekran bağlantısının sıyırma halkasını (birlikte verilir) hazırladığınız kılıf örgüsünün üzerine getirin ve bir pense yardımıyla halkayı iyice sıkıştırın.
- 4. Ekran bağlantısının damar kısmını üzerinde topraklama sembolü olan terminale bağlayın.
- 5. Diğer kabloları kablolama şemasına uygun olarak bağlayın. Kablo rakorunu sıkıştırın.

## 5.2 Hata sinyal kontağı

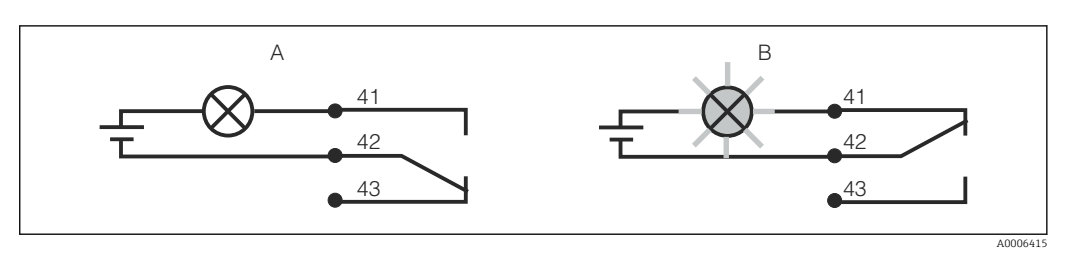

- 🖻 26 Tavsiye edilen arıza emniyetli alarm bağlantı anahtarı
- A Normal çalışma durumu
- B Alarm durumu

#### Normal çalışma durumu

Cihaz çalışır durumda ve hiçbir hata mesajı yok (alarm LED'i kapalı):

- Rölede enerji bulunur
- 42/43 kontağı kapalıdır

#### Alarm durumu

Hata mesajı var (alarm LED'i kırmızı) veya cihaz arızalı ya da enerji yok (alarm LED'i kapalı):

- Rölede enerji yoktur
- 41/42 kontağı kapalıdır

# 5.3 Bağlantı sonrası kontrol

Elektrik bağlantılarını yaptıktan sonra aşağıdaki kontrolleri gerçekleştirin:

| Enstrüman durumu ve spesifikasyonlar                              | Yorumlar      |
|-------------------------------------------------------------------|---------------|
| Dış taraftaki cihazlarda ve kablolarda herhangi bir hasar var mı? | Gözle kontrol |

| Elektrik bağlantısı                                                                   | Yorumlar                                           |
|---------------------------------------------------------------------------------------|----------------------------------------------------|
| Besleme voltajı, isim plakasında belirtilen voltajla aynı mı?                         |                                                    |
| Bağlanan kablolarda gerginlik azaltması var mı?                                       |                                                    |
| Kablolar düğüm ve bükülme olmadan doğru döşendi mi?                                   |                                                    |
| Güç ve sinyal kabloları, kablolama şemasına uygun şekilde düzgün olarak bağlanmış mı? |                                                    |
| Tüm vidalı terminaller sıkıştırılmış mı?                                              |                                                    |
| Tüm kablo girişleri takıldı, sıkıştırıldı ve sızdırmaz hale getirildi mi?             |                                                    |
| PE distribütör blokları topraklandı mı (varsa)?                                       | Topraklama kurulum noktasında<br>gerçekleştirilir. |

# 6 Çalışma seçenekleri

## 6.1 Çalışma ve devreye alma

Transmiteri aşağıdaki yöntemlerle çalıştırabilirsiniz:

- Yerinde ve tuşlarla
- HART arayüzü üzerinden (opsiyonel, ilgili sipariş versiyonuyla) şu cihazlarla:
  - HART el terminali
  - HART modemi ve Fieldcare yazılım paketi yüklü bir PC ile
- PROFIBUS PA/DP (opsiyonel, ilgili sipariş versiyonuyla) üzerinden, uygun arayüze ve Fieldcare yazılım paketine sahip bir PC ile veya Programlanabilen mantıksal kontrol cihazıyla (PLC).

HART veya PROFIBUS PA/DP üzerinden çalışma için ek Çalıştırma Talimatları içinde bulunan ilgili bölümlere göz atın:

- PROFIBUS PA/DP, Smartec CLD134 için alan iletişimi, BA00213C/07/EN
- HART, Smartec CLD134 için alan iletişimi, BA00212C/07/EN

Aşağıdaki bölümde sadece tuşlarla yapılan çalıştırma anlatılmıştır.

## 6.2 Ekran ve çalıştırma elemanları

## 6.2.1 Kullanıcı arayüzü

ALARM O Alarm göstergesi, ör. sürekli limit ihlali. Sıcaklık sensör arızası veya sistem hatası (bkz. hata listesi).

### 6.2.2 LC ekran

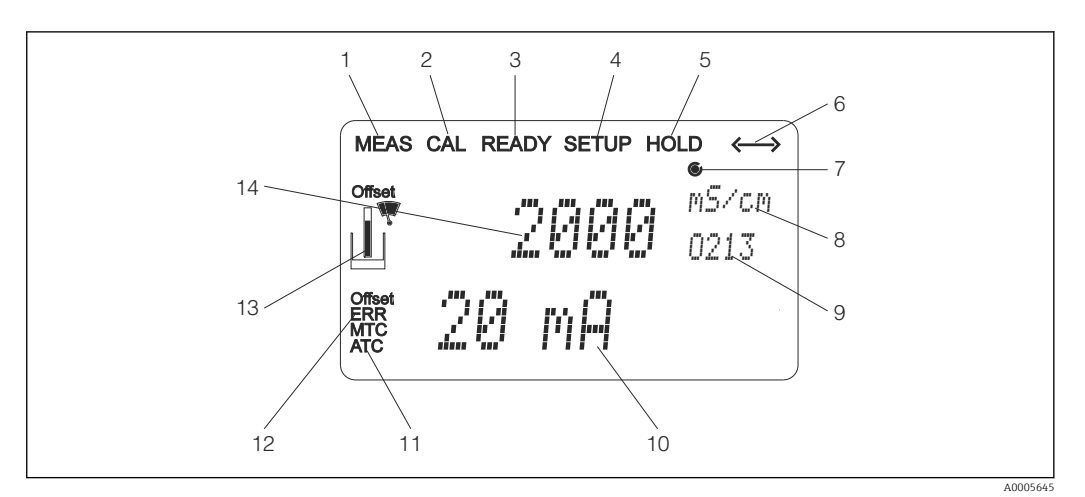

🖻 27 Smartec CLD134 LC ekranı

- 1 Ölçüm modu göstergesi (normal çalışma)
- 2 Kalibrasyon modu göstergesi
- 3 Kalibrasyon tamamlandı göstergesi
- 4 Ayar modu göstergesi (konfigürasyon)
- 5 "Tutma" modu göstergesi (akım çıkışları belirlenen durumda kalır)
- 6 İletişim özelliği olan cihazlar için sinyal algılama göstergesi
- 7 Röle çalışma durumu göstergesi: 🔾 devre dışı, 🌒 aktif
- 8 Ölçüm modunda: ölçülen değişken ayar modunda: yapılandırılan değişken
- 9 Fonksiyon kodu
- 10 Ölçüm modunda: ölçülen ikincil değer ayar/kalibrasyon modunda: ör. ayarlanan değer
- 11 Manuel/otomatik sıcaklık kompanzasyon göstergesi
- 12 "Hata" göstergesi
- 13 Kalibrasyon sırasında yanıp sönen sensör sembolü
- 14 Ölçüm modunda: ölçülen ana değer ayar/kalibrasyon modunda: ör. parametre

## 6.2.3 Çalıştırma elemanları

Çalıştırma elemanları üzerinde muhafazanın kapağı bulunur. Ekranı ve alarm LED'lerini görüntü penceresinden görebilirsiniz. Smartec cihazını çalıştırmak için dört vidayı çıkarıp muhafazanın kapağını açabilirsiniz.

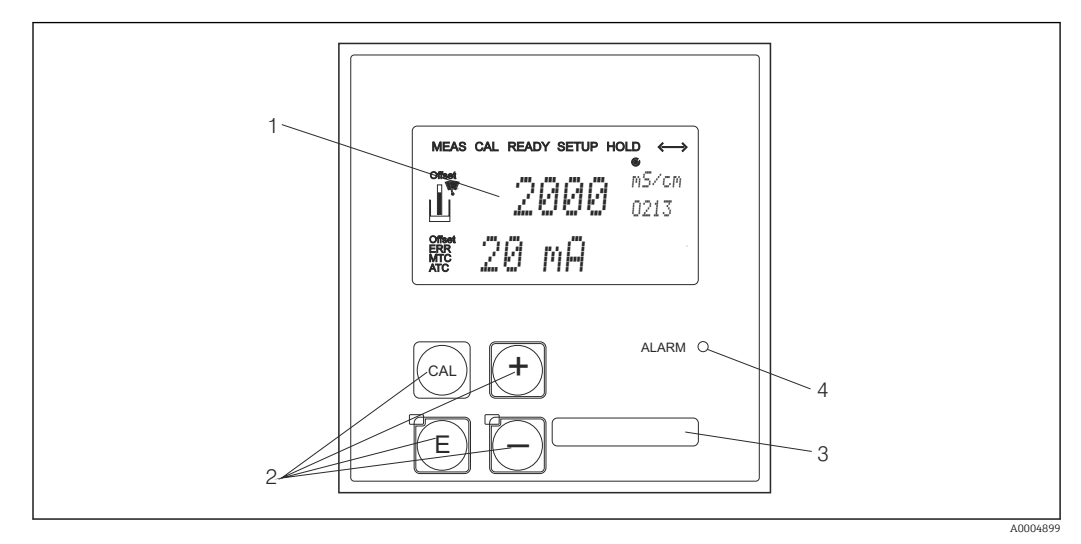

🖻 28 CLD134 ekranı ve tuşları

- 1 Ölçülen değerleri ve konfigürasyon verilerini gösteren LC ekran
- 2 Kalibrasyon ve cihaz konfigürasyonu için kullanılan dört çalıştırma tuşu
- 3 Kullanıcı tanımlı bilgiler için alan
- 4 Alarm fonksiyonu için LED
# 6.3 Lokal çalışma

## 6.3.1 Kullanım menüsü

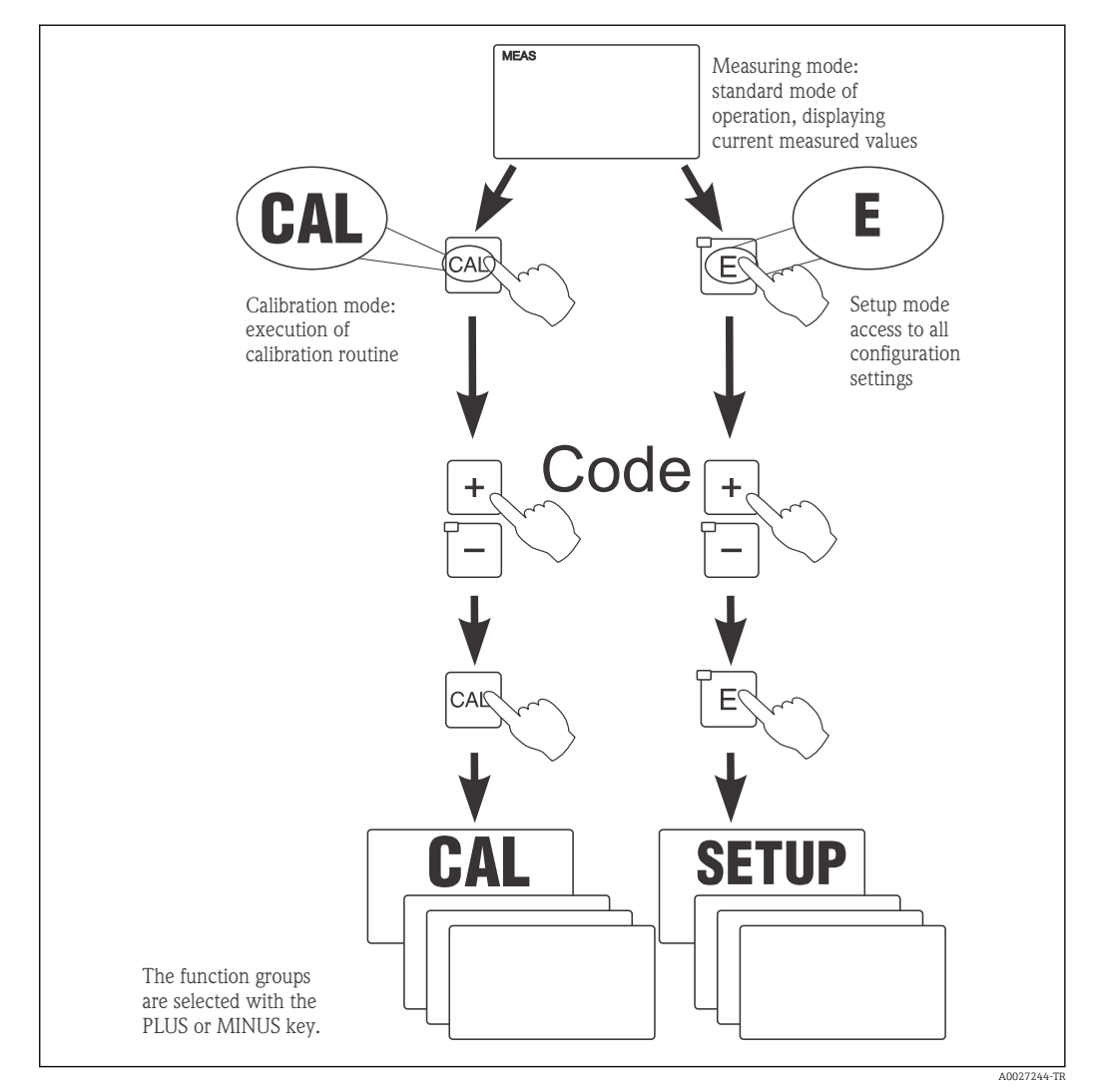

🖻 29 🛛 Kullanılabilen çalıştırma modlarının açıklaması

Kurulum modundayken 15 dakika boyunca herhangi bir tuşa basılmazsa cihaz otomatik olarak ölçüm moduna döner. Aktif tutma durumu varsa (kurulum sırasında tutma) iptal edilir.

#### Erişim kodları

Tüm cihaz erişim kodları sabittir ve değiştirilemez. Cihaz herhangi bir erişim kodu istediğinde farklı kodlar arasında ayrım yapar.

- CAL tuşu + kod 22: Kalibrasyon ve Ofset menüsüne erişim
- ENTER tuşu + kod 22: konfigürasyon ve kullanıcıya özel ayarlara ait parametreler menüsüne erişim
- PLUS + ENTER tuşları aynı anda (min. 3 s): klavyeyi kilitler
- CAL + EKSİ tuşları aynı anda (min. 3 s): klavyenin kilidini açar
- CAL veya ENTER tuşu + tüm kodlar: okuma moduna erişim, bu durumdayken tüm ayarlar okunabilir, ancak değiştirilemez.

#### Menü yapısı

Konfigürasyon ve kalibrasyon fonksiyonları fonksiyon gruplarına göre düzenlenmiştir.

- Kurulum modundayken ARTI ve EKSİ tuşlarını kullanarak bir fonksiyon grubu seçin.
- Fonksiyon grubunun içindeyken fonksiyonlar arasında geçiş için ENTER tuşunu kullanın.
- Fonksiyonun içindeyken istenilen seçeneği ARTI ve EKSİ tuşlarıyla seçebilir veya bu tuşlar yardımıyla ayarları düzenleyebilirsiniz. Daha sonra ENTER tuşuyla onay verip devam edebilirsiniz.
- ARTI ve EKSİ tuşlarına aynı anda basarak (Escape fonksiyonu) programlama modundan çıkabilirsiniz (ana menüye dönüş).
- ARTI ve EKSİ tuşlarına tekrar aynı anda basarak ölçüm moduna geçin.
- Herhangi bir ayarı değiştirdikten sonra ENTER tuşuna basarak onaylamazsanız eski ayar korunur.

Menü yapısına ait genel bakışı bu Çalıştırma Talimatlarının sonundaki Ek bölümünde bulabilirsiniz.

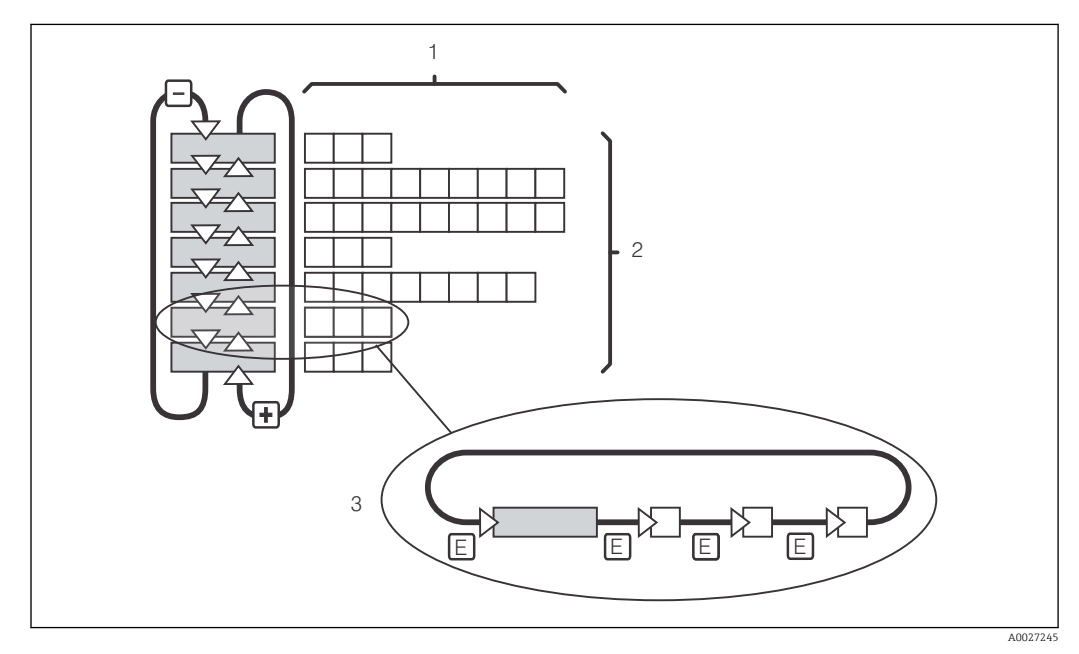

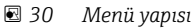

- 1 Fonksiyonlar (parametrelerin seçimi, sayıların girilmesi)
- 2 Fonksiyon grupları, ARTI ve EKSİ tuşlarıyla geri veya ileri yönde ilerleme
- 3 Fonksiyonlar arasında geçiş için ENTER tuşunu kullanın

#### Tutma fonksiyonu: Çıkışları "dondurma"

Hem kurulum modunda hem de kalibrasyon sırasında akım çıkışı "dondurulabilir" (fabrika ayarı), yani akım durumu sürekli korunur. Ekranda "TUTMA" yazısı görünür.

- Tutma ayarları "Servis" fonksiyon qrubunda bulunur.
- Tutma sırasında tüm kontaklar sükunet durumundadır.
- Aktif bir tutma işlemi diğer tüm otomatik fonksiyonlar karşısında önceliğe sahiptir.
- Her tutma işleminde transmiterin (I) parçası "O" değerine ayarlanır.
- Alarm geciktirme varsa değeri "0" olarak sıfırlanır.
- Bu fonksiyonu, tutma girişini kullanarak dışarıdan da etkinleştirmek mümkündür (bkz. Kablolama şeması; ikili giriş 1).
- Manuel tutma fonksiyonu (S3 alanı) herhangi bir güç arızası sonrasında bile aktif olarak kalır.

# 7 Devreye alma

## 7.1 Fonksiyon kontrolü

### **UYARI**

#### Hatalı bağlantı, hatalı besleme voltajı

Personel açısından güvenlik riski ve cihazın yanlış çalışma tehlikesi

- Bütün bağlantıların kablo bağlantı şemasına uygun olarak doğru bir şekilde bağlandığından emin olun.
- ▶ Besleme voltajının isim plakasında belirtilen voltajla aynı olduğundan emin olun.

# 7.2 Açma

İlk olarak enerji vermeden önce transmiterin nasıl çalıştığını öğrenin. Özellikle de, "Temel güvenlik talimatları" ve "Çalışma seçenekleri" bölümlerine göz atmanız önerilir. Güç verme sonrasında cihaz bir otomatik test gerçekleştirir ve sonrasında ölçüm moduna geçer.

Ardından, "Hızlı Kurulum" bölümünde verilen talimatlara uygun olarak ilk konfigürasyon işlemini gerçekleştirin. Kullanıcının ayarladığı değerler bir güç arızası sonrasında bile korunur.

Transmiterde şu fonksiyon grupları kullanılabilir (sadece fonksiyon yükseltmesiyle sunulan fonksiyon grupları ayrıca işaretlenmiştir):

#### Kurulum modu

- KURULUM 1 (A)
- KURULUM 2 (B)
- AKIM ÇIKIŞI (O)
- ALARM (F)
- KONTROL (P)
- RÖLE (R)
- ALFA TABLOSU (T)
- KONSANTRASYON ÖLÇÜMÜ (K)
- SERVİS (S)
- E+H SERVİSİ (E)
- ARAYÜZ (I)
- SICAKLIK SABİTİ (D)
- MRS (M)

Kalibrasyon modu

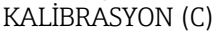

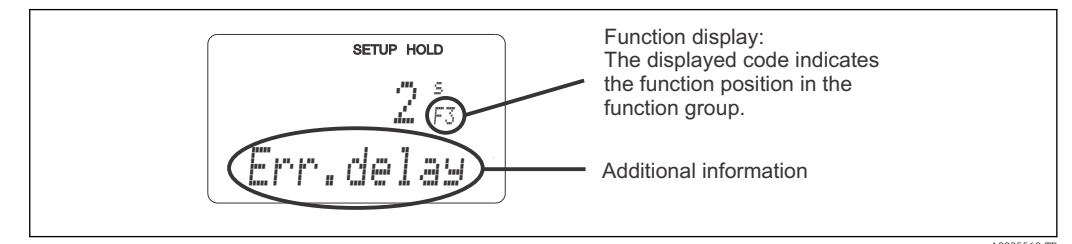

🖻 31 Ekranda müşteriye verilen bilgiler

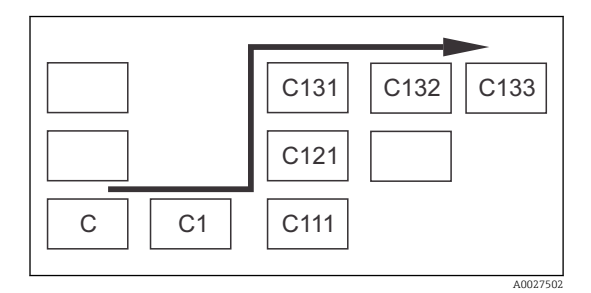

Fonksiyon grupları ve fonksiyonlar arasında seçim yapmayı ve aradığınızı bulmayı kolaylaştırmak üzere her bir fonksiyondaki alanlara karşılık gelen kodlar görüntülenir → 🖻 31 Bu kodların yapısı → 🖻 32şemasında gösterilmiştir. Fonksiyon grupları kodun ilk harfi olarak belirtilir (fonksiyon gruplarının adlarına bakınız). Tek tek gruplara ait fonksiyonlar satır ve sütunlara göre artan sırayla görüntülenir.

#### 🗷 32 Fonksiyon kodu

Kullanıma sunulan transmiter fonksiyon gruplarının ayrıntılı bir açıklaması için "Cihaz konfigürasyonu" bölümüne bakabilirsiniz.

#### Fabrika ayarları

Cihaz ilk kez açıldığında tüm fonksiyonlar için fabrika ayarları geçerlidir. Aşağıdaki tabloda, en önemli ayarlarla ilgili bir genel bakış sunulmuştur.

Diğer tüm fabrika ayarları "Sistem konfigürasyonu" bölümünde her bir fonksiyon grubunun açıklamasında verilmiştir (fabrika ayarı **koyu** olarak vurgulanmıştır).

| Fonksiyon                                                         | Fabrika ayarı                                                             |
|-------------------------------------------------------------------|---------------------------------------------------------------------------|
| Ölçüm türü                                                        | Endüktif iletkenlik ölçümü,<br>°C olarak sıcaklık ölçümü                  |
| Sıcaklık kompanzasyonu tipi                                       | Referans sıcaklık 25 °C (77 °F) ile lineer olarak                         |
| Sıcaklık kompanzasyonu                                            | Otomatik (ATC on)                                                         |
| Röle fonksiyonu                                                   | Alarm                                                                     |
| Tutma                                                             | Konfigürasyon ve kalibrasyon sırasında aktiftir                           |
| Ölçüm aralığı                                                     | 100 μS/cm ile 2000 mS/cm arası (ölçüm aralığı<br>otomatik olarak seçilir) |
| Akım çıkışları 1* ve 2*                                           | 4 20 mA                                                                   |
| Akım çıkışı 1: 4 mA sinyal akımı için ölçülen değer               | 0 μS/cm                                                                   |
| Akım çıkışı 1: 20 mA sinyal akımı için ölçülen değer              | 2000 mS/cm                                                                |
| Akım çıkışı 2: 4 mA sinyal akımı için ölçülen sıcaklık<br>değeri* | 0 °C (32 °F)                                                              |
| Akım çıkışı 2:20 mA sinyal akımı için ölçülen sıcaklık değeri*    | 150 °C (302 °F)                                                           |

\* uygun versiyonla

# 7.3 Hızlı Kurulum

Güç verme sonrasında doğru ölçüm için, transmiterin en önemli fonksiyonlarını yapılandırmak üzere bazı ayarlar yapmanız gerekir. Aşağıdaki bölümde bu konuyla ilgili bir örnek sunulmuştur.

| Kull | anıcı girişi                                                                                                    | Ayar aralığı<br>(fabrika ayarı koyu<br>renkle gösterilmiştir)                                                         | Ekran                               |
|------|----------------------------------------------------------------------------------------------------|----------------------------------------------------------------------------------------------------|-------------------------------------|
| 1.   | ENTER tuşuna basın                                                                                                    |                                                                                                    |                                     |
| 2.   | Menülere erişimi açmak için 22 kodunu girin.<br>ENTER tuşuna basın.                                                     |                                                                                                    |                                     |
| 3.   | "Servis" fonksiyon grubuna ulaşıncaya kadar<br>EKSİ tuşuna basın.                                                       |                                                                                                    | SETUP HOLD                          |
| 4.   | Ayarlarınızı yapabilmek için ENTER tuşuna<br>basın.                                                                     |                                                                                                    | 5<br>SERVICE                        |
| 5.   | S1'den dilinizi seçin, ör. İngilizce için "ENG".<br>Girişinizi onaylamak için ENTER tuşuna basın.                       | <b>ENG = İngilizce</b><br>GER = Almanca<br>FRA = Fransızca<br>ITA = İtalyanca<br>NEL = Hollandaca<br>ESP = İspanyolca | SETUP HOLD                          |
| 6.   | "Servis" fonksiyon grubundan çıkmak için ARTI<br>ve EKSİ tuşlarına aynı anda basın.                                     |                                                                                                    |                                     |
| 7.   | "Ayar 1" fonksiyon grubuna ulaşıncaya kadar<br>EKSİ tuşuna basın.                                                       |                                                                                                    | SETUP HOLD                          |
| 8.   | "Ayar 1" grubuna ait ayarlarınızı yapabilmek<br>için ENTER tuşuna basın.                                                |                                                                                                    | SETUP 1                             |
| 9.   | A1 içinden istenilen çalışma modunu seçin, ör.<br>"cond" = iletkenlik.<br>Girişinizi onaylamak için ENTER tuşuna basın. | <b>Cond = iletkenlik</b><br>Conc = konsantrasyon                                                                      | SETUP HOLD<br>CONDAI<br>UPPR' MODE  |
| 10.  | A2 içinden, fabrika ayarını kabul etmek üzere<br>ENTER tuşuna basın.                                                    | %<br><b>ppm</b><br>mg/l<br>TDS = toplam çözünmüş<br>katılar<br>Hiçbiri                                                | setup hold<br>PPM A2<br>Conc. Unit. |
| 11.  | A3 içinden, standart ayarı kabul etmek üzere<br>ENTER tuşuna basın.                                                     | XX.xx<br>X.xxx<br>XXX.x<br>XXX.x<br>XXXX                                                                              | setup Hold<br>XX. XX A3<br>Format   |
| 12.  | A4 içinden, standart ayarı kabul etmek üzere<br>ENTER tuşuna basın.                                                     | <b>auto</b> , μS/cm, mS/cm,<br>S/cm, μS/m, mS/m, S/ m                                                                 | setup Hold<br>aluto A4<br>Unit.     |

| Kulla | anıcı girişi                                                                                                    | Ayar aralığı<br>(fabrika ayarı koyu<br>renkle gösterilmiştir)                 | Ekran                                                                                                    |
|-------|----------------------------------------------------------------------------------------------------|-------------------------------------------------------------------------------|----------------------------------------------------------------------------------------------------|
| 13.   | A5 içinden, sensörün net hücre sabitini girin.<br>Hücre sabiti, sensör kalite sertifikasında<br>belirtilmiştir.                                                                                                    | 0,10 <b>6,3</b> 99,99 arası                                                   | setup Hold<br>6. 300 1/cm<br>Cellconst                                                                                                    |
| 14.   | A6 içinden, standart ayarı kabul etmek üzere<br>ENTER tuşuna basın. Duvarla arada kalan<br>mesafe 15 mm'den kısaysa kurulum<br>faktörünün nasıl hesaplanacağı konusundaki<br>bilgileri "Kurulum şartları" ve "Kalibrasyon"<br>bölümlerinde bulabilirsiniz. | 0,10 <b>1</b> 5,00                                                            | SETUP HOLD<br>1 ÖÖÖ A6<br>InstFac.<br>A0028195-TR                                                                                                    |
| 15.   | Ölçüm şartları dengeli değilse ve ekranı ve<br>ekranı dengelemeniz gerekiyorsa uygun<br>sönümleme faktörünü A7'ye girmeniz gerekir.<br>Girişinizi onaylamak için ENTER tuşuna basın.<br>Ekran başa dönerek "Ayar 1" fonksiyon<br>grubunu gösterir.         | <b>1</b><br>1 ila 60                                                          | setup Hold<br>1 A7<br>Damping                                                                                                    |
| 16.   | "Ayar 2" fonksiyon grubuna ulaşmak üzere EKSİ<br>tuşuna basın.<br>"Ayar 2" grubuna ait ayarlarınızı yapabilmek<br>için ENTER tuşuna basın.                                                                                                    |                                                                               | B<br>SETUP HOLD<br>B<br>SETTUP 2<br>A0007830-TR                                                                                                    |
| 17.   | B1 içinden, sıcaklık sensörünü seçin.<br>Varsayılan olarak ölçüm sisteminizle birlikte<br>CLS54 sensör ve Pt 1000 sıcaklık sensörü<br>sunulur.<br>Girişinizi onaylamak için ENTER tuşuna basın.                                                            | Pt100<br>Pt1k = Pt 1000<br>NTC30<br>Sabit                                     | SETUP HOLD<br>Ft. 1 K B1<br>Phoc Temp.<br>A0005689-TR                                                                                                    |
| 18.   | B2 içinden, prosesiniz için uygun sıcaklık<br>kompanzasyon tipini seçin, ör. "lin" = lineer.<br>Girişinizi onaylamak için ENTER tuşuna basın.<br>Ayrıntılı açıklama için "Tablo ile sıcaklık<br>kompanzasyonu" bölümüne bakın                              | Hiçbiri<br><b>Lin = lineer</b><br>NaCl = sofra tuzu (IEC<br>60746)<br>Tab 1 4 | SETUP HOLD<br>LIN B2<br>TEMPCOMP.                                                                                                    |
| 19.   | B3 içinden, sıcaklık sabitini (α) seçin.<br>Girişinizi onaylamak için ENTER tuşuna basın.<br>Sıcaklık sabitini belirlemek için ayrıntılı<br>bilgilere "Tablo ile sıcaklık kompanzasyonu" ve<br>"Sıcaklık sabitini belirleme" bölümlerine bakın.            | <b>2,1 %/K</b><br>0,0 ile 20,0 %/K arası                                      | етир ноцо<br>2. 10 2. К<br>Алиника<br>2. 10 2. К<br>83<br>Алиника<br>Алиника |
| 20.   | Mevcut sıcaklık B5 içinde gösterilir.<br>Gerekiyorsa, sıcaklık sensörünü harici bir<br>ölçüme göre ayarlayın.<br>Girişinizi onaylamak için ENTER tuşuna basın.                                                                                             | Gerçek değer<br>görüntülenir ve girilir<br>-35,0 ile 250,0 °C arası           | SETUP HOLD<br>Ö. Ö. S.<br>RealTemp.                                                                                                    |
| 21.   | Ölçülen ve girilmiş olan sıcaklıklar arasındaki<br>fark görüntülenir.<br>ENTER tuşuna basın.<br>Ekran başa dönerek "Ayar 2" fonksiyon<br>grubunu gösterir.                                                                                                 | <b>0,0 °C</b><br>-5,0 ile 5,0 °C arası                                        | SETUP HOLD<br>Ö. Ö. C.<br>TempOffs.<br>A0009015-TR                                                                                                    |

| Kulla | anıcı girişi                                                                                                    | Ayar aralığı<br>(fabrika ayarı koyu<br>renkle gösterilmiştir) | Ekran                                                                                                    |
|-------|----------------------------------------------------------------------------------------------------|---------------------------------------------------------------|----------------------------------------------------------------------------------------------------|
| 22.   | "Akım çıkışı" fonksiyon grubuna ulaşmak üzere<br>EKSİ tuşuna basın.<br>Akım çıkışlarına ait ayarlarınızı yapabilmek<br>için ENTER tuşuna basın.                                                                                        |                                                               | SETUP HOLD           0           0           0           0           0           0           0           0           0           0           0           0           0           0           0           0           0           0           0           0           0           0           0           0           0           0           0           0           0           0           0           0           0           0           0           0           0           0           0           0           0           0           0           0           0           0           0           0           0           0           0           0 |
| 23.   | 01 içinden akım çıkışınızı seçin, ör. "Çıkış 1" =<br>çıkış 1.<br>Girişinizi onaylamak için ENTER tuşuna basın.                                                                                                    | <b>Çıkış 1</b><br>Çıkış 2                                     | <b>SETUP HOLD</b><br><b>ÜIJţ, 1</b> 01<br><u>5</u> <u><u></u><u></u><u></u><u></u><u></u><u></u><u></u><u></u><u></u><u></u><u></u><u></u><u></u><u></u><u></u><u></u><u></u><u></u></u>                                                                                                    |
| 24.   | O2 içinden lineer özellik seçimi yapın.<br>Girişinizi onaylamak için ENTER tuşuna basın.                                                                                                    | Lin = lineer (1)<br>Sim = simülasyon (2)                      | <b>SETUP HOLD</b><br><u>1</u> <u>1</u> <u>1</u> <u>1</u> <u>0</u> 2<br><u>5</u> <u>6</u> <u>1</u> <u>1</u> <u>1</u> <u>1</u> <u>1</u> <u>1</u> <u>1</u> <u>1</u> <u>1</u> <u>1</u>                                                                                                    |
| 25.   | O211 içinden akım çıkışınız için akım aralığını<br>seçin, ör. 4 20 mA.<br>Girişinizi onaylamak için ENTER tuşuna basın.                                                                                                    | <b>4 20mA</b><br>0 20 mA                                      | етир ноцо<br>4-20 <sub>0211</sub><br>5е1. Range                                                                                                    |
| 26.   | O212 içinden, transmiter çıkışında minimum<br>akım değerinin uygulanacağı iletkenliği<br>belirtin, ör. 0 μS/cm.<br>Girişinizi onaylamak için ENTER tuşuna basın.                                                                       | <b>0.00 μS/cm</b><br>0.00 μS/cm<br>2000 mS/cm                 | SETUP HOLD<br>0 µ5/ст<br>0212<br>0/4 т∩А<br>лоо28192-тг                                                                                                    |
| 27.   | O213 içinden, transmiter çıkışında maksimum<br>akım değerinin uygulanacağı iletkenliği<br>belirtin, ör. 930 µS/cm.<br>Girişinizi onaylamak için ENTER tuşuna basın.<br>Ekran başa dönerek "Akım çıkışı" fonksiyon<br>grubunu gösterir. | <b>2000 mS/cm</b><br>0.00 μS/cm<br>2000 mS/cm                 | етир ноцо<br>930 м5/см<br>20 мА<br>доогвазата                                                                                                    |
| 28.   | ARTI ve EKSİ tuşlarına tekrar aynı anda<br>basarak ölçüm moduna geçin.                                                                                                    |                                                               |                                                                                                    |

Endüktif sensör kurulumundan önce hava ayarı yapmanız gerekir. Daha fazla bilgi için "Kalibrasyon" bölümüne bakın.

# 7.4 Cihaz konfigürasyonu

Aşağıdaki bölümlerde Smartec CLD134 cihazının tüm fonksiyonlarına ait açıklamalar sunulmuştur.

## 7.4.1 AYAR 1 (iletkenlik/konsantrasyon)

AYAR 1 fonksiyon grubunda ölçüm modu ve sensörle ilgili ayarları değiştirebilirsiniz.

Bu menüdeki tüm ayarlar başlangıçtaki devreye alma sırasında zaten yapılmış durumdadır. Ancak, ayarları istediğiniz zaman değiştirebilirsiniz.

| Kodlama | Alan                                                            | Ayar aralığı<br>(fabrika ayarı koyu<br>renkle<br>gösterilmiştir)       | Ekran                                             | Bilgi                                                                                                    |
|---------|-----------------------------------------------------------------|------------------------------------------------------------------------|---------------------------------------------------|----------------------------------------------------------------------------------------------------|
| A       | AYAR 1 fonksiyon<br>grubu                                       |                                                                        | SETUP HOLD           А                            | Temel fonksiyonların<br>konfigürasyonu                                                                                                    |
| A1      | Çalışma modunu<br>seçin                                         | <b>Cond = iletkenlik</b><br>conc=<br>konsantrasyon                     | SETUP HOLD<br>CONDAI<br>OPPR. HODE<br>A0028187-TR | Ekran, cihaza bağlı<br>olarak değişir:<br>• cond<br>• conc<br>Galışma modu<br>değiştiğinde tüm<br>kullanıcı ayarları<br>otomatik olarak<br>sıfırlanır. |
| A2      | Görüntülenecek<br>konsantrasyon<br>ünitesini seçin              | %<br><b>ppm</b><br>mg/l<br>TDS = toplam<br>çözünmüş katılar<br>Hiçbiri | setup Hold<br>PPM A2<br>Conc. Unit.               |                                                                                                    |
| A3      | Konsantrasyon<br>ünitesi için<br>görüntüleme<br>formatını seçin | XX.xx<br>X.xxx<br>XXX.x<br>XXX.x<br>XXXX                               | setup Hold<br>XX XX A3<br>Format.                 |                                                                                                    |
| A4      | Görüntülenecek<br>üniteyi seçin                                 | <b>auto</b> , μS/cm,<br>mS/cm, S/cm,<br>μS/m, mS/m, S/ m               | SETUP HOLD<br>34<br>Unit:<br>A0009005-TR          | Eğer "auto" seçilirse<br>mümkün olan en yüksek<br>çözünürlük otomatik<br>olarak seçilir.                                                               |
| A5      | Bağlı sensör için<br>hücre sabitini girin                       | 0,10 <b>6,3</b> 99,99<br>arası                                         | setup Hold<br>6. 300 <sup>1/cm</sup><br>Cellconst | Tam hücre sabiti, sensör<br>kalite sertifikasında<br>belirtilmiştir.                                                                                   |

| Kodlama | Alan                                              | Ayar aralığı<br>(fabrika ayarı koyu<br>renkle<br>gösterilmiştir) | Ekran                                            | Bilgi                                                                                                    |
|---------|---------------------------------------------------|------------------------------------------------------------------|--------------------------------------------------|----------------------------------------------------------------------------------------------------|
| A6      | Kurulum faktörü                                   | 0,10 <b>1</b> 5,00                                               | SETUP HOLD<br>1.000 A6<br>InstFac<br>A0028195-TR | Kurulum faktörü buradan<br>düzenlenebilir.<br>Doğru faktör C1(3)<br>fonksiyon grubunda<br>belirlenir, "Kalibrasyon"<br>bölümüne bakın veya<br>kurulum faktörü<br>tablosunu kullanın.                                                         |
| A7      | Ölçülen değere ait<br>sönümleme<br>değerini girin | <b>1</b><br>1 ila 60                                             | SETUP HOLD<br>1 A7<br>Damping                    | Ölçülen değer<br>sönümleme, belirlenen<br>sayıda münferit ölçülen<br>değerin ortalamasını alır.<br>Bu işlem, örneğin ölçüm<br>şartları dengeli değilse<br>ekranı stabilize etmek<br>için kullanılır.<br>"1" girilirse sönümleme<br>yapılmaz. |

## 7.4.2 Ayar 2 (sıcaklık)

Sıcaklık kompanzasyonu sadece iletkenlik modunda gereklidir (A1 alanında seçilir).

Sıcaklık katsayısı, sıcaklık derecesindeki değişime göre iletkenlikte olan değişimi gösterir. Bu katsayı hem sıvının kimyasal yapısına hem de sıcaklığın kendisine bağlıdır.

Transmiterdeki bağımlılık seviyesini belirlemek üzere dört kompanzasyon tipi arasından seçim yapılabilir:

#### Lineer sıcaklık kompanzasyonu

İki sıcaklık noktası arasındaki değişim sabit olarak alınır (ör. α = const). α değeri lineer kompanzasyon için düzenlenebilir. Referans sıcaklık B7 alanında düzenlenebilir. Varsayılan ayar 25 °C'dir.

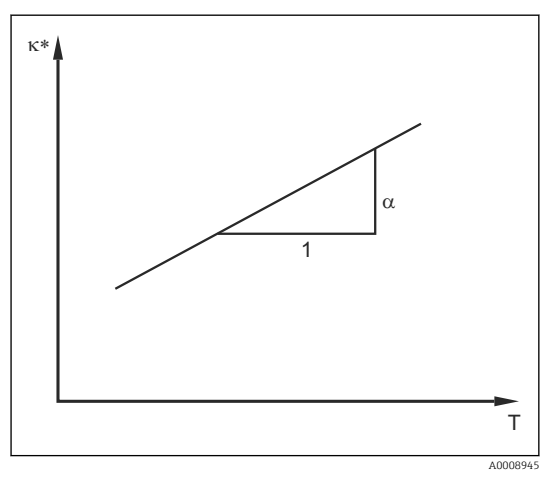

🕑 33 Lineer sıcaklık kompanzasyonu

Kompanzasyonsuz iletkenlik

#### NaCl kompanzasyonu

NaCl kompanzasyonu yaparken (IEC 60746 standardına göre) sıcaklık sabiti ve sıcaklık arasındaki ilişkiyi belirten sabit ve lineer olmayan bir eğri cihaza kaydedilir. Bu eğri, yaklaşık %5 oranına kadar olan düşük NaCl konsantrasyonları için geçerlidir.

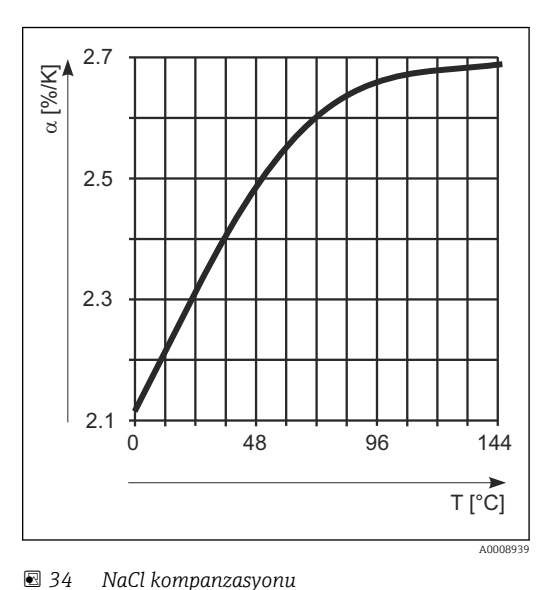

#### Tablo ile sıcaklık kompanzasyonu

Plus Paket bulunan cihazlarda sıcaklığa bağlı α sıcaklık sabitlerini içeren bir tablo girilebilir. Sıcaklık kompanzasyonu hesabında alfa tablosu fonksiyonunu kullanmak için ölçüm yapılan maddeye ait aşağıdaki iletkenlik verileri gereklidir:

T sıcaklığını ve κ iletkenliğini içeren değer çiftleri:

- $T_0$  referans sıcaklığı için  $\kappa(T0)$
- Proses sırasında ortaya çıkan sıcaklıklar için κ(T)

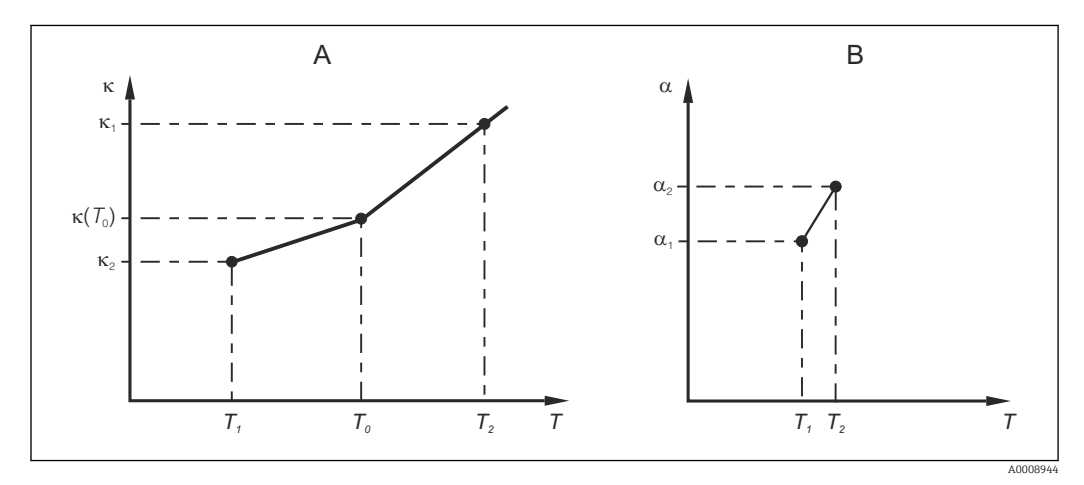

🕑 35 Sıcaklık sabitinin belirlenmesi

A Gereken veriler

B Hesaplanan α değerleri

Prosesinizle ilgili sıcaklıklara ait  $\alpha$  değerlerini hesaplamak üzere aşağıdaki formülü kullanabilirsiniz:

$$\alpha = \frac{100\%}{\kappa(T_0)} \cdot \frac{\kappa(T) - \kappa(T_0)}{T - T_0}; T \neq T_0$$

Bu şekilde hesapladığınız  $\alpha$ -T değer çiftlerini ALFA TABLOSU fonksiyon grubunda T4 ve T5 alanlarına girin.

#### AYAR 2 fonksiyon grubu

Bu fonksiyon grubunu kullanarak sıcaklık ölçüm ayarlarını değiştirebilirsiniz.

Bu fonksiyon grubundaki tüm ayarlar başlangıçtaki devreye alma sırasında zaten yapılmış durumdadır. Ancak, seçilen değerleri istediğiniz zaman değiştirebilirsiniz.

| Kodlama | Alan                                                          | Ayar aralığı<br>(fabrika ayarı koyu<br>renkle<br>gösterilmiştir)              | Ekran                                                                     | Bilgi                                                                                                    |
|---------|---------------------------------------------------------------|-------------------------------------------------------------------------------|---------------------------------------------------------------------------|----------------------------------------------------------------------------------------------------|
| В       | AYAR 2<br>fonksiyon grubu                                     |                                                                               |                                                                           | Sıcaklık ölçümü için<br>ayarlar                                                                                                    |
| B1      | Sıcaklık<br>sensörünü seçin                                   | Pt100<br>Pt1k = Pt 1000<br>NTC30<br>Sabit                                     | SETUP HOLD<br>Pt. 1 k. B1<br>Proc. Temp.<br>A0005689-TR                   | "sabit":<br>Sıcaklık ölçümü<br>yapılmaz; sabit bir<br>sıcaklık değeri bildirilir.                                                                                                    |
| B2      | Sıcaklık<br>kompanzasyon<br>tipini seçin                      | Hiçbiri<br><b>Lin = lineer</b><br>NaCl = sofra tuzu<br>(IEC 60746)<br>Tab 1 4 | SETUP HOLD<br>LIN B2<br>TempComp.                                         | Bu seçenek<br>konsantrasyon<br>ölçümünde görünmez.<br>Tab 2 4 seçeneği<br>sadece "Uzaktan<br>parametre seti<br>yapılandırma" ek<br>fonksiyonuyla<br>donatılmış cihazlarda<br>sunulur. |
| В3      | Sıcaklık sabitini<br>(α) girin                                | <b>%2,10 /K</b><br>%0,00 ile %20,00 /K<br>arası                               | етир ноцо<br>2. 10 % Вз<br>НІРћа Val                                      | Sadece B2 = lin.<br>olduğunda<br>Girilmiş olan tablo varsa<br>bu durumda aktif<br>değildir.                                                                                           |
| B4      | Proses sıcaklığını<br>girin                                   | <b>25,0 °C</b><br>-10,0 ile 150,0 °C<br>arası                                 | SETUP HOLD<br>25.0°C<br>ProcTemp.                                         | Sadece B1 = sabit<br>olduğunda.<br>Girilen değer sadece °C<br>olabilir.                                                                                                    |
| В5      | Sıcaklığı<br>görüntüleme ve<br>sıcaklık sensörünü<br>ayarlama | Gerçek değer<br>görüntülenir ve girilir<br>-35,0 ile 250,0 °C<br>arası        | SETUP HOLD<br>D. D. C.<br>B5<br>RealTemp.<br>A0009014-TR                  | Buraya girilen değer ile<br>sıcaklık sensörü harici<br>bir ölçüme ayarlanabilir.<br>B1 = sabit olduğunda<br>dikkate alınmaz.                                                          |
| В6      | Sıcaklık farkını<br>girin                                     | <b>0,0 ℃</b><br>-5,0 ile 5,0 ℃ arası                                          | SETUP HOLD<br><b>Ö</b> , <b>Ö</b> <sup>°</sup> C<br>B6<br><b>TempOffs</b> | Girilen gerçek değer ile<br>ölçülen sıcaklık<br>arasındaki fark<br>görüntülenir.<br>B1 = sabit olduğunda<br>dikkate alınmaz.                                                          |

## 7.4.3 Akım çıkışları

Tek tek çıkışlar AKIM ÇIKIŞI fonksiyon grubu içinde yapılandırılır. Ek olarak, akım çıkışlarını kontrol etmek üzere bir akım çıkışı değerini simüle edebilirsiniz (O2 (2)).

| Kodlama  | Alan                                                                        | Ayar aralığı<br>(fabrika ayarı koyu<br>renkle gösterilmiştir)                                  | Ekran                                                                                                    | Bilgi                                                                                                    |
|----------|-----------------------------------------------------------------------------|------------------------------------------------------------------------------------------------|----------------------------------------------------------------------------------------------------|----------------------------------------------------------------------------------------------------|
| <b>0</b> | <b>AKIM ÇIKIŞI</b><br><b>fonksiyon</b><br><b>grubu</b><br>Akım çıkışı seçin | <b>Çıkış 1</b><br>Çıkış 2                                                                      | SETUP HOLD           0           0           0           0           0           0           0           0           0           0           0           0           0           0           0           0           0           0           0           0           0           0           0           0           0           0           0           0           0           0           0           0           0           0           0           0           0           0           0           0           0           0           0           0           0           0           0           0           0           0 | Akım çıkışı<br>konfigürasyonu<br>(PROFIBUS için geçerli<br>değildir).<br>Her çıkış için bir özellik<br>seçilebilir.                                                      |
| O2 (1)   | Lineer özelliği<br>girin                                                    | Lin = lineer (1)<br>Sim = simülasyon (2)                                                       | A0025027-TR<br>SETUP HOLD<br>1 1 1 1 1 02<br>5 1 1 1 1 02<br>5 1 1 1 1 1 1 02<br>5 1 1 1 1 1 1 1 1 1 1 1 1 1 1 1 1 1 1 1                                                                                                    | Özelliğin eğrisi pozitif<br>veya negatif olabilir.                                                                                                    |
| 0211     | Akım aralığı<br>girin                                                       | <b>4 20mA</b><br>0 20 mA                                                                       | setup Hold<br>4-20 <sub>0211</sub><br>501. Range<br>лоогво-те                                                                                                    |                                                                                                    |
| 0212     | 0/4 mA değeri:<br>Ölçülen ilgili<br>değeri girin                            | Cond: <b>0.00 μS/cm</b><br>Conc: <b>0.00 %</b><br>Sıc.: <b>-10,0 °C</b><br>Bütün ölçüm aralığı | SETUP HOLD<br>0 4 0212<br>0 4 000<br>А0028192-ТК                                                                                                    | Burada, min. akım<br>değerinin (0/4 mA)<br>transmiter çıkışına<br>uygulandığı ölçüm<br>değerini girebilirsiniz.<br>A3'ten format<br>görüntüleme.<br>(bkz. Teknik bilgi.) |
| 0213     | 20 mA değeri:<br>Ölçülen ilgili<br>değeri girin                             | Cond: <b>2000 µS/cm</b><br>Conc: <b>99,99 %</b><br>Sıc.: <b>60 °C</b><br>Bütün ölçüm aralığı   | етир ного<br>2000 м5/см<br>20 мА<br>20 мА                                                                                                    | Transmiter çıkışında<br>maks. akım değerine<br>(20 mA) karşılık gelen<br>ölçüm değerini girin.<br>A3'ten format<br>görüntüleme.<br>(bkz. Teknik bilgi.)                  |
|          | Akım çıkışı<br>simülasyonu                                                  | Lin = lineer (1)<br>Sim = simülasyon (2)                                                       | SETUP HOLD<br>5 1 M 02<br>5 0 1 . Tuppo<br>A0028202-TR                                                                                                    | Simülasyondan çıkış için<br>(1) seçeneği<br>seçilmelidir.                                                                                                    |
| 0221     | Simülasyon<br>değerini girin                                                | <b>Akım değeri</b><br>0,00 22,00 mA                                                            | setup Hold<br>4.000 MA<br>0221<br>Simulat.                                                                                                    | Akım değeri<br>girildiğinde, girilen<br>değer doğrudan akım<br>çıkışına gönderilir.                                                                                      |

## 7.4.4 Alarm

"Alarm" fonksiyon grubunu kullanarak çeşitli alarmlar tanımlayabilir ve çıkış kontaklarını yapılandırabilirsiniz.

Her bir hatanın etkin olup olmadığı tanımlanabilir (kontak üzerine veya arıza akımı olarak).

| Kodlama | Alan                                                   | Ayar aralığı<br>(fabrika ayarı<br>koyu renkle<br>gösterilmiştir) | Ekran                                                                                                    | Bilgi                                                                                                    |
|---------|--------------------------------------------------------|------------------------------------------------------------------|----------------------------------------------------------------------------------------------------|----------------------------------------------------------------------------------------------------|
| F       | ALARM<br>fonksiyon<br>grubu                            |                                                                  |                                                                                                    | Alarm fonksiyon ayarları.                                                                                                    |
| F1      | Kontak tipini<br>seçin                                 | Mandal =<br>Mandallı kontak<br>Anlık = anlık<br>kontak           | SETUP HOLD<br>L                                                                                                | Burada yapılan seçim sadece<br>hata sinyal kontağı için<br>geçerlidir.                                                                                                    |
| F2      | Alarm<br>gecikmesi için<br>zaman<br>birimini seçin     | s<br>dak                                                         | SETUP HOLD<br>F2<br>Time Unit.                                                                                 |                                                                                                    |
| F3      | Alarm<br>gecikmesini<br>girin                          | <b>0 s (dak)</b><br>O ile 2000 s arası<br>(dak)                  | <b>SETUP HOLD</b>                                                                                              | F2'deki seçime göre alarm<br>gecikmesi saniye veya dakika<br>olarak girilebilir.<br>Alarm gecikmesi LED'i<br>etkilemez; LED, alarmı anında<br>gösterir.                                                                                                    |
| F4      | Arıza akımını<br>seçin                                 | <b>22 mA</b><br>2,4 mA                                           | <b>SETUP HOLD</b><br><u>22</u> МА F4<br><u>Еггг. Сигг</u><br>A0025145-TR                                       | F5'te bütün hata mesajları iptal<br>edilse dahi bu seçim<br>yapılmalıdır.<br>O311'de "0-20 mA"<br>seçilirse "2,4 mA"<br>kullanılamaz.                                                                                                    |
| F5      | Hata<br>numarasını<br>seçin                            | <b>1</b><br>1 ila 255                                            | <b>SETUP HOLD</b><br><b>1</b> F5<br><u>5</u> д 1 д д 1 г 7 г 0 г 7<br>A0025146-TR                              | Alarm tetiklemesini istediğiniz<br>tüm hataları burada<br>seçebilirsiniz. Hataların seçimi<br>hata numaralarıyla yapılır. Her<br>bir hata numarasının anlamını<br>görmek üzere "Sistem hata<br>mesajları" bölümüne<br>bakabilirsiniz. Üzerinde<br>düzenleme yapılmayan tüm<br>hatalar için fabrika ayarları<br>geçerlidir. |
| F6      | Alarm<br>kontağını,<br>seçili hata için<br>etkinleştir | Evet<br>Hayır                                                    | <b>SETUP HOLD</b><br><b>ШШТ</b> , F6<br><b>ПШТ</b> , <b>ПТ</b> , <b>Б</b> , <b>Б</b> , <b>П</b><br>А0025147-TR | Eğer "hayır" seçilirse diğer tüm<br>alarm ayarları devre dışı kalır<br>(ör. alarm gecikmesi).<br>Ayarların kendileri değişmez.<br>Bu ayar <b>sadece</b> o sırada F5<br>içinde seçili olan hata için<br>geçerlidir.<br>E080 ve sonrası için fabrika<br>ayarı <b>Hayır</b> şeklindedir!                                      |

| Kodlama | Alan                                             | Ayar aralığı<br>(fabrika ayarı<br>koyu renkle<br>gösterilmiştir) | Ekran                              | Bilgi                                                                                                    |
|---------|--------------------------------------------------|------------------------------------------------------------------|------------------------------------|----------------------------------------------------------------------------------------------------|
| F7      | Arıza akımını<br>seçili hata için<br>etkinleştir | <b>Hayır</b><br>Evet                                             | SETUP HOLD<br>MOD F7<br>CUMME ASSS | Bir hata durumunda F4 içinde<br>seçilen opsiyon etkinleştirilir<br>veya devre dışı bırakılır.<br>Bu ayar <b>sadece</b> o sırada F5<br>içinde seçili olan hata için<br>geçerlidir. |
| F8      | Menüye dönüş<br>veya sonraki<br>hata seçimi      | Sonraki = sonraki<br>hata numarası<br>←R                         |                                    | Eğer ←R seçilirse F'ye<br>dönersiniz. Eğer Sonraki<br>seçilirse F5'e gidersiniz.                                                                                                  |

## 7.4.5 Kontrol

#### PCS alarmı (proses kontrol sistemi)

PCS alarmı sadece uzaktan parametre seti yapılandırma özelliği bulunan cihazlarda sunulur. Bu fonksiyon, ölçüm sinyalindeki sapmaları kontrol etmek için kullanılır. Ölçüm sinyali belirli bir süre boyunca sabit kalırsa bir alarm tetiklenir (birkaç ölçülen değer). Sensörün bu şekilde davranması kirlenme, kabloda açık devre olması veya benzer bir nedene bağlı olabilir.

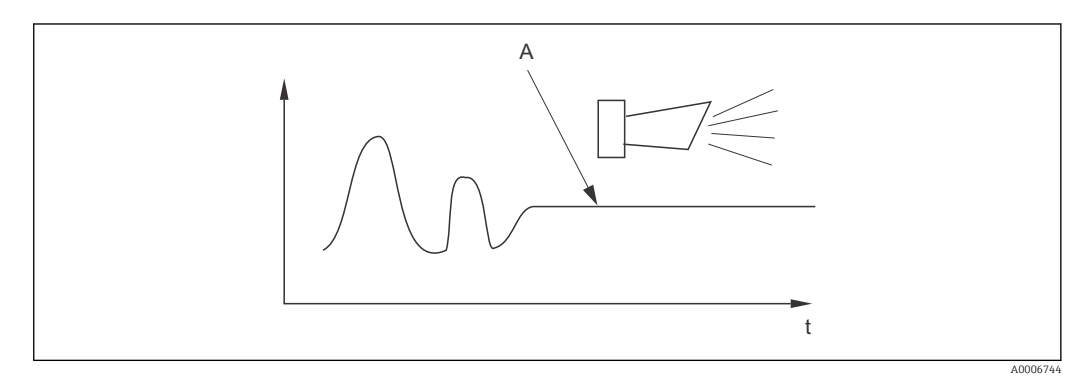

🖻 36 PCS alarmı (canlı kontrol)

A Sabit ölçüm sinyali = PCS alarm süresi geçtikten sonra alarm tetiklenir

PÖlçülen sinyalde değişiklik olduğunda aktif PCS alarmı otomatik olarak temizlenir.

| Kodlama | Alan                                  | Ayar aralığı<br>(fabrika ayarı koyu<br>renkle<br>gösterilmiştir) | Ekran                                            | Bilgi                                                                                                    |
|---------|---------------------------------------|------------------------------------------------------------------|--------------------------------------------------|----------------------------------------------------------------------------------------------------|
| Ρ       | KONTROL<br>fonksiyon<br>grubu         |                                                                  |                                                  | Sensör ve proses izleme<br>ayarları                                                                                                    |
| P1      | PCS alarm<br>ayarı<br>(canlı kontrol) | Kapalı<br>1 h<br>2 h<br>4 h                                      | SETUP HOLD<br>OTT P1<br>PCS alarm<br>A0028207-TR | Bu fonksiyon, ölçüm<br>sinyalini izlemek için<br>kullanılır.<br>Ölçüm sinyali burada<br>belirtilen süre boyunca<br>değişmiyorsa bir alarm<br>tetiklenir.<br>İzleme limiti:<br>Seçilen sürede ortalama<br>değerin %0,3'ü.<br>(Hata no.: E152.) |

## 7.4.6 Röle konfigürasyonu

Uzaktan parametre seti yapılandırma fonksiyonuyla donatılmış cihazlarda röle yapılandırması (R1 alanındaki seçim) yapmanın üç yöntemi vardır:

Alarm

Alarm oluşursa ve "Hata sinyal kontağı" sütunundaki ayar "Evet" durumundaysa röle, 41/42 kontağını kapatır (akımsız, güvenli durum). Bu ayarlar gereğinde değiştirilebilir (alan: F5 ff).

- Alarm + limit değeri

Röle, alarm olduğunda 41/42 kontağını kapatır. Limit değeri aşıldığında, eğer röle atamasında E067 hatası "Evet" olarak ayarlandıysa (F6 alanı) röle bu kontağı kapatır.

Röle kontak durumlarının grafik halinde gösterimi için açma-kapama durumlarına → 🖻 37 bakınız.

- Ölçülen değerlerin yükselmesine bağlı olarak (maksimum fonksiyonu), açma noktası (t1) aşıldıktan ve alma gecikmesi (t2 – t1) tamamlandıktan sonra t2 zamanında röle alarm durumuna geçer (limit aşıldı).
- Ölçülen değerler düşüş halindeyken, ölçülen değer kapanma noktasının altına düştüğünde ve bırakma gecikmesi tamamlandığında (t4 -t3) röle normal duruma geri döner.
- Alma ve bırakma gecikmeleri 0 s olarak ayarlanırsa açma ve kapatma noktaları, kontakların anahtarlama noktaları olur. Minimum fonksiyonuna ait ayarlar maksimum fonksiyonu için de aynı şekilde yapılabilir.

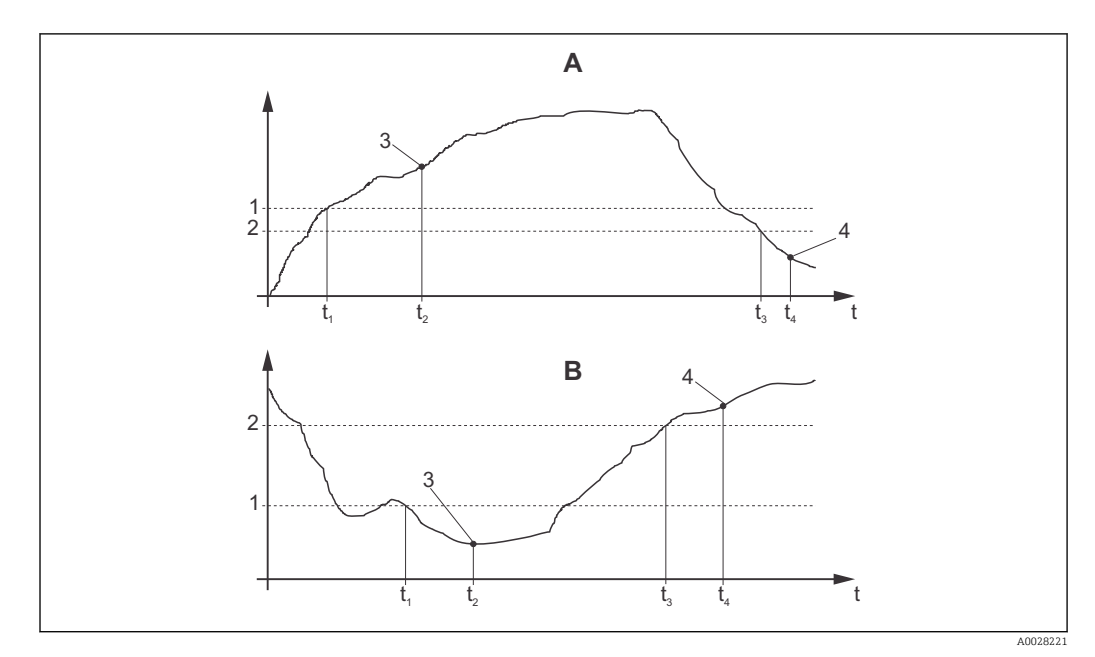

🗉 37 Açma ve kapama noktalarıyla alma ve bırakma gecikmeleri arasındaki ilişki

- A Açma noktası > kapama noktası: Maks. fonksiyonu
- B Açma noktası < kapama noktası: Min. fonksiyonu
- 1 Açma noktası
- 2 Kapatma değeri
- 3 Kontak AÇIK
- 4 Kontak KAPALI

## Röle fonksiyon grubu

İtalik olarak işaretlenen fonksiyonlar temel cihaz versiyonunda desteklenmez.

| Kodlama | Alan                                | Ayar aralığı<br>(fabrika ayarı koyu<br>renkle<br>gösterilmiştir)       | Ekran                                                 | Bilgi                                                                                                    |
|---------|-------------------------------------|------------------------------------------------------------------------|-------------------------------------------------------|----------------------------------------------------------------------------------------------------|
| R       | RÖLE                                |                                                                        | R<br>R<br>R<br>R<br>A0009058-TR                       | Röle kontak ayarları                                                                                                    |
| R1      | Fonksiyon<br>seçimi                 | <b>Alarm</b><br>LV<br>alarm limiti (al+li)                             | setup Hold<br>alarman<br>Function                     | Eğer "Alarm" seçilirse<br>R2 ile R5 arasındaki<br>alanların önemi yoktur.<br>LV = limit değeri                                                                                                    |
| R2      | Kontak açma<br>noktasını girin      | Cond: <b>2000 mS/cm</b><br>Conc: <b>99,99 %</b><br>Bütün ölçüm aralığı | setup Hold<br>2000 MS/CP<br>R2<br>On Value            | Sadece A1'de seçilen çalışma<br>modu görüntülenir.<br>Açma ve kapama<br>noktalarını hiçbir<br>zaman aynı değere<br>ayarlamayın!                                                                                              |
| R3      | Kontak<br>kapama<br>noktasını girin | Cond: <b>2000 mS/cm</b><br>Conc: <b>99,99 %</b><br>Bütün ölçüm aralığı | SETUP HOLD<br>2000 R3<br>Off Value                    | Kapama noktası girince, ya<br>bir maks. kontak (kapama<br>noktası < açma noktası) veya<br>bir min. kontak (kapama<br>noktası > açma noktası)<br>seçilir ve her zaman gereken<br>bir histerezis fonksiyonu<br>devreye alınır. |
| R4      | Alma<br>gecikmesini<br>girin        | <b>0 s</b><br>0 ile 2000 s arası                                       | SETUP HOLD<br>D S<br>R4<br>On Delay<br>A0028214-TR    |                                                                                                    |
| R5      | Bırakma<br>gecikmesini<br>girin     | <b>0 s</b><br>0 ile 2000 s arası                                       | SETUP HOLD<br>D S<br>R5<br>Off P Delay<br>A0028215-TR |                                                                                                    |
| R6      | Simülasyon<br>seçin                 | <b>Auto</b><br>Manuel                                                  | setup Hold<br>BUILD R6<br>Simulat.                    | Seçim yapılabilmesi için<br>R1'de bir sınır değeri seçilmiş<br>olmalıdır.                                                                                                    |
| R7      | Röleyi açma<br>veya kapama          | <b>Kapalı</b><br>Açık                                                  | SETUP HOLD<br>O P P R7<br>R7<br>R028217-TR            | Seçim yapılabilmesi için<br>R6'da Manuel seçilmiş<br>olmalıdır. Röle açılabilir veya<br>kapatılabilir.                                                                                                    |

## 7.4.7 Tablo ile sıcaklık kompanzasyonu

Bu fonksiyon grubunu kullanarak bir tablo yardımıyla sıcaklık kompanzasyonu yapabilirsiniz (AYAR 2 fonksiyon grubundaki B2 alanı).

 $\alpha\text{-}T$  değer çiftlerini T5 ve T6 alanlarına girin.

| Kodlama | Alan                                         | Ayar aralığı<br>(fabrika ayarı koyu<br>renkle<br>gösterilmiştir)         | Ekran                                                                                                    | Bilgi                                                                                                    |
|---------|----------------------------------------------|--------------------------------------------------------------------------|----------------------------------------------------------------------------------------------------|----------------------------------------------------------------------------------------------------|
| Τ       | ALFA<br>TABLOSU<br>fonksiyon<br>grubu        |                                                                          | SETUP HOLD<br>T<br>HLPHA TAB<br>A0009123-TR                                                                                                    | Sıcaklık kompanzasyonu<br>için ayarlar.                                                                                                    |
| T1      | Tabloyu seçin                                | <b>1</b><br>1 ila 4                                                      | SETUP HOLD<br>1 T1<br>CIICUP UP<br>A0028224-TR                                                                                                    | Düzenlenecek tabloyu<br>seçin.<br>1 ile 4 arasındaki<br>seçenekler sadece "Uzaktan<br>parametre seti<br>yapılandırma" ek<br>fonksiyonuyla donatılmış<br>cihazlarda sunulur. |
| T2      | Tablo seçim<br>opsiyonu                      | <b>Oku</b><br>Düzenle                                                    | SETUP HOLD<br>POR AD T2<br>Sel. Table                                                                                                    |                                                                                                    |
| Τ3      | Tablo değer<br>çiftlerinin<br>sayısını girin | <b>1</b><br>1 ila 10                                                     | <b>SETUP HOLD</b><br><u>1</u> 73<br><u>НО "Е 1 Б П</u> "                                                                                                    | α tablosuna maks. 10 değer<br>çifti girilebilir. Bu çiftler 1<br>ile 10 arasında<br>numaralandırılır ve teker<br>teker veya birbiri ardından<br>düzenlenebilir.             |
| T4      | Tablo değer çifti<br>seçin                   | <b>1</b><br>1 ile tablo değer<br>çiftlerinin sayısı<br>arasında<br>Atama | SETUP HOLD<br>1 T4<br>5 5 1 . 5 1 6 1 7 .<br>A0028228-TR                                                                                                    | "Atama" kullanıcıyı T8'e<br>gönderir.                                                                                                    |
| Τ5      | Sıcaklık değerini<br>girin                   | <b>0,0 °C</b><br>-10,0 ile 150,0 °C<br>arası                             | SETUP HOLD<br>$ \begin{array}{c} \begin{array}{c} \begin{array}{c} \end{array} \end{array} $ $ \begin{array}{c} \end{array} $ $ \begin{array}{c} \end{array} $ $ \end{array} $ $ \begin{array}{c} \end{array} $ $ \begin{array}{c} \end{array} $ $ \begin{array}{c} \end{array} $ $ \begin{array}{c} \end{array} $ $ \begin{array}{c} \end{array} $ $ \end{array} $ $ \begin{array}{c} \end{array} $ $ \begin{array}{c} \end{array} $ $ \end{array} $ $ \begin{array}{c} \end{array} $ $ \begin{array}{c} \end{array} $ $ \end{array} $ $ \begin{array}{c} \end{array} $ $ \end{array} $ $ \begin{array}{c} \end{array} $ $ \end{array} $ $ \begin{array}{c} \end{array} $ $ \end{array} $ $ \begin{array}{c} \end{array} $ $ \end{array} $ $ \begin{array}{c} \end{array} $ $ \end{array} $ $ \end{array} $ $ \begin{array}{c} \end{array} $ $ \end{array} $ $ \end{array} $ $ \begin{array}{c} \end{array} $ $ \end{array} $ $ \end{array} $ | Sıcaklık değerleri arasında<br>en az 1 K fark olmalıdır.<br>Tablo değer çiftlerindeki<br>sıcaklık değeri için fabrika<br>ayarı:<br>0,0 °C; 10,0 °C; 20,0 °C;<br>30,0 °C     |

| Kodlama | Alan                                             | Ayar aralığı<br>(fabrika ayarı koyu<br>renkle<br>gösterilmiştir) | Ekran                                                                                     | Bilgi                                                                                  |
|---------|--------------------------------------------------|------------------------------------------------------------------|-------------------------------------------------------------------------------------------|----------------------------------------------------------------------------------------|
| Τ6      | Sıcaklık sabitini<br>(α) girin                   | <b>%2,10 /K</b><br>%0,00 ile %20,00 /K<br>arası                  | SETUP HOLD           2:107/76           3:107/76           3:107/76           A0028230-TR |                                                                                        |
| Τ8      | Tablo<br>durumunun OK<br>olup olmadığı<br>mesajı | <b>Evet</b><br>Hayır                                             | SETUP HOLD<br>JES T8<br>Status ok                                                         | "Evet" kullanıcıyı Tye geri<br>gönderir.<br>"Hayır" kullanıcıyı T3'e geri<br>gönderir. |

## 7.4.8 Konsantrasyon ölçümü

Transmiter iletkenlik değerlerini konsantrasyon değerlerine dönüştürebilir. Bu amaçla, öncelikle çalışma modu konsantrasyon ölçümü olarak ayarlanır (bkz. A1 alanı).

Ölçüm cihazında, konsantrasyon hesabı için temel oluşturacak verileri girmeniz gerekir. En yaygın maddeler için gereken veriler zaten cihazınızda kaydedilmiş durumdadır. K1 alanında bu maddelerden birini seçebilirsiniz.

Cihazda kayıtlı olmayan bir örneğin konsantrasyonunu belirlemek istiyorsanız, maddenin iletkenlik özelliklerine ihtiyacınız vardır. Bu özellik eğrileri için veri sayfalarınıza bakabilir veya özellik eğrisini kendiniz belirleyebilirsiniz.

- 1. Proseste bulunan konsantrasyonda olmak üzere maddeden örnekler hazırlayın.
- Ardından, yine prosesteki sıcaklıklarda olmak üzere bu örneklerin kompanzasyon yapılmamış iletkenliğini ölçün. Kompanzasyon yapılmamış iletkenliği elde etmek için, ölçüm modundayken ARTI tuşuna birkaç defa basın (bkz. "Tuşların fonksiyonları" bölümü) veya sıcaklık kompanzasyonunu devre dışı bırakın (Ayar 2, alan B 2).
  - Değişken proses sıcaklıkları için: Değişken proses sıcaklıkları dikkate alınacaksa her bir örnek için en az iki sıcaklıkta (ideal olarak minimum ve maksimum sıcaklıklarda) oluşturulmuş iletkenliğini ölçmeniz gerekir. Her vakada çeşitli örneklerin sıcaklık değerleri aynı olmalıdır. Sıcaklıklar arasında en az 0,5 °C fark olmalıdır.

Transmiterin tabloda en az dört noktaya ihtiyaç duyması nedeniyle iki değişik sıcaklıkta alınmış ve her bir durum için farklı konsantrasyonlarda olmak üzere en az iki örnek gereklidir (bu noktalar minimum ve maksimum konsantrasyon değerlerini de içermelidir).

 Sabit proses sıcaklıkları için: Aynı sıcaklıkta olmak üzere farklı konsantrasyona sahip örnekleri ölçün. En az iki örnek gereklidir.

Sonuçta, aşağıdaki şekillere benzeyen ölçüm verileri elinize geçer.

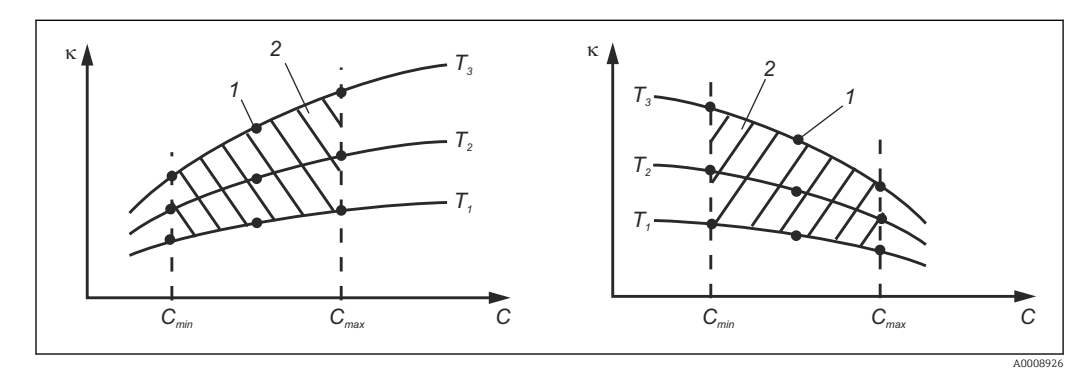

🖻 38 🛛 Değişken sıcaklıklar için ölçüm verileri örneği

- к İletkenlik
- C Konsantrasyon
- T Sıcaklık
- 1 Ölçüm noktası
- 2 Ölçüm aralığı

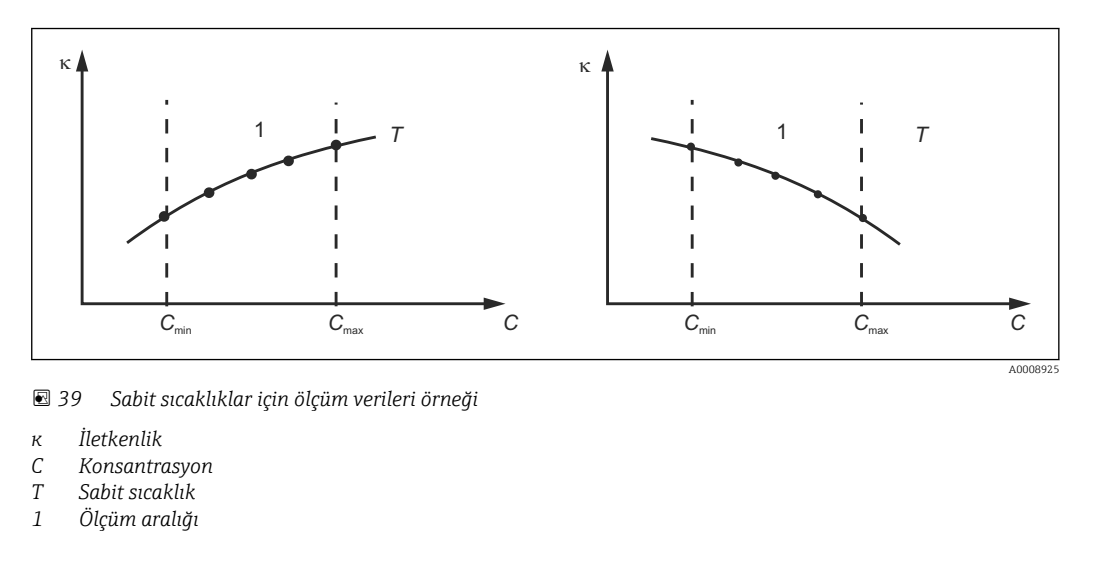

Ölçüm noktalarından elde edilen karakteristik eğrilerinin proses şartları içinde çok düzgün bir şekilde yükselmesi veya düşmesi gerekir; maksimum veya minimum noktalar ya da sürekli aynı davranışı içeren aralıklar bulunmamalıdır. Dolayısıyla, yandaki gibi olan eğri profillerine izin verilmez.

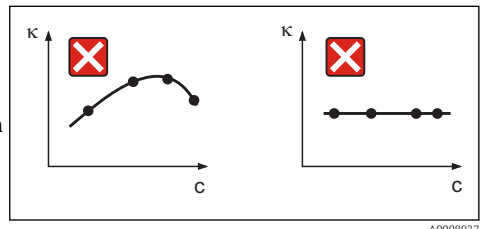

🖻 40 🛛 İzin verilmeyen eğri profilleri

- к İletkenlik
- C Konsantrasyon

#### Değer girişi

K6 ile K8 arası alanlara, ölçülen her bir örnek için alınan üç özellik değerini (kompanzasyon yapılmamış iletkenlik, sıcaklık ve konsantrasyon değer üçlülerini) girin.

- Değişken proses sıcaklığı: En az dört adet değer üçlüsü gerekir.
- Sabit proses sıcaklığı:

En az iki adet değer üçlüsü gerekir.

 Ölçüm işlemi sırasında ölçülen iletkenlik ve sıcaklık değerleri konsantrasyon tablosunda girilen değerlerin dışındaysa konsantrasyon ölçümünün hassasiyeti büyük ölçüde bozulur ve E078 veya E079 hata mesajı görüntülenir. Dolayısıyla, karakteristik eğrilerini belirlerken prosesinize ait sınır değerlerini dikkate almanız gerekir.

Karakteristik eğrisi yükselirken kullandığınız her bir sıcaklık için ek olarak 0 µS/cm ve %0 değer üçlüsünü girerseniz ölçüm aralığının başından itibaren yeterli hassasiyetle çalışırsınız ve hata mesajı almazsınız.

 Konsantrasyon ölçümüne ait sıcaklık kompanzasyonu, girilen tablolarla otomatik olarak yapılır. Dolayısıyla, "Ayar 2" içinde girilen sıcaklık sabiti burada aktif değildir.

| mS/cm | %  | °C (°F)  |
|-------|----|----------|
| 240   | 96 | 60 (140) |
| 380   | 96 | 90 (194) |
| 220   | 97 | 60 (140) |
| 340   | 97 | 90 (194) |
| 120   | 99 | 60 (140) |
| 200   | 99 | 90 (194) |

## Konsantrasyon fonksiyon grubu

| Kodlama | Alan                                                                              | Ayar aralığı<br>(fabrika ayarı koyu<br>renkle<br>gösterilmiştir)                                                                              | Ekran                                                                                                    | Bilgi                                                                                                    |
|---------|-----------------------------------------------------------------------------------|----------------------------------------------------------------------------------------------------|----------------------------------------------------------------------------------------------------|----------------------------------------------------------------------------------------------------|
| K       | KONSANTRASYON<br>fonksiyon grubu                                                  |                                                                                                    | SETUP HOLD<br>K<br>CONCENTRA<br>A0009113-TR                                                                          | Konsantrasyon<br>ölçümü için ayarlar.<br>Bu fonksiyon<br>grubunda dört adet<br>sabit ve dört adet<br>düzenlenebilen<br>konsantrasyon alanı<br>kaydedilir.                                                                                                    |
| К1      | Ekran değerinin<br>hesabında temel<br>alınacak<br>konsantrasyon eğrisini<br>seçin | NaOH %0 ile %15<br>arası<br>$H_2SO_4$ %0 ile %30<br>arası<br>$H_3PO_4$ %0 ile %15<br>arası<br>HNO <sub>3</sub> %0 ile %25<br>arası<br>Tab 1 4 | SETUP HOLD<br>HAUH KI<br>A0028234-TR                                                                                 | Kullanıcı tablolarında<br>bulunan 2 ile 4<br>arasındaki seçenekler<br>sadece "Uzaktan<br>parametre seti<br>yapılandırma" ek<br>fonksiyonuyla<br>donatılmış cihazlarda<br>sunulur.                                                                                                    |
| K2      | Düzeltme faktörünü<br>seçin                                                       | <b>1</b><br>0,5 ila 1,5                                                                                                    | setup Hold<br>1 K2<br>Conc.F.ac.t.                                                                                   | Gerekiyorsa bir<br>düzeltme faktörü<br>seçin (sadece<br>kullanıcı tablosu<br>içindir).                                                                                                    |
| К3      | Düzenlenecek tabloyu<br>seçin                                                     | <b>1</b><br>1 ila 4                                                                                                    | SETUP HOLD<br>1 K3<br>ECIICUNUE<br>A0028236-TR                                                                       | Bir eğri üzerinde<br>düzenleme devam<br>ediyorsa mevcut<br>ekran değerlerini<br>hesaplamak için<br>başka bir eğri<br>kullanılmalıdır (bkz.<br>K1).<br>1 ile 4 arasındaki<br>seçenekler sadece<br>"Uzaktan parametre<br>seti yapılandırma" ek<br>fonksiyonuyla<br>donatılmış cihazlarda<br>seçilebilir. |
| K4      | Tablo seçim opsiyonu                                                              | <b>Oku</b><br>Düzenle                                                                                                    | <b>SETUP HOLD</b><br>ГЕЭЦ К4<br>ТЭЦІЕ<br>А0028237-тк                                                                 | Bu seçenek tüm<br>konsantrasyon<br>eğrileri için geçerlidir.                                                                                                    |
| K5      | Referans üçlülerinin<br>sayısını girin                                            | <b>4</b><br>116                                                                                                    | SETUP HOLD           4           K5           ИО Е                                                                   | Her üçlü, üç nümerik<br>değer içerir.                                                                                                    |
| K6      | Üçlü seçin                                                                        | <b>1</b><br>1 ile K4'teki<br>üçlülerin sayısı<br>arasında<br>Atama                                                                            | <b>SETUP HOLD</b><br><u>і</u> К6<br><u>5</u> <u>Б</u> <u>і</u> <u>к</u> <u>Г</u> <u>і</u> <u>Б</u> <u>і</u> <u>й</u> | Tüm üçlülerde<br>düzenleme<br>yapılabilir.<br>"Atama" kullanıcıyı<br>K10'a gönderir                                                                                                    |

| Kodlama | Alan                                            | Ayar aralığı<br>(fabrika ayarı koyu<br>renkle<br>gösterilmiştir) | Ekran                                                        | Bilgi           |
|---------|-------------------------------------------------|------------------------------------------------------------------|--------------------------------------------------------------|-----------------|
| К7      | Kompanzasyonsuz<br>iletkenlik değerini<br>girin | <b>0.0 mS/cm</b><br>0.0 ile 9999 mS/cm<br>arası                  | setup Hold<br>Ö. Ö. MS/cm<br>K7<br>CONDUC. C.<br>A0028240-TR |                 |
| К8      | K6 için konsantrasyon<br>değerini girin         | <b>0.00 %</b><br>%0,00 ile 99,99<br>arası                        | setup hold                                                   |                 |
| К9      | K6 için sıcaklık<br>değerini girin              | <b>0,0 °C</b><br>-35,0 ile 250,0 °C<br>arası                     | SETUP HOLD<br>D. D. °C<br>K9<br>TEMP. V.3.1.<br>A0028242-TR  |                 |
| K10     | Tablo durumunun OK<br>olup olmadığı mesajı      | <b>Evet</b><br>Hayır                                             | SETUP HOLD<br>Status ok                                      | Kya geri dönüş. |

| 7.4.9 Se | ervis |
|----------|-------|
|----------|-------|

| Kodlama | Alan                                                                                              | Ayar aralığı<br>(fabrika ayarı koyu<br>renkle<br>gösterilmiştir)                                                     | Ekran                                                 | Bilgi                                                                                                    |
|---------|---------------------------------------------------------------------------------------------------|----------------------------------------------------------------------------------------------------|-------------------------------------------------------|----------------------------------------------------------------------------------------------------|
| S       | SERVİS<br>fonksiyon grubu                                                                         |                                                                                                    | SETUP HOLD<br>5<br>5<br>60008408-TR                   | Servis fonksiyon ayarları.                                                                                                    |
| S1      | Dil seçin                                                                                         | <b>ENG = İngilizce</b><br>GER = Almanca<br>FRA = Fransızca<br>ITA = İtalyanca<br>NL = Hollandaca<br>ESP = İspanyolca | SETUP HOLD<br>ENG 51<br>Language                      | Bu alanın cihaz<br>yapılandırması sırasında<br>bir defa yapılandırılması<br>gerekir. Ardından, S1'den<br>çıkarak devam<br>edebilirsiniz.                                                  |
| S2      | TUTMA etkisi                                                                                      | <b>donma = son değer</b><br>sabit = sabit değer                                                                      | setup Hold<br>froz: 52<br>Holdeffec.                  | Son: ekranda, cihazın<br>tutma moduna<br>getirilmesinden önceki<br>son değer görüntülenir.<br>Sabit: tutma modu aktif<br>durumdayken S3'te<br>belirlenen sabit bir değer<br>görüntülenir. |
| S3      | Sabit değer girin                                                                                 | <b>0</b><br>%0 ile 100 arası<br>(mevcut çıkış<br>değerine göre)                                                      | setup Hold<br>Ø 53<br>Fixed Val                       | Sadece S2 = sabit değer<br>olduğunda                                                                                                    |
| S4      | Tutma<br>yapılandırması                                                                           | S+C = ayarla ve<br>kalibre et<br>CAL = kalibre et<br>Ayar = yapılandır<br>Yok = tutma yok                            |                                                       | S = ayar<br>C = kalibrasyon                                                                                                    |
| S5      | Manuel tutma                                                                                      | <b>Kapalı</b><br>Açık                                                                                                | SETUP HOLD<br>Offf 55<br>Man.HOLD                     |                                                                                                    |
| S6      | Tutma etkinlik<br>süresini girin                                                                  | <b>10 s</b><br>0 ile 999 s arası                                                                                     | setup Hold<br>10 s<br>56<br>Cont. Time<br>A0028279-TR |                                                                                                    |
| S7      | SW yükseltme<br>Uzaktan<br>parametre seti<br>yapılandırma için<br>serbest bırakma<br>kodunu girin | <b>0</b><br>0 9999                                                                                                   | SETUP HOLD<br>0 57<br>MRSCODE<br>A0028280-TR          | Kod hatalı girilirse ölçüm<br>menüsüne geri<br>dönersiniz. ARTI veya<br>EKSİ tuşunu kullanarak<br>sayıda düzenleme<br>yapabilir ve ENTER<br>tuşuyla onay<br>verebilirsiniz.               |

| Kodlama | Alan                               | Ayar aralığı<br>(fabrika ayarı koyu<br>renkle<br>gösterilmiştir) | Ekran                                                                   | Bilgi                                                                                                    |
|---------|------------------------------------|------------------------------------------------------------------|-------------------------------------------------------------------------|----------------------------------------------------------------------------------------------------|
| S8      | Sipariş numarası<br>görüntülenir   |                                                                  | SETUP HOLD<br>Order 58<br>CLD134-XX                                     | Cihazda yükseltme<br>yapılırsa sipariş kodu<br>otomatik olarak<br><b>değiştirilmez</b> .                                                                                                 |
| S9      | Seri numarası<br>görüntülenir      |                                                                  | SETUP HOLD<br>500 m MO 59<br>XXXXXXXXXXXXXXXXXXXXXXXXXXXXXXXXXXXX       |                                                                                                    |
| S10     | Cihazı temel<br>ayarlarına sıfırla | Hayır<br>Sens = Sensör verileri<br>Facty = Fabrika<br>ayarları   | SETUP HOLD<br>TO 510<br>5. Default.<br>A0028282-TR                      | Sens = sensör verileri<br>temizlenir (sıcaklık ofseti,<br>hava ayarı değeri, hücre<br>sabiti, kurulum faktörü)<br>Facty = tüm veriler<br>temizlenir ve fabrika<br>ayarlarına sıfırlanır! |
| S11     | Cihaz testi<br>gerçekleştirme      | <b>Hayır</b><br>Ekran = ekran testi                              | <b>SETUP HOLD</b><br><b>1"1С!</b> 511<br><b>Т.с. 5.1</b><br>А0028283-ТК |                                                                                                    |

## 7.4.10 E+H Servis

| Kodlama | Alan                          | Ayar aralığı<br>(fabrika ayarı koyu<br>renkle gösterilmiştir)                                        | Ekran                                                                                                    | Bilgi                  |
|---------|-------------------------------|----------------------------------------------------------------------------------------------------|----------------------------------------------------------------------------------------------------|------------------------|
| E       | E+H Servis<br>fonksiyon grubu |                                                                                                    | SETUP HOLD<br>E<br>E<br>E<br>E<br>E<br>C<br>C<br>C<br>C<br>C<br>C<br>C<br>C<br>C<br>C<br>C<br>C<br>C<br>C | E+H Servis<br>ayarları |
| E1      | Modül seçin                   | Contr = kontrol cihazı<br>(1)<br>Trans = transmiter (2)<br>MainB = ana kart (3)<br>Sens = sensör (4) | SETUP HOLD<br>CONTENTEL<br>Select                                                                         |                        |

| Kodlama                      | Alan                                  | Ayar aralığı<br>(fabrika ayarı koyu<br>renkle gösterilmiştir) | Ekran                                                 | Bilgi                                                                               |
|------------------------------|---------------------------------------|---------------------------------------------------------------|-------------------------------------------------------|-------------------------------------------------------------------------------------|
| E111<br>E121<br>E131<br>E141 | Yazılım versiyonu<br>görüntülenir     |                                                               | SETUP HOLD<br>XX XX E111<br>SU-Uers                   | E111: cihaz<br>yazılım versiyonu<br>E121-141: modül<br>yazılım versiyonu<br>(varsa) |
| E112<br>E122<br>E132<br>E142 | Donanım versiyonu<br>görüntülenir     |                                                               | SETUP HOLD<br>XX XX E112<br>HUJ-UG'' S<br>A0007861-TR | Düzenleme<br>yapılamaz                                                              |
| E113<br>E123<br>E133<br>E143 | Seri numarası<br>görüntülenir         |                                                               | етир ного<br>5ерМо етиз<br>12345678                   | Düzenleme<br>yapılamaz                                                              |
| E145<br>E146<br>E147<br>E148 | Seri numarasını girin<br>ve onaylayın |                                                               | SETUP HOLD<br>SerNo E145<br>XXXXXXXXX                 |                                                                                     |

# 7.4.11 Arayüzler

| Kodlama | Alan                         | Ayar aralığı<br>(fabrika ayarı koyu<br>renkle<br>gösterilmiştir)                    | Ekran                                              | Bilgi                                                                                                    |
|---------|------------------------------|-------------------------------------------------------------------------------------|----------------------------------------------------|----------------------------------------------------------------------------------------------------|
| I       | ARAYÜZ<br>fonksiyon<br>grubu |                                                                                     | SETUP HOLD<br>I<br>INTERFHCE                       | İletişim ayarları (sadece<br>HART veya PROFIBUS<br>cihaz versiyonu için).                                                                                                    |
| 11      | Veri yolu<br>adresini girin  | Adres<br>HART: <b>0</b> ile 15 arası<br>veya<br>PROFIBUS: 0 ile <b>126</b><br>arası | SETUP HOLD<br>126 II<br>Hddress                    | Her bir adres, aynı ağ<br>içinde sadece bir defa<br>atanabilir. HART cihazı<br>için O'dan farklı bir cihaz<br>adresi seçilirse akım çıkışı<br>otomatik olarak 4 mA<br>seviyesine ayarlanır ve<br>cihaz çoklu nokta<br>(multidrop) modunda<br>çalışmaya hazırlanır. |
| 12      | Etiket adı<br>görüntülenir   |                                                                                     | SETUP HOLD<br>T 3 9 I2<br>@@@@@@@@@<br>A0007865-TR |                                                                                                    |

## 7.4.12 Sıcaklık sabitinin belirlenmesi

Sıcaklık sabiti aşağıdaki yöntem kullanılarak ve sadece uzaktan parametre seti yapılandırma fonksiyonuyla donatılmış cihazlarda (ölçüm aralığı değiştirme, MRS) kullanılabilir (bkz. "Ürün yapısı"). Standart cihaz versiyonlarını, uzaktan parametre seti yapılandırma fonksiyonunu içerecek şekilde yükseltmek mümkündür (bkz. "Aksesuarlar" bölümü).

| Kodlama | Alan                                           | Ayar aralığı<br>(fabrika ayarı<br>koyu renkle<br>gösterilmiştir) | Ekran                                        | Bilgi                                                                                                    |
|---------|------------------------------------------------|------------------------------------------------------------------|----------------------------------------------|----------------------------------------------------------------------------------------------------|
| D       | SICAKLIK SABİTİ                                |                                                                  |                                              | Sıcaklık sabiti için<br>ayarlar. Hesaplayıcı<br>fonksiyonu: α değeri<br>hesaplanmasında<br>kompanzasyonlu değer +<br>Kompanzasyonsuz değer<br>+ sıcaklık değeri<br>kullanılır. |
| D1      | Kompanzasyonlu<br>iletkenlik değerini<br>girin | <b>Mevcut değer</b><br>0 ila 9999                                | setup Hold<br>2000 µS/cm<br>D1<br>Cond. comp | Mevcut kompanzasyonlu<br>iletkenlik değerini<br>gösterir. Değeri, hedef<br>değer olarak düzenleyin<br>(ör. karşılaştırma<br>ölçümüne göre).                                    |
| D2      | Kompanzasyonsuz<br>iletkenlik<br>görüntülenir  | <b>Mevcut değer</b><br>0 ila 9999                                | setup Hold<br>2077 µ5/cm<br>D2<br>Cond. Unc. | Mevcut<br>kompanzasyonsuz<br>iletkenlik değerinde<br>düzenleme yapılamaz.                                                                                                    |
| D3      | Mevcut sıcaklığı<br>girin                      | Mevcut değer<br>-35,0 ile 250,0 ℃<br>arası                       | SETUP HOLD<br>60.00°C<br>03<br>Meas.temp     |                                                                                                    |
| D4      | Belirlenen α değeri<br>görüntülenir            |                                                                  | setup Hold<br>2:202/2/K<br>alpha val         | Örneğin B3 içinde<br>kullanılır. Değer manuel<br>olarak girilmelidir.                                                                                                    |

# 7.4.13 Uzaktan parametre seti yapılandırma (ölçüm aralığı değiştirme, MRS)

İkili girişler üzerinden uzaktan parametre seti yapılandırma özelliğini cihazın satın alırken (bkz. "Ürün yapısı") veya satın aldıktan sonra sipariş edebilirsiniz (bkz. "Aksesuarlar" bölümü).

Uzaktan parametre seti yapılandırma fonksiyonuyla, maksimum 4 maddeye kadar olmak üzere tam parametre seti girme olanağı vardır.

Her bir parametre seti için aşağıdaki ayarlar yapılabilir:

- Çalışma modu (iletkenlik veya konsantrasyon)
- Sıcaklık kompanzasyonu
- Akım çıkışı (ana parametre ve sıcaklık)
- Konsantrasyon tablosu
- Limit rölesi

#### İkili girişlerin ataması

Transmiter üzerinde iki adet ikili giriş bulunur. Bu girişler, M1 alanında aşağıdaki şekilde tanımlanabilir:

| M1 alanının ataması | İkili girişlerin ataması                                                                                                    |
|---------------------|----------------------------------------------------------------------------------------------------|
| M1 = 0              | Aktif MRS yok. İkili giriş 1, harici tutma için kullanılabilir.                                                                                          |
| M1 = 1              | İkili giriş 2, her 2 parametre seti arasında geçiş yapmak için kullanılabilir (ölçüm<br>aralıkları). İkili giriş 1, harici tutma için kullanılabilir.    |
| M1 = 2              | İkili giriş 1 ve 2, 4 parametre setinin hepsi arasında geçiş yapmak için kullanılabilir<br>(ölçüm aralıkları). Aşağıdaki örnekte bu ayar kullanılmıştır. |

#### 4 parametre setinin ayarlanması

Örnek: CIP temizliği

| İkili giriş 1              |                 | 0                                    | 0                                    | 1                        | 1                          |
|----------------------------|-----------------|--------------------------------------|--------------------------------------|--------------------------|----------------------------|
| İkili giriş 2              |                 | 0                                    | 1                                    | 0                        | 1                          |
|                            | Parametre seti  | 1                                    | 2                                    | 3                        | 4                          |
| Kodlama /<br>yazılım alanı | Madde           | Bira                                 | Su                                   | Alkali                   | Asit                       |
| M4                         | Çalışma modu    | İletkenlik                           | İletkenlik                           | Konsantrasyon            | Konsantrasyon              |
| M8, M9                     | Akım çıkışı     | 1 ile 3 mS/cm<br>arası               | 0,1 ile 0,8 mS/cm<br>arası           | %0,5 ile %5 arası        | %0,5 ile %1,5 arası        |
| M6                         | Sıc. karş.      | Kullanıcı sek. 1                     | Lineer                               | -                        | -                          |
| M5                         | Kons. sek.      | -                                    | -                                    | NaOH                     | Kullanıcı sek.             |
| M10, M11                   | Limit değerleri | Açık: 2,3 mS/cm<br>Kapalı: 2,5 mS/cm | Açık: 0,7 μS/cm<br>Kapalı: 0,8 μS/cm | Açık: %2<br>Kapalı: %2,1 | Açık: %1,3<br>Kapalı: %1,4 |

## MRS fonksiyon grubu (uzaktan parametre seti yapılandırma)

| Kodlama | Alan                                                                                          | Ayar aralığı<br>(fabrika ayarı koyu<br>renkle<br>gösterilmiştir)                                           | Ekran                                            | Bilgi                                                                                                    |
|---------|-----------------------------------------------------------------------------------------------|----------------------------------------------------------------------------------------------------|--------------------------------------------------|----------------------------------------------------------------------------------------------------|
| M       | MRS (uzaktan<br>parametre seti<br>yapılandırma)                                               |                                                                                                    | SETUP HOLD<br>M<br>M<br>A0028290-TR              | Uzaktan parametre<br>seti yapılandırma<br>ayarları.<br>M1 + M2: ölçüm<br>modu için geçerlidir<br>M3 ile M11 arası:<br>parametre setlerinin<br>konfigürasyonu için<br>geçerlidir            |
| M1      | İkili girişleri seç                                                                           | <b>1</b><br>0, 1, 2                                                                                        | SETUP HOLD<br>2 M1<br>Bin. InFUt.<br>A0028292-TR | 0 = MRS yok<br>1 = ikili giriş 2<br>üzerinden 2<br>parametre seti<br>seçilebilir. İkili giriş 1,<br>tutma içindir.<br>2 = ikili giriş 1+2<br>üzerinden 4<br>parametre seti<br>seçilebilir. |
| M2      | Aktif parametre setini<br>görüntüle veya<br>M1 = 0 durumunda<br>aktif parametre setini<br>seç | <b>1</b><br>M1 =0 ise 1 ile 4<br>arasında                                                                  | SETUP HOLD<br>1 M2<br>HC. C. IIIC<br>A0028293-TR | M1 = 0 ise seçin.<br>M1 = 1 veya 2<br>durumunda ekran<br>ikili girişlere göre<br>değişir                                                                                                   |
| МЗ      | Yapılandırılacak<br>parametre setini<br>M4 ile M8 arasında<br>seçin                           | 1<br>M1=0 durumunda 1<br>ile 4 arası<br>M1=1 durumunda 1<br>ile 2 arası<br>M1=2 durumunda 1<br>ile 4 arası | SETUP HOLD<br>1 M3<br>Edit. MR<br>A0028294-TR    | Parametre setinin<br>seçimi<br><b>belirlenecektir (aktif</b><br>parametre seti M2'de<br>seçilir veya seçimde<br>ikili girişler<br>kullanılır).                                             |
| M4      | Çalışma modu seçin                                                                            | <b>Cond = iletkenlik</b><br>Conc =<br>konsantrasyon                                                        | SETUP HOLD<br>CONCL. M4<br>OPER. Mode            | Çalışma modu her bir<br>parametre seti için<br>ayrı olarak<br>tanımlanabilir.                                                                                                    |
| M5      | Madde seçin                                                                                   | <b>NaOH</b> , H2SO4,<br>H3PO4, HNO3<br>Tab 1 4                                                             | SETUP HOLD<br>Haund M5<br>Conc. Tab.             | Sadece M4 = conc<br>durumunda seçilebilir                                                                                                    |
| M6      | Sıcaklık<br>kompanzasyonu seçin                                                               | Yok, <b>lin</b> , NaCl,<br>M4=cond<br>durumunda 1 ile 4<br>arası sekme                                     | SETUP HOLD<br>1 1 M6<br>TEMPCOMP<br>A0028297-TR  | Sadece M4 = cond<br>durumunda seçilebilir                                                                                                    |

| Kodlama | Alan                                           | Ayar aralığı<br>(fabrika ayarı koyu<br>renkle<br>gösterilmiştir)                  | Ekran                                                                              | Bilgi                                                                                                    |
|---------|------------------------------------------------|-----------------------------------------------------------------------------------|------------------------------------------------------------------------------------|----------------------------------------------------------------------------------------------------|
| M7      | α değerini girin                               | <b>%2,10 /K</b><br>%0 ile %20 /K arası                                            | етир ноцо<br>2. 10 %/К<br>аlpha Val                                                | Sadece M6 = lin<br>durumunda girilebilir                                                                                                    |
| M8      | 0/4 mA değerine ait<br>ölçüm değerini girin    | Cond.: <b>0</b> ile 2000<br>mS/cm arası<br>Conc.: ünite: A2,<br>format: A3        | SETUP HOLD           Ø #5/сл           Ø //4           Ø //4           A0028299-TR |                                                                                                    |
| M9      | 20 mA değerine ait<br>ölçüm değerini girin     | Cond.: 0 ile <b>2000</b><br><b>mS/cm</b> arası<br>Conc.: ünite: A2,<br>format: A3 | етир ного<br>2000 м5/см<br>20 мА                                                   |                                                                                                    |
| M10     | Limit değeri için açma<br>noktasını girin      | Cond.: 0 ile <b>2000</b><br><b>mS/cm</b> arası<br>Conc.: ünite: A2,<br>format: A3 | SETUP HOLD<br>2000 MS/CM<br>M10<br>PU on                                           |                                                                                                    |
| M11     | Limit değeri için<br>kapama noktasını<br>girin | Cond.: 0 ile <b>2000</b><br><b>mS/cm</b> arası<br>Conc.: ünite: A2,<br>format: A3 | SETUP HOLD<br>2000 MS/CM<br>M11<br>PU off<br>A0028302-TR                           | Kapama noktası<br>girince, ya bir maks.<br>kontak (kapama<br>noktası < açma<br>noktası) veya bir min.<br>kontak (kapama<br>noktası) seçilir ve bir<br>histerezis fonksiyonu<br>devreye alınır. Açma<br>ve kapama<br>noktalarını aynı<br>değere<br>ayarlanmasına izin<br>verilmez. |

Uzaktan parametre seti yapılandırma özelliği seçildiyse girilen parametre setleri dahili olarak işlenir ancak ilk ölçüm aralığındaki değerler A1, B1, B3, R2, K1, O212, O213 alanlarında görüntülenir.

## 7.4.14 Kalibrasyon

Kalibrasyon fonksiyon grubuna erişmek için CAL tuşunu kullanın.

Bu fonksiyon grubunu transmiterin kalibrasyonu ve ayarı için kullanın. Kalibrasyon iki şekilde yapılabilir:

- İletkenliği bilinen bir kalibrasyon solüsyonunun ölçümünü yaparak.
- İletkenlik sensörünün tam hücre sabitini girerek.

Lütfen aşağıdakilere dikkat edin:

- Endüktif sensörlerin başlangıçta devreye alınması sırasında, ölçüm sisteminin hassas ölçüm verileri döndürmesini sağlamak üzere artık bağlantının kompanzasyonu için (C111 alanından) hava ayarı yapılması kesinlikle zorunludur.
- ARTI ve EKSİ tuşlarına birlikte basarak kalibrasyon iptal edilirse (C114, C126 veya C136'ya dönüş) ya da kalibrasyon hatalı olursa orijinal kalibrasyon verileri tekrar kullanılır. Kalibrasyon hatası durumunda ekranda "ERR" ifadesi görüntülenir ve sensör sembolü yanıp söner.
  - Kalibrasyonu tekrarlayın!
- Cihaz her kalibrasyonda otomatik olarak tutma moduna geçer (fabrika ayarı).

| Kodlama                   | Alan                                                      | Ayar aralığı<br>(fabrika ayarı<br>koyu renkle<br>gösterilmiştir)                          | Ekran                                                       | Bilgi                                                                                                    |
|---------------------------|-----------------------------------------------------------|-------------------------------------------------------------------------------------------|-------------------------------------------------------------|----------------------------------------------------------------------------------------------------|
| С                         | KALİBRASYON<br>fonksiyon grubu:                           |                                                                                           | CAL<br>CALIBRAT<br>A0009141-TR                              | Kalibrasyon ayarları.                                                                                                    |
| C1(1)                     | Artık bağlantı<br>kompanzasyonu                           | Airs = hava ayarı<br>(1)<br>Cellc = hücre sabiti<br>(2)<br>InstF = kurulum<br>faktörü (3) | CAL HOLD<br>Hir5 C1<br>Calibrat                             | Endüktif sensörleri<br>devreye alırken hava<br>ayarı yapılması<br><b>zorunludu</b> r. Sensör hava<br>ayarı havada<br>yapılmalıdır. Sensör kuru<br>olmalıdır. |
| Sensörü sıv<br>kurulayın. | ının içinden çıkarın v                                    | e <b>tamamen</b>                                                                          |                                                             |                                                                                                    |
| C111                      | Artık bağlantı<br>kalibrasyon<br>başlatma (hava<br>ayarı) | Ölçülen akım<br>değeri                                                                    | САL НОLD<br>1 0.0 µ5/стр<br>С111<br>Айт Set.<br>А0009145-те | Kalibrasyon başlatmak<br>için CAL tuşuna basın.                                                                                                    |
| C112                      | Artık bağlantı<br>görüntülenir (hava<br>ayarı)            | -80,0 ile 80,0<br>μS/cm arası                                                             | CAL HOLD<br>HISSELUAL<br>A0009146-TR                        | Ölçüm sisteminin artık<br>bağlantısı (sensör ve<br>transmiter).                                                                                              |

| Kodlama                                                                                                    | Alan                                                              | Ayar aralığı<br>(fabrika ayarı<br>koyu renkle<br>gösterilmiştir)                                        | Ekran                                                                         | Bilgi                                                                                                    |
|----------------------------------------------------------------------------------------------------|-------------------------------------------------------------------|----------------------------------------------------------------------------------------------------|-------------------------------------------------------------------------------|----------------------------------------------------------------------------------------------------|
| C113                                                                                                    | Kalibrasyon<br>durumu<br>görüntülenir                             | o.k.<br>E xxx                                                                                           | CAL READY HOLD<br>CAL READY HOLD<br>C. K. C113<br>St. at. U.S.<br>A0009147-TR | Kalibrasyon durumu o.k.<br>değilse hatanın nedeni<br>ekranın ikinci satırında<br>görüntülenir.                                                                                                    |
| C114                                                                                                    | Kalibrasyon<br>sonucu kaydedilsin<br>mi?                          | <b>Evet</b><br>Hayır<br>Yeni                                                                            | CAL READY HOLD                                                                | Eğer C113 = E xxx olursa<br>bu durumda sadece Hayır<br>veya <b>Yeni</b> .<br>Eğer Yeni ise, C'ye dönüş.<br>Evet/Hayır ise "Ölçüm"e<br>dönüş.                                                                                                    |
| C1(2)                                                                                                    | Hücre sabiti<br>kalibrasyonu                                      | Airs = hava ayarı<br>(1)<br><b>Cellc = hücre</b><br><b>sabiti (2)</b><br>InstF = kurulum<br>faktörü (3) | CAL HOLD<br>CELLC C1<br>Calibrat                                              | Sensör, tankın içine<br>daldırılırken tankın<br>duvarıyla arasında yeterli<br>mesafe kalmasına dikkat<br>edilmelidir<br>(eğer a > 15 mm olursa<br>kurulum faktörünün                                                                                                    |
| <ul> <li>Sensörü kalibrasyon solüsyonu içine daldırın.</li> <li>Aşağıdaki bölümde referans solüsyonuna ait olan, sıcaklık kompanzasyonu yapılmış iletkenlik değeriyle nasıl kalibrasyon yapıldığı anlatılmıştır. Kalibrasyon, kompanzasyonu yapılmamış iletkenlik değeriyle yapılacaksa α sıcaklık sabitinin değeri sıfır olmalıdır.</li> </ul> |                                                                   | A0005691                                                                                                | etkisi olmaz).                                                                |                                                                                                    |
| C121                                                                                                    | Kalibrasyon<br>sıcaklığını girin<br>(MTC)                         | <b>25 °C</b><br>−35,0 ile 250,0 °C<br>arası                                                             | CAL HOLD<br>25.0°C<br>C121<br>ProcTemp.                                       | Sadece B1 = sabit<br>olduğunda.                                                                                                    |
| C122                                                                                                    | Kalibrasyon<br>solüsyonunun α<br>değerini girin                   | <b>%2,10 /K</b><br>%0,00 ile<br>%20,00 /K arası                                                         | CAL HOLD<br>2. 10 %/K<br>3.1 Ph.3 V.3.1<br>A0009150-TR                        | Tüm E+H kalibrasyon<br>solüsyonlarına ait<br>değerler Teknik Bilgiler<br>içinde verilmiştir. Değeri<br>hesaplamak için basılı<br>olarak verilen tablodan<br>da yararlanabilirsiniz.<br>Kompanzasyon<br>yapılmamış değerlerle<br>kalibrasyon yaparken α<br>değeri 0 olarak<br>ayarlanmalıdır. |
| C123                                                                                                    | Kalibrasyon<br>solüsyonunun<br>doğru iletkenlik<br>değerini girin | Ölçülen akım<br>değeri<br>0.0 µS/cm ile<br>9999 mS/cm arası                                             | CAL HOLD<br>10.30 M5/CM<br>C123<br>Real. Val<br>A0009151-TR                   | Değer her zaman mS/cm<br>olarak görüntülenir.                                                                                                    |
| C124                                                                                                    | Hesaplanan hücre<br>sabiti görüntülenir                           | 0,1 <b>6,3</b> 99,99<br>cm <sup>-1</sup>                                                                | CAL HOLD<br>6. 300 1/cm<br>Cellconst<br>A0005846-TR                           | Hesaplanan hücre sabiti<br>A5'te görüntülenir ve<br>kabul edilir.                                                                                                    |

| Kodlama      | Alan                                                              | Ayar aralığı<br>(fabrika ayarı<br>koyu renkle<br>gösterilmiştir)                          | Ekran                                                                 | Bilgi                                                                                                    |
|--------------|-------------------------------------------------------------------|-------------------------------------------------------------------------------------------|-----------------------------------------------------------------------|----------------------------------------------------------------------------------------------------|
| C125         | Kalibrasyon<br>durumu<br>görüntülenir                             | o.k.<br>E xxx                                                                             | CAL READY HOLD<br>H C125<br>5t.at.15<br>A0009153-TR                   | Kalibrasyon durumu o.k.<br>değilse hatanın nedeni<br>ekranın ikinci satırında<br>görüntülenir.                                                                                                    |
| C126         | Kalibrasyon<br>sonucu kaydedilsin<br>mi?                          | <b>Evet</b><br>Hayır<br>Yeni                                                              | CAL READY HOLD                                                        | Eğer C125 = E xxx olursa<br>bu durumda sadece Hayır<br>veya <b>Yeni</b> .<br>Eğer Yeni ise, Cye dönüş.<br>Evet/Hayır ise "Ölçüm"e<br>dönüş.                                                                                                    |
| C1(3)        | Endüktif sensörler<br>için sensör<br>eşleştirmeli<br>kalibrasyon  | Airs = hava ayarı<br>(1)<br>Cellc = hücre sabiti<br>(2)<br>InstF = kurulum<br>faktörü (3) | CAL HOLD<br>InstF C1<br>Calibrat                                      | Duvar etkileri için<br>kompanzasyon yaparak<br>sensör ayarlama.<br>Ölçülen değer, sensör ile<br>boru duvarı arasındaki<br>mesafeden ve borunun<br>malzemesinden (iletken                                                                                                    |
| Sensör, çalı | şma yerine kuruludu                                               |                                                                                           |                                                                       | veya yalıtkan) etkilenir.<br>Kurulum faktörü bu<br>bağımlılıkları gösterir.<br>"Kurulum talimatları"<br>bölümüne bakın.                                                                                                    |
| C131         | Proses sıcaklığını<br>girin (MTC)                                 | <b>25 °C</b><br>-35,0 ile 250,0 °C<br>arası                                               | CAL HOLD<br>25.0°C<br>C131<br>MTC temp.<br>A0009155-TR                | Sadece B1 = sabit<br>olduğunda.                                                                                                    |
| C132         | Kalibrasyon<br>solüsyonunun α<br>değerini girin                   | <b>%2,10 /K</b><br>%0,00 ile<br>%20,00 /K arası                                           | CAL HOLD<br>2.102//K<br>2.102//K<br>1.32<br>.31Fh3 V31<br>A0009156-TR | Tüm E+H kalibrasyon<br>solüsyonlarına ait<br>değerler Teknik Bilgiler<br>içinde verilmiştir. Değeri<br>hesaplamak için basılı<br>olarak verilen tablodan<br>da yaralanabilirsiniz.<br>Kompanzasyon<br>yapılmamış değerlerle<br>kalibrasyon yaparken α<br>değeri 0 olarak<br>ayarlanmalıdır. |
| C133         | Kalibrasyon<br>solüsyonunun<br>doğru iletkenlik<br>değerini girin | Ölçülen akım<br>değeri<br>0.0 µS/cm ile<br>9999 mS/cm arası                               | CAL HOLD<br>10.30 MS/CM<br>C133<br>Real Val.                          | Referans ölçüm yaparak<br>maddenin gerçek<br>iletkenlik değerini<br>belirleyin.                                                                                                    |
| C134         | Hesaplanan<br>kurulum faktörü<br>görüntülenir                     | <b>1</b><br>0,10 ila 5,00                                                                 | CAL HOLD<br>L C134<br>InstFact<br>A0009158-TR                         |                                                                                                    |

| Kodlama | Alan                                     | Ayar aralığı<br>(fabrika ayarı<br>koyu renkle<br>gösterilmiştir) | Ekran                                               | Bilgi                                                                                                    |
|---------|------------------------------------------|------------------------------------------------------------------|-----------------------------------------------------|----------------------------------------------------------------------------------------------------|
| C135    | Kalibrasyon<br>durumu<br>görüntülenir    | o.k.<br>E xxx                                                    | CAL READY HOLD<br>H C C135<br>5 C135<br>A0009159-TR | Kalibrasyon durumu o.k.<br>değilse hatanın nedeni<br>ekranın ikinci satırında<br>görüntülenir.                                               |
| C136    | Kalibrasyon<br>sonucu kaydedilsin<br>mi? | <b>Evet</b><br>Hayır<br>Yeni                                     | САL READY HOLD<br>ЦЁЗС136<br>С136<br>А0009160-тк    | Eğer C135 = E xxx olursa<br>bu durumda sadece Hayır<br>veya <b>Yeni</b> .<br>Eğer Yeni ise, C'ye dönüş.<br>Evet/Hayır ise "Ölçüm"e<br>dönüş. |

# 7.4.15 İletişim arayüzleri

İletişim arayüzü bulunan cihazlar için, ayrı verilen BA00212C/07/EN (HART) veya BA00213C/07/EN (PROFIBUS) Çalıştırma Talimatlarına bakın.

# 8 Hata teşhisi ve sorun giderme

## 8.1 Sorun giderme talimatları

Transmiter kendi fonksiyonlarını sürekli olarak izler. Cihazın tanıdığı bir hata oluşursa bu hata ekranda görüntülenir. Hata numarası, esas ölçüm değerinin altında gösterilir. Birden fazla sayıda hata olursa, EKSİ tuşuna basarak bu hataları görebilirsiniz.

Gelebilecek hata numaralarını ve iyileştirici önlemleri görmek üzere "Sistem hata mesajları" bölümüne bakabilirsiniz.

Herhangi bir transmiter hata mesajı gelmeden oluşacak çalışma arızalarında, hatanın yerini belirlemek ve çözüm sağlamak için "Proseslere özel hatalar" veya "Cihazlara özel hatalar" tablolarına bakın. Gerekli olabilecek yedek parçalarla ilgili bilgileri de bu tablolarda bulabilirsiniz.

# 8.2 Sistem hata mesajları

Hata mesajlarını görüntülemek ve seçmek için EKSİ tuşunu kullanın.

| Hata | Kullanıcı arayüzü                                                                                                    | Testler/çözüm işlemleri                                                                                                    | Alarm kor | ntağı     | Arıza akımı |           |
|------|----------------------------------------------------------------------------------------------------|----------------------------------------------------------------------------------------------------|-----------|-----------|-------------|-----------|
| No.  |                                                                                                    |                                                                                                    | Fabrika   | Kullanıcı | Fabrika     | Kullanıcı |
| E001 | EEPROM bellek hatası                                                                                                    | Cihazı kapatın ve sonra                                                                                                    | Evet      |           | Hayır       |           |
| E002 | Cihaz kalibre<br>edilmemiş, kalibrasyon<br>verileri geçersiz,<br>kullanıcı verisi yok<br>veya geçersiz<br>(EEPROM hatası),<br>cihaz yazılımı,<br>donanımla uyumsuz<br>(transmiter) | <ul> <li>tekrar açın.</li> <li>Donanımla uyumlu<br/>yazılım yükleyin.</li> <li>Ölçüme ve<br/>parametrelere özel<br/>cihaz yazılımını<br/>yükleyin.</li> <li>Hata devam ediyorsa<br/>cihazı onarım için yerel<br/>satış merkezine<br/>gönderin veya cihazı<br/>değiştirin.</li> </ul> | Evet      |           | Науıг       |           |
| E003 | İndirme hatası                                                                                                    | İndirme dosyası, kilitli<br>fonksiyonlara erişemez<br>(ör. temel versiyondaki<br>sıcaklık tablosu)                                                                                                    | Evet      |           | Hayır       |           |
| E007 | Transmiter arızası,<br>cihaz yazılımı,<br>transmiter<br>versiyonuyla uyumlu<br>değil                                                                                               |                                                                                                    | Evet      |           | Hayır       |           |
| E008 | Sensör veya sensör<br>bağlantı hatası                                                                                                    | Sensörü ve sensör<br>bağlantısını kontrol edin<br>("Madde simülasyonuyla<br>cihaz kontrolü" bölümüne<br>bakın veya E+H Servisiyle<br>irtibat kurun).                                                                                                    | Evet      |           | Hayır       |           |
| E010 | Bağlanmış sıcaklık<br>sensörü yok veya<br>sıcaklık sensöründe<br>kısa devre var (sıcaklık<br>sensörü arızalı)                                                                      | Sıcaklık sensörünü ve<br>bağlantılarını kontrol<br>edin; gerekiyorsa ölçüm<br>cihazını sıcaklık<br>simülatörüyle kontrol<br>edin.                                                                                                    | Evet      |           | Науır       |           |
| E025 | Hava ayarı ofsetine ait<br>limit değeri aşıldı                                                                                                    | Hava ayarını (havada)<br>tekrarlayın veya sensörü<br>değiştirin. Hava ayarı<br>öncesinde hücreyi<br>temizleyip kurulayın.                                                                                                    | Evet      |           | Hayır       |           |

| Hata | lata Kullanıcı arayüzü Testler/çözüm işlemleri          |                                                                                                    | Alarm kontağı |           | Arıza akımı |           |
|------|---------------------------------------------------------|----------------------------------------------------------------------------------------------------|---------------|-----------|-------------|-----------|
| INO. |                                                         |                                                                                                    | Fabrika       | Kullanıcı | Fabrika     | Kullanıcı |
| E036 | Sensör kalibrasyon<br>aralığı aşıldı                    | Sensörü temizleyip<br>yeniden kalibre edin;                                                                                      | Evet          |           | Hayır       |           |
| E037 | Sensörün kalibrasyon<br>aralığının altında              | gerekiyorsa sensörü,<br>kablosunu ve<br>bağlantılarını kontrol<br>edin.                                                          | Evet          |           | Hayır       |           |
| E045 | Kalibrasyon iptal edildi                                | Kalibrasyonu tekrarlayın.                                                                                                    | Evet          |           | Hayır       |           |
| E049 | Kurulum faktörünün<br>kalibrasyon aralığı<br>aşıldı     | Boru çapını kontrol edin,<br>sensörü temizleyip<br>kalibrasyonu tekrarlayın.                                                     | Evet          |           | Hayır       |           |
| E050 | Kurulum faktörünün<br>kalibrasyon aralığının<br>altında |                                                                                                    | Evet          |           | Науıг       |           |
| E055 | Ana parametre ölçüm<br>aralığının altında               | Sensörü iletken madde<br>içine daldırın veya hava<br>ayarı yapın.                                                                | Evet          |           | Hayır       |           |
| E057 | Ana parametre ölçüm<br>aralığı aşıldı                   | Ölçümü, transmiteri ve<br>bağlantıları kontrol edin                                                                              | Evet          |           | Hayır       |           |
| E059 | Sıcaklık ölçüm<br>aralığının altında                    | simülasyon için "Madde<br>simülasyonuyla cihaz<br>kontrolü" bölümüne                                                             | Evet          |           | Hayır       |           |
| E061 | Sıcaklık ölçüm aralığı<br>aşıldı                        | bakın).                                                                                                    | Evet          |           | Hayır       |           |
| E063 | Akım çıkışı 1 aralığının<br>altında                     | Ölçülen değeri ve akım<br>çıkışı atamasını kontrol                                                                               | Evet          |           | Hayır       |           |
| E064 | Akım çıkışı 1 aralığı<br>aşıldı                         | edin (fonksiyon grubu O).                                                                                                    | Evet          |           | Hayır       |           |
| E065 | Akım çıkışı 2 aralığının<br>altında                     | Ölçülen değeri ve akım<br>çıkışı atamasını kontrol                                                                               | Evet          |           | Hayır       |           |
| E066 | Akım çıkışı 2 aralığı<br>aşıldı                         | edin.                                                                                                    | Evet          |           | Hayır       |           |
| E067 | Limit sivici ayar değeri<br>aşıldı                      | Ölçülen değeri, limit<br>ayarını ve ölçüm<br>cihazlarını kontrol edin.<br>Sadece R1 = alarm+LV<br>veya LV durumunda<br>aktiftir. | Evet          |           | Hayır       |           |
| E077 | Sıcaklık, α değer<br>tablosunun aralığı<br>dışında      | Ölçümü ve tabloları<br>kontrol edin.                                                                                             | Evet          |           | Hayır       |           |
| E078 | Sıcaklık,<br>konsantrasyon tablosu<br>dışında           |                                                                                                    | Evet          |           | Hayır       |           |
| E079 | İletkenlik,<br>konsantrasyon tablosu<br>dışında         |                                                                                                    | Evet          |           | Hayır       |           |
| E080 | Akım çıkışı 1<br>parametre aralığı çok<br>küçük         | Akım çıkışını genişletin.                                                                                                    | Hayır         |           | Hayır       |           |
| E081 | Akım çıkışı 2<br>parametre aralığı çok<br>küçük         | Akım çıkışını genişletin.                                                                                                    | Hayır         |           | Hayır       |           |
| E100 | Akım simülasyonu<br>aktif durumda                       |                                                                                                    | Hayır         |           | Hayır       |           |
| Hata | Kullanıcı arayüzü                                                          | Testler/çözüm işlemleri                                                                | Alarm kontağı |           | Arıza akımı |           |
|------|----------------------------------------------------------------------------|----------------------------------------------------------------------------------------|---------------|-----------|-------------|-----------|
| No.  |                                                                            |                                                                                        | Fabrika       | Kullanıcı | Fabrika     | Kullanıcı |
| E101 | Servis fonksiyon tuşları                                                   | Servis fonksiyonunu veya<br>cihazı kapatın ve sonra<br>tekrar açın.                    | Hayır         |           | Hayır       |           |
| E102 | Manuel mod aktif                                                           |                                                                                        | Hayır         |           | Hayır       |           |
| E106 | İndirme evet                                                               | İndirme işleminin bitmesi<br>için bekleyin.                                            | Hayır         |           | Hayır       |           |
| E116 | İndirme hatası                                                             | İndirmeyi tekrar edin.                                                                 | Hayır         |           | Hayır       |           |
| E150 | α değer tablosundaki<br>sıcaklık değerleri<br>arasındaki fark çok<br>küçük | Doğru bir α değer tablosu<br>girin (Sıcaklıklar en az 1K<br>aralıklarla girilmelidir). | Hayır         |           | Hayır       |           |
| E152 | Canlı kontrol alarmı                                                       | Sensörü ve bağlantıyı<br>kontrol edin.                                                 | Hayır         |           | Hayır       |           |

# 8.3 Proseslere özel hatalar

Herhangi bir hata mesajı geldiğinde hatanın yerini belirlemek ve çözüm sağlamak için aşağıdaki tabloyu kullanın.

| Problem                                                                             | Muhtemel neden                                      | Testler/çözüm işlemleri                                                                                                | Araçlar, yedek<br>parçalar                                                                |
|-------------------------------------------------------------------------------------|-----------------------------------------------------|----------------------------------------------------------------------------------------------------|-------------------------------------------------------------------------------------------|
| Karşılaştırma<br>ölçümüne göre                                                      | Cihaz yanlış kalibre<br>edilmiş                     | Cihazı "Kalibrasyon" bölümünde<br>belirtilen şekilde kalibre edin                                                      | Kalibrasyon solüsyonu<br>veya hücre sertifikası                                           |
| hatali okuma                                                                        | Sensör tıkalı                                       | Sensörü temizleyin                                                                                                    | "İletkenlik<br>sensörlerinin<br>temizlenmesi"<br>bölümüne bakın                           |
|                                                                                     | Hatalı sıcaklık ölçümü                              | Ölçüm cihazında ve referans<br>cihazında ölçülen sıcaklık değerlerini<br>kontrol edin                                  | Sıcaklık ölçüm cihazı,<br>hassas termometre                                               |
|                                                                                     | Hatalı sıcaklık<br>kompanzasyonu                    | Kompanzasyon yöntemini (Yok /<br>ATC / MTC) ve kompanzasyon tipini<br>(lineer/madde/kullanıcı tablosu)<br>kontrol edin | Dikkat: transmiterde<br>kalibrasyon ve çalışma<br>sıcaklığı için ayrı<br>sabitler bulunur |
|                                                                                     | Referans cihazı yanlış<br>kalibre edilmiş           | Referans cihazını kalibre edin veya<br>doğrulanmış cihaz kullanın                                                      | Kalibrasyon<br>solüsyonu, referans<br>cihazının Çalıştırma<br>Talimatları                 |
|                                                                                     | Referans cihazında hatalı<br>ATC ayarı              | Kompanzasyon yöntemi ve<br>kompanzasyon tipi her iki cihazda da<br>aynı olmalıdır.                                     | Referans cihazının<br>Çalıştırma Talimatları                                              |
| Olağan dışı ölçüm<br>değerleri:<br>• Ölçümde sürekli                                | Sensörde kısa devre/<br>rutubet                     | Sensörü kontrol edin                                                                                                   | "Endüktif iletkenlik<br>sensörlerinin kontrolü"<br>bölümüne bakın.                        |
| <ul> <li>Ölçüm değeri</li> <li>sürekli 000</li> </ul>                               | Kabloda veya sokette kısa<br>devre                  | Kabloyu ve soketi kontrol edin                                                                                         |                                                                                           |
| <ul> <li>Ölçüm değeri<br/>çok düşük</li> <li>Ölçüm değeri<br/>çok yükçok</li> </ul> | Sensörde temassızlık                                | Sensörü kontrol edin                                                                                                   | "Endüktif iletkenlik<br>sensörlerinin kontrolü"<br>bölümüne bakın.                        |
| <ul> <li>Ölçüm değeri<br/>donmuş</li> </ul>                                         | Kabloda veya sokette<br>temassızlık                 | Kabloyu ve soketi kontrol edin                                                                                         |                                                                                           |
| durumda<br>Akım çıkışı<br>değeri                                                    | Hatalı hücre sabiti ayarı                           | Hücre sabitini kontrol edin                                                                                            | Sensör isim plakası<br>veya sertifikası                                                   |
| beklenenin<br>dışında                                                               | Hatalı çıkış ataması                                | Ölçülen değerin akım sinyaline<br>atanmasını kontrol edin                                                              |                                                                                           |
|                                                                                     | Hatalı çıkış fonksiyonu                             | Ön ayar değerini (0-20 / 4 -20 mA)<br>ve eğrinin şeklini (lineer / tablo)<br>kontrol edin                              |                                                                                           |
|                                                                                     | Montajda hava cepleri                               | Montaj ve kurulum pozisyonunu<br>kontrol edin                                                                          |                                                                                           |
|                                                                                     | Hatalı sıcaklık ölçümü/<br>arızalı sıcaklık sensörü | Cihazı eşdeğer bir dirençle kontrol<br>edin /<br>sensörde Pt 1000'i kontrol edin.                                      |                                                                                           |
|                                                                                     | Transmiter modülü arızalı                           | Yeni modül ile kontrol edin                                                                                            | "Cihazlara özel hatalar"<br>ve "Yedek parçalar"<br>bölümlerine bakın.                     |

| Problem                                         | Muhtemel neden                                                              | Testler/çözüm işlemleri                                                                                                    | Araçlar, yedek<br>parçalar                                                                                                    |
|-------------------------------------------------|-----------------------------------------------------------------------------|----------------------------------------------------------------------------------------------------|----------------------------------------------------------------------------------------------------|
|                                                 | Cihazda işlem yapmaya<br>izin verilmiyor (tuşa<br>basılınca cevap vermiyor) | Cihazı kapatın ve sonra tekrar açın                                                                                                    | EMC problemi: bu<br>sorun devam ederse<br>topraklamayı, kılıfları<br>ve hat<br>yönlendirmesini<br>kontrol edin veya bu<br>kontrolleri E+H<br>Servisine yaptırın. |
| Proseste hatalı<br>iletkenlik değeri<br>ölçüldü | Eksik/hatalı sıcaklık<br>kompanzasyonu                                      | ATC: Kompanzasyon tipini seçin;<br>lineer ise, uygun sabitleri ayarlayın.<br>MTC: proses sıcaklığını ayarlayın.                                                              |                                                                                                    |
|                                                 | Hatalı sıcaklık ölçümü                                                      | Sıcaklık ölçüm değerini kontrol edin.                                                                                                    | Referans cihazı,<br>termometre                                                                                                    |
|                                                 | Madde içinde köpüklenme                                                     | <ul> <li>Köpük oluşumunu gidermek için:</li> <li>Gaz köpük toplayıcısı</li> <li>Ters basınç oluşturma (ölçme<br/>deliği plakası)</li> <li>By-pass üzerinden ölçüm</li> </ul> |                                                                                                    |
|                                                 | Hatalı sensör hizalaması                                                    | Sensörün merkezindeki delik, madde<br>akış yönünü işaret etmelidir.                                                                                                    | Kompakt versiyon:<br>sensörü çevirmek için<br>elektronik devre<br>kutusunu çıkarın.<br>Ayrık versiyon:<br>sensörü flanş içinde<br>çevirin.                       |
|                                                 | Akış hızı çok yüksek<br>(köpük oluşumuna yol<br>açabilir)                   | Akış hızını düşürün veya daha az<br>türbülanslı bir montaj konumu seçin.                                                                                                    |                                                                                                    |
|                                                 | Maddede parazit akımı                                                       | Madde topraklamasını sensör<br>yakınında yapın; parazit kaynağını<br>giderin veya onarın.                                                                                    | Madde içindeki akımın<br>en yaygın nedeni:<br>hatalı çalışan daldırma<br>motorlar                                                                                |
|                                                 | Sensörde tıkanma veya<br>madde birikmesi                                    | Sensörü temizleyin ("İletkenlik<br>sensörlerinin temizlenmesi"<br>bölümüne bakın).                                                                                           | Aşırı kirlenmiş<br>maddeler için:<br>Sprey temizleme<br>uygulayın                                                                                                |
| Hatalı sıcaklık<br>değeri                       | Hatalı sensör bağlantısı                                                    | Bağlantıları, kablolama şemasına<br>göre kontrol edin. Her zaman üç<br>kablolu bağlantı gereklidir.                                                                          | Kablolama şeması,<br>"Elektrik bağlantısı"<br>bölümü                                                                                                    |
|                                                 | Ölçüm kablosu arızalı                                                       | Kablodaki kopma/kısa devre/<br>sıyrılma durumlarını kontrol edin.                                                                                                    | Ohmmetre                                                                                                    |
|                                                 | Hatalı sensör tipi                                                          | Cihazdaki sıcaklık sensörünün tipini<br>ayarlayın (B1 alanı).                                                                                                    |                                                                                                    |
| Ölçüm değerinde<br>dalgalanmalar                | Ölçüm kablosunda parazit                                                    | Kablo bağlantı şemasına göre kablo<br>kılıfını bağlayın                                                                                                    | "Elektrik bağlantısı"<br>bölümüne bakın                                                                                                    |
|                                                 | Sinyal çıkış kablosunda<br>parazit                                          | Kablo yönlendirmesini kontrol edin,<br>gerekirse kabloyu ayrı olarak<br>yönlendirin                                                                                          | Sinyal çıkış ve ölçüm<br>giriş kablolarını ayrı<br>olarak yönlendirin                                                                                            |
|                                                 | Maddede parazit akımı                                                       | Parazit kaynağını giderin veya<br>madde topraklamasını sensör<br>yakınında yapın.                                                                                            |                                                                                                    |
| Sınırlama kontağı<br>çalışmıyor                 | Röle, alarm için<br>yapılandırılmış                                         | Limit değeri sivicini etkinleştirin.                                                                                                    | R1 alanına bakın.                                                                                                    |
|                                                 | Alma gecikmesi ayarı çok<br>uzun                                            | Alma gecikmesi süresini kısaltın                                                                                                    | R4 alanına bakın.                                                                                                    |
|                                                 | "Tutma" fonksiyonu aktif                                                    | Kalibrasyon için "Oto. Tutma",<br>"Tutma" giriş etkinleştirildi;<br>"Tutma" klavyeden etkinleştirildi                                                                        | S2 ile S5 arası alanlara<br>bakın                                                                                                    |

| Problem                                                                                                    | Muhtemel neden                                                                                                    | Testler/çözüm işlemleri                                                                                                    | Araçlar, yedek<br>parçalar                                                                                                    |
|----------------------------------------------------------------------------------------------------|----------------------------------------------------------------------------------------------------|----------------------------------------------------------------------------------------------------|----------------------------------------------------------------------------------------------------|
| Sınırlama kontağı<br>sürekli çalışıyor                                                                                                    | Bırakma gecikmesi ayarı<br>çok uzun                                                                                                    | Bırakma gecikmesi süresini kısaltın                                                                                                    | R5 alanına bakın.                                                                                                    |
|                                                                                                    | Merkez döngü kesilmesi                                                                                                    | Ölçüm değerini, akım çıkışı değerini,<br>aktüatörleri ve kimyasal beslemesini<br>kontrol edin                                                                                                    |                                                                                                    |
| Akım çıkış sinyali<br>iletimi yok                                                                                                    | Kabloda temassızlık veya<br>kısa devre var                                                                                                    | Kablo bağlantısını keserek doğrudan<br>cihaz üzerinden ölçüm yapın                                                                                                    | mA metre 0–20 mA                                                                                                    |
|                                                                                                    | Çıkış arızası                                                                                                    | "Cihazlara özel hatalar" bölümüne<br>bakın                                                                                                    |                                                                                                    |
| Akım çıkış sinyali<br>iletimi sabit                                                                                                    | Akım simülasyonu aktif<br>durumda                                                                                                    | Simülasyonu kapatın.                                                                                                    | O22 alanına bakın                                                                                                    |
|                                                                                                    | İşlemci sisteminde izin<br>verilmeyen çalışma<br>durumu                                                                                                    | Cihazı kapatın ve sonra tekrar açın.                                                                                                    | EMC problemi: bu<br>sorun devam ederse<br>kurulumu, kılıfları ve<br>topraklamayı kontrol<br>edin veya bu<br>kontrolleri E+H<br>Servisine yaptırın.          |
| Akım çıkışı sinyali<br>yanlış                                                                                                    | Hatalı akım ataması                                                                                                    | Akım atamasını kontrol edin: 0–20<br>mA veya 4–20 mA?                                                                                                    | Alan O211                                                                                                    |
|                                                                                                    | Akım döngüsünün toplam<br>yükü çok fazla (> 500 Ω)                                                                                                    | Çıkış bağlantısını keserek doğrudan<br>cihaz üzerinden ölçüm yapın                                                                                                    | 0–20 mA DC için mA<br>metre                                                                                                    |
|                                                                                                    | EMC (bağlantıda parazit)                                                                                                    | Her iki çıkış kablosunu keserek<br>doğrudan cihaz üzerinden ölçüm<br>yapın                                                                                                    | Kılıflı kablo kullanın<br>ve kılıfları her iki<br>uçtan toprağa<br>bağlayın; gereken<br>durumlarda kabloyu<br>farklı bir kablo<br>kanalından<br>yönlendirin |
| Sıcaklık çıkış<br>sinyali yok                                                                                                    | Cihazın ikinci bir akım<br>çıkışı yoktur                                                                                                    | İsim plakasıyla versiyon kontrolü<br>yapın, gerekirse LSCH-x1 modülünü<br>değiştirin                                                                                                    | LSCH-x2 modülü, bkz.<br>"Yedek parçalar"<br>bölümü                                                                                                    |
|                                                                                                    | PROFIBUS-PA içeren cihaz                                                                                                    | PA cihazında akım çıkışı yoktur!                                                                                                    |                                                                                                    |
| Genişletme paket<br>fonksiyonları<br>kullanılamaz<br>(Canlı kontrol,<br>akım eğrisi 2-4,<br>alfa değer eğrisi<br>2-4, kullanıcı<br>konsantrasyon<br>eğrisi 1-4) | Genişletme paketi<br>etkinleştirilmedi<br>(etkinleştirmek için<br>genişletme paketi sipariş<br>edildiğinde Endress<br>+Hauser tarafından size<br>verilen, seri numarasına<br>dayalı kodu girmeniz<br>gerekir) | <ul> <li>E-Paket üzerinden yapılan<br/>iyileştirmelerde: kod size E+H<br/>tarafından sağlanır → bu kodu<br/>girin.</li> <li>Arızalı bir LSCH/LSCP modülünün<br/>değişimi sonrasında: önce manuel<br/>olarak cihazın seri numarası (isim<br/>plakasına bakın), ardından da<br/>elinizdeki kod numarası<br/>girilmelidir.</li> </ul> | Ayrıntılı açıklamalar<br>için, "Merkez<br>modülünü değiştirme"<br>bölümüne bakın.                                                                           |
| HART iletişimi yok                                                                                                    | HART merkez modülü yok                                                                                                    | İsim plakasını kontrol edin: HART = -<br>xxx5xx ve -xxx6xx                                                                                                    | LSCH-H1 / -H2<br>yükseltmesi yapın                                                                                                    |
|                                                                                                    | DD (cihaz açıklaması) yok<br>veya hatalı                                                                                                    | Daha fazla bilgi için bkz.<br>BA00212C/07/EN, "Smartec S                                                                                                    |                                                                                                    |
|                                                                                                    | HART arayüzü eksik                                                                                                    | CLD132 için HART alan iletişimi".                                                                                                    |                                                                                                    |
|                                                                                                    | Akım çıkışı < 4 mA                                                                                                    |                                                                                                    |                                                                                                    |
|                                                                                                    | Yük çok küçük (> 230 Ω<br>olmalıdır)                                                                                                    |                                                                                                    |                                                                                                    |
|                                                                                                    | HART alıcısı (ör. FXA 191)<br>yük üzerinden değil, güç<br>beslemesi üzerinden<br>bağlanmış                                                                                                    |                                                                                                    |                                                                                                    |

| Problem                   | Muhtemel neden                                                                                                    | Testler/çözüm işlemleri                                    | Araçlar, yedek<br>parçalar                                                      |
|---------------------------|----------------------------------------------------------------------------------------------------|------------------------------------------------------------|---------------------------------------------------------------------------------|
|                           | Hatalı cihaz adresi (tek<br>başına çalışma için addr. =<br>0, multidrop çalışma için<br>addr. > 0)                  |                                                            |                                                                                 |
|                           | Hat kapasitansı çok yüksek                                                                                          |                                                            |                                                                                 |
|                           | Hatta parazit var                                                                                                   |                                                            |                                                                                 |
|                           | Aynı adrese çok sayıda<br>cihaz ayarlanmış                                                                          | Adresleri doğru olarak atayın                              | Aynı adrese çok sayıda<br>cihaz ayarlandığı<br>zaman iletişim olanağı<br>yoktur |
| PROFIBUS iletişimi<br>yok | PA/DP merkez modülü<br>yok                                                                                          | İsim plakasıyla kontrol edin:<br>PA = -xxx3xx /DP = xxx4xx | LSCP modülüne<br>yükseltme, bkz. "Yedek<br>parçalar" bölümü                     |
|                           | Yanlış cihaz yazılım<br>versiyonu (PROFIBUS yok)                                                                    | Daha fazla bilgi için bkz.<br>BA00213C/07/EN "PROFIBUS     |                                                                                 |
|                           | Commuwin (CW) II ile:<br>CW II versiyonu ve cihaz<br>yazılım versiyonu uyumsuz                                      | PA/DP - Smartec S CLD132" için<br>alan iletişimi.          |                                                                                 |
|                           | DD/DLL yok veya hatalı                                                                                              |                                                            |                                                                                 |
|                           | DPV-1 sunucusunda<br>segment bağlantısı için<br>hatalı baud hız ayarı                                               | -                                                          |                                                                                 |
|                           | Veri yolu kullanıcısı<br>(master) yanlış adrese<br>sahip veya adres iki defa<br>atanmış                             |                                                            |                                                                                 |
|                           | Veri yolu kullanıcısı (slave)<br>yanlış adrese sahip                                                                |                                                            |                                                                                 |
|                           | Veri yolu hattı<br>sonlandırılmamış                                                                                 |                                                            |                                                                                 |
|                           | Hat problemleri (çok uzun,<br>kesiti çok küçük, kılıflı<br>değil, kılıf<br>topraklanmamış, teller<br>bükümlü değil) |                                                            |                                                                                 |
|                           | Veri yolu voltajı çok düşük<br>(Veri yolu voltajı tipik<br>olarak 24 V DC (Ex harici<br>için)                       | Cihazın PA/DP soketindeki voltaj en<br>az 9 V olmalıdır    |                                                                                 |

## 8.4 Cihaza özel hatalar

Aşağıdaki tablo size arıza teşhisi konusunda yardımcı olacak ve ihtiyaç duyacağınız yedek parçalara ait bilgi sağlayacaktır.

Zorluk derecesine ve eldeki ölçüm ekipmanlarına dayalı olarak arıza teşhis işlemleri şu kişiler tarafından yürütülür:

- Eğitimli operatörler
- Kullanıcının eğitimli elektrik teknisyenleri
- Sistem kurulumu/çalışması konusundaki şirket sorumlusu
- Endress+Hauser Servisi

Yedek parçalara ve bu parçaların kurulumuna ait ayrıntılı bilgilere "Yedek parçalar" bölümünden erişebilirsiniz.

| Problem                                                                   | Muhtemel neden                                                                              | Testler/çözüm işlemleri                                                                                                    | Çalıştırma, araçlar, yedek<br>parçalar                                                                                  |
|---------------------------------------------------------------------------|---------------------------------------------------------------------------------------------|----------------------------------------------------------------------------------------------------|----------------------------------------------------------------------------------------------------|
| Ekran karanlık,<br>aktif LED yok                                          | Hatta voltaj yok                                                                            | Hatta voltaj olup olmadığını<br>kontrol edin                                                                                                    | Elektrik teknisyeni / ör.<br>multimetre                                                                                 |
|                                                                           | Besleme voltajı yanlış /<br>çok düşük                                                       | Gerçek hat voltajıyla isim<br>plakasındaki verileri karşılaştırın                                                                                           | Kullanıcı (enerji tedarik<br>şirketinin verileri veya<br>multimetre)                                                    |
|                                                                           | Hatalı bağlantı                                                                             | <ul> <li>Terminal sıkıştırılmamış</li> <li>Yalıtım ezilmiş</li> <li>Yanlış terminaller kullanılmış</li> </ul>                                               | Elektrik teknisyeni                                                                                                    |
|                                                                           | Cihaz sigortası arızalı                                                                     | Hat voltajıyla isim plakasındaki<br>verileri karşılaştırın ve sigortayı<br>değiştirin                                                                       | Elektrik teknisyeni/uygun<br>sigorta; "Yedek parçalar"<br>bölümündeki parça<br>şemasına bakın                           |
|                                                                           | Güç ünitesi arızalı                                                                         | Güç ünitesini değiştirin, versiyonu<br>not alın                                                                                                    | Endress+Hauser Servisi<br>saha teşhis işlemi, test<br>modülü gereklidir                                                 |
|                                                                           | Merkez modülü arızalı                                                                       | Merkez modülü değiştirin,<br>versiyonu not alın                                                                                                    | Endress+Hauser Servisi<br>saha teşhis işlemi, değişim<br>modülü gereklidir                                              |
|                                                                           | Merkez modül ile güç<br>besleme ünitesi<br>arasındaki şerit kablo<br>gevşemiş ya da arızalı | Şerit kabloyu kontrol edin,<br>gerekirse değiştirin                                                                                                    | "Yedek parçalar" bölümüne<br>bakın                                                                                      |
| Ekran karanlık,<br>aktif LED var                                          | Merkez modülü arızalı<br>(modül: LSCH/LSCP)                                                 | Merkez modülü değiştirin,<br>versiyonu not alın                                                                                                    | Endress+Hauser Servisi<br>saha teşhis işlemi, test<br>modülü gereklidir                                                 |
| Ekranda değerler<br>görünüyor, fakat:<br>Ekran<br>değişmiyor ve /<br>veya | Şerit kablo veya<br>transmiter modülü<br>doğru monte edilmemiş                              | Transmiter modülünü tekrar<br>yerine yerleştirin ve gerekiyorsa ek<br>sıkıştırma vidası M3'ü kullanın.<br>Şerit kablonun doğru takıldığını<br>kontrol edin. | "Yedek parçalar"<br>bölümündeki kurulum<br>çizimlerine göre işlem<br>gerçekleştirin.                                    |
| <ul> <li>Cihaz<br/>çalıştırılamıyor</li> </ul>                            | İşletim sisteminde izin<br>verilmeyen çalışma<br>durumu                                     | Cihazı kapatın ve sonra tekrar<br>açın.                                                                                                    | Muhtemel EMC problemi:<br>bu sorun devam ederse<br>kurulumu kontrol edin veya<br>bu kontrolü E+H Servisine<br>yaptırın. |
| Cihaz ısınıyor                                                            | Yanlış / çok yüksek<br>voltaj                                                               | Hat voltajıyla isim plakasındaki<br>verileri karşılaştırın                                                                                                  | Kullanıcı, elektrik<br>teknisyeni                                                                                       |
|                                                                           | İşlem veya güneş<br>radyasyonu nedeniyle<br>ısınma                                          | Konumu iyileştirin veya ayrık<br>versiyonu kullanın.<br>Dış mekan güneşliği kullanın.                                                                       |                                                                                                    |
|                                                                           | Güç ünitesi arızalı                                                                         | Güç ünitesini değiştirin.                                                                                                    | Teşhis sadece Endress<br>+Hauser Servisi tarafından<br>yapılır                                                          |

| Problem                                                                                                    | Muhtemel neden                                                                                                    | Testler/çözüm işlemleri                                                                                                    | Çalıştırma, araçlar, yedek<br>parçalar                                                                                                    |  |
|----------------------------------------------------------------------------------------------------|----------------------------------------------------------------------------------------------------|----------------------------------------------------------------------------------------------------|----------------------------------------------------------------------------------------------------|--|
| Ölçülen iletkenlik<br>ve/veya sıcaklık<br>değeri hatalı                                                                                                   | Transmiter modülü<br>arızalı (modül: MKIC),<br>lütfen önce "Proseslere<br>özel hatalar"<br>bölümündeki testleri<br>gerçekleştirin ve<br>gereken önlemleri alın.                     | <ul> <li>Giriş testinin ölçümü:</li> <li>Direnç ile simülasyon, "Madde simülasyonuyla cihaz kontrolü" bölümündeki tabloya bakın</li> <li>Ekranda 0 °C yazısı ve 11/12 + 13 terminallerde 1000 Ω direnç</li> </ul>                        | Test başarısız olursa:<br>modülü değiştirin<br>(versiyonu not edin).<br>"Yedek parçalar"<br>bölümündeki parça<br>şemalarına göre işlem<br>gerçekleştirin. |  |
| Akım çıkışı sinyali                                                                                                    | Hatalı ayarlama                                                                                                    | Dahili akım simülasyonuyla test                                                                                                    | Simülasyon değeri                                                                                                    |  |
| yanlış                                                                                                    | Yük çok büyük                                                                                                    | hattın bağlantısını kesin ve mA                                                                                                    | yapılması veya yeni LSCH/                                                                                                    |  |
|                                                                                                    | Akım döngüsünde<br>toprakla temas eden<br>paralel devre veya kısa<br>devre kontrolü yapın                                                                                           | metre cihazını doğrudan akım<br>çıkışına bağlayın.                                                                                                    | LSCP modülü gereklidir.<br>Simülasyon değeri<br>doğruysa: akım<br>döngüsündeki yükü ve<br>paralal dowalari kantral                                        |  |
|                                                                                                    | Hatalı çalışma modu                                                                                                    | 0–20 veya 4–20 mA seçildiğini<br>kontrol edin.                                                                                                    | edin.                                                                                                    |  |
| Akım çıkışı sinyali<br>yok                                                                                                    | Akım çıkışı katı arızalı<br>(LSCH/LSCP modülü)                                                                                                    | Dahili akım simülasyonuyla test<br>edin, mA metreyi doğrudan akım<br>çıkışına takın                                                                                                    | Test başarısız olursa:<br>Merkez modülü değiştirin<br>(versiyonu not alın)                                                                                |  |
| İlave fonksiyonlar<br>eksik<br>(genişletilmiş<br>fonksiyonlar veya<br>ölcüm aralığı                                                                       | Eksik veya yanlış sürüm<br>kodu kullanıldı                                                                                                    | İyileştirme yapılıyorsa:<br>genişletilmiş fonksiyonlar veya<br>MRS siparişinde doğru seri<br>numarası kullanıldığını kontrol<br>edin.                                                                                                    | Endress+Hauser Satış<br>bölümü tarafından<br>uygulanır                                                                                                    |  |
| degiştirme)                                                                                                    | LSCH/LSCP modülünde<br>kayıtlı cihaz seri<br>numarası hatalı                                                                                                    | İsim plakasındaki seri<br>numarasının LSCH/ LSCP'deki SNO<br>ile eşleştiğinden emin olun (alan S<br>10).                                                                                                    | LSCH/LSCP modülündeki<br><b>cihaz</b> seri numarası<br>genişletilmiş fonksiyonlar<br>için gereklidir.                                                     |  |
| LSCH/LSCP<br>modülünün<br>değiştirilmesi<br>sonrasında ilave<br>fonksiyonlar eksik<br>(genişletilmiş<br>fonksiyonlar veya<br>ölçüm aralığı<br>değiştirme) | LSCH veya LSCP değişim<br>modüllerinde <b>cihaz</b> seri<br>numarası fabrikada<br>0000 olarak ayarlanır.<br>Plus Paket veya<br>Chemoclean fabrika<br>çıkışında<br>etkinleştirilmez. | Seri numarası (SNR) 0000<br>şeklinde ayarlanmış LSCH/LSCP<br>modüllerinde bir defaya mahsus<br>olarak E115 ile E118 arası<br>alanlara <b>cihaz</b> seri numarası<br>girilebilir.<br>Ardından, genişleme paketinin<br>sürüm kodunu girin. | Ayrıntılı açıklamalar için,<br>"Merkez modülünü<br>değiştirme" bölümüne<br>bakın.                                                                         |  |
| HART veya<br>PROFIBUS PA/DP<br>arayüz fonksiyonu<br>yok                                                                                                   | Merkez modülü yanlış                                                                                                    | HART: LSCH-H1 veya H2 modülü,<br>PROFIBUS-PA: LSCP-PA modülü,<br>PROFIBUS-DP: LSCP-DP modülü,<br>E111 ile 113 arası alanlara bakın.                                                                                                    | Merkez modülünü<br>değiştirin;<br>Kullanıcı veya Endress<br>+Hauser Servisi.                                                                              |  |
|                                                                                                    | Hatalı cihaz yazılımı                                                                                                    | SW versiyonu, bkz. alan E111.                                                                                                    |                                                                                                    |  |
|                                                                                                    | Hatalı konfigürasyon                                                                                                    | "Proseslere özel hatalar"<br>bölümündeki arıza giderme<br>listesine bakın.                                                                                                    |                                                                                                    |  |

## 9 Bakım

### **UYARI**

**Proses basıncı ve sıcaklığı, kirlenme, elektrik voltajı** Ciddi veya ölümcül yaralanma tehlikesi

- ► Bakım çalışması için sensörün yerinden çıkarılması gerekirse basınç, sıcaklık ve kirlilik nedeniyle oluşabilecek tehlikelerden sakının.
- Cihazı açmadan önce cihazın enerjisinin kesildiğinden emin olun.
- Siviç kontaklarına farklı devrelerden enerji veriliyor olabilir. Terminaller üzerinde çalışmaya başlamadan önce bu devrelerin enerjisini kesin.

Tüm ölçüm noktasının çalışma emniyetini ve güvenilirliğini sağlamak üzere gereken tüm önlemleri doğru zamanda yerine getirin.

Ölçüm noktasının bakımı şunları içerir:

- Kalibrasyon
- Transmiterin, montajın ve sensörün temizlenmesi
- Kablo ve bağlantıların kontrolü

Cihaz üzerinde bir çalışma gerçekleştirirken bunun proses kontrol sistemine veya prosesin kendisine olan etkilerini aklınızda bulundurun.

### DUYURU

#### Elektrostatik boşalma (ESD)

Elektronik bileşenlerde hasar görme riski

- Elektrostatik boşalmayı önlemek üzere kişisel koruyucu önlemler alın, ör. önceden koruyucu topraklama (PE) ile üzerinizdeki yükü boşaltma veya bir bilek bandı yardımıyla sürekli topraklama sağlama gibi.
- Kendi güvenliğiniz açısından sadece orijinal yedek parçalar kullanın. Orijinal parçalar kullandığınızda bakım işlemleri sonrasında da fonksiyon, hassasiyet ve güvenilirlik garantisine sahip olursunuz.

## 9.1 Tüm ölçüm noktasının bakımı

### 9.1.1 İletkenlik sensörlerinin temizlenmesi

### **A** DİKKAT

# Temizlik maddelerinden kaynaklan yaralanma, giysilere ve ekipmanlara zarar gelmesi riski

- Koruyucu gözlük ve eldiven kullanın.
- Giysiler ve diğer cisimler üzerinde oluşabilecek sıçramaları temizleyin.
- ► Kullanılan kimyasal maddelerle ilgili güvenlik bilgilerine özel olarak dikkat edin.

Endüktif sensörler, ölçüm yapılan madde ile galvanik bir temas içinde olmadığından bu sensörler kir ve tıkanmaya karşı geleneksel iletken sensörlere oranla çok daha düşük hassasiyete sahiptir.

Bununla birlikte, kir nedeniyle ölçüm kanalı tıkanabilir ve bu durum sonuçta hücre sabitini değiştirebilir. Bu tür durumlarda endüktif sensör de temizlenmelidir.

Sensördeki kirlenmeyi, kirin tipine bağlı olarak aşağıdaki yöntemlerle temizleyin:

- Yağlı ve gresli tabaka:
- Ör. alkol veya aseton gibi bir gres çözücü kullanarak ve sıcak su ve bulaşık deterjanıyla. • Kireç ve metal hidroksit birikmesi:
- Birikmeyi eritmek için %3 hidroklorik asit çözeltisi kullanın ve bol miktarda temiz suyla durulayın.
- Sülfür birikmesi (baca gazı sülfür arıtmasından veya atık arıtma tesislerinden): Birikmeyi eritmek için %3 hidroklorik asit ve tiyokarbamit (piyasada satılır) çözeltisi kullanın ve bol miktarda temiz suyla durulayın.
- Protein içeren birikmeler (ör. gıda endüstrisi): Birikmeyi eritmek için %0,5 hidroklorik asit ve pepsin (piyasada satılır) çözeltisi kullanın ve bol miktarda temiz suyla durulayın.

### 9.1.2 Endüktif iletkenlik sensörlerinin testi

Aşağıdaki bilgiler CLS54 sensörü için geçerlidir.

Burada açıklanan tüm testlerden önce sensör kablolarının bağlantıları cihazdan veya bağlantı kutusundan çıkarılmalıdır!

• Verici ve alıcı bobinlerinin testi:

İçteki soket ile kılıf kabloları arasında ölçüm yapın. Kullanılacak kablolar, ayrık versiyonda beyaz ve kırmızı renkli, kompakt versiyonda ise beyaz ve kahverengi koaksiyel kablolardır.

- Ohm direnci yaklaşık 1 ile 3  $\Omega$  arasıdır.
- Yaklaşık endüktans, 180 ile 500 mH arasıdır (2 kHz seviyesinde, devre şemasına denk gelen seri devre için)
- Bobin paralel devresi testi: İki sensör bobini arasında paralel devreye izin verilmez. Ölçülen direnç değeri > 20 MΩ olmalıdır.

Ohmmetre yardımıyla kahverengi veya kırmızı koaksiyel kablo ile beyaz koaksiyel kablo arasını test edin.

Sıcaklık sensör testi:

Sensördeki Pt 1000'in testi için "Madde simülasyonuyla cihaz kontrolü" bölümündeki tabloyu kullanabilirsiniz.

Uzak sensörlü versiyonda, yeşil ve beyaz kablolar ile yeşil ve sarı kabloları ölçün. Direnç değerlerinin aynı olması gerekir.

- Kompakt versiyonda ölçümü iki kırmızı kablo damarı arasında yapın.
- Sıcaklık sensörü paralel devre testi:

Sıcaklık sensörüyle bobinler arasında paralel devrelere izin verilmez. Ohmmetre kullanarak > 20 M $\Omega$  direnç olduğunu kontrol edin

Sıcaklık sensör kabloları (yeşil + beyaz + sarı veya kırmızı + kırmızı) ve bobinler (kırmızı ve beyaz koaksiyel kablo veya kahverengi ve beyaz koaksiyel kablo) arasında ölçüm yapın.

### 9.1.3 Madde simülasyonuyla cihaz kontrolü

Endüktif sensör için simülasyon yapılamaz.

Bununla birlikte, endüktif sensörü de içeren tüm CLD134 ölçüm sistemi eşdeğer dirençler yardımıyla test edilebilir. CLS54 için hücre sabitinin  $k_{nominal} = 6,3 \text{ cm}^{-1}$  olduğuna dikkat edin.

Doğru bir simülasyon için, ekran değerini hesaplamak üzere C124 alanında görülen gerçek hücre sabiti kullanılmalıdır.

İletkenlik  $[mS/cm] = k[cm^{-1}] \cdot 1/(R[k\Omega] \cdot 1,21)$ 

| Simülasyon direnci R | Varsayılan hücre sabiti k | İletkenlik değeri |
|----------------------|---------------------------|-------------------|
| 10 Ω                 | 6,3 cm <sup>-1</sup>      | 520 mS/cm         |
| 26 Ω                 | 6,3 cm <sup>-1</sup>      | 200 mS/cm         |
| 100 Ω                | 6,3 cm <sup>-1</sup>      | 52 mS/cm          |
| 260 Ω                | 6,3 cm <sup>-1</sup>      | 20 mS/cm          |
| 2,6 kΩ               | 6,3 cm <sup>-1</sup>      | 2 mS/cm           |
| 26 kΩ                | 6,3 cm <sup>-1</sup>      | 200 μS/cm         |
| 52 kΩ                | 6,3 cm <sup>-1</sup>      | 100 μS/cm         |

CLS54 25 °C (77 °F) durumu için simülasyon değerleri:

#### İletkenlik simülasyonu:

Sensör açıklığı içinden bir kablo çekip bunu örneğin bir direnç kutusuna bağlayın.

#### Sıcaklık sensör simülasyonu

Endüktif sensöre ait sıcaklık sensörü, cihazın kompakt veya ayrık versiyon olmasından bağımsız olarak 11, 12 ve 13 numaralı terminallere bağlıdır.

Simülasyon için, sıcaklık sensörünün bağlantısı sensörden ayrılır ve yerine eşdeğer bir direnç bağlanır. Bu direnç için de üç kablolu bir düzen uygulanmalıdır; yani 11 ve 12 numaralı terminallere bağlanmalı ve ayrıca 12 ve 13 numaralı terminaller arasında bir bağlantı teli olmalıdır.

Aşağıdaki tabloda sıcaklık simülasyonu için bazı direnç değerleri gösterilmiştir:

| Sıcaklık        | Direnç değeri |
|-----------------|---------------|
| - 20 °C (-4 °F) | 921,3 Ω       |
| -10 °C (14 °F)  | 960,7 Ω       |
| 0 °C (32 °F)    | 1.000,0 Ω     |
| 10 °C (50 °F)   | 1.039,0 Ω     |
| 20 °C (68 °F)   | 1.077,9 Ω     |
| 25 °C (77 °F)   | 1.097,3 Ω     |
| 50 °C (122 °F)  | 1.194,0 Ω     |
| 80 °C (176 °F)  | 1.308,9 Ω     |
| 100 °C (212 °F) | 1.385,0 Ω     |
| 150 °C (302 °F) | 1.573,2 Ω     |
| 200 °C (392 °F) | 1.758,4 Ω     |

## 10 Onarım

### 10.1 Yedek parçalar

Yedek parçaları yerel Satış Ofisinizden sipariş edebilirsiniz. Bu işlem için "Yedek parça kitleri" bölümünde listelenen sipariş kodlarını kullanabilirsiniz.

Güvenlik açısından, yedek parça siparişi yaparken her zaman aşağıdaki ek bilgileri sağlamanız gerekir:

- Cihaz sipariş kodu
- Seri numarası
- Varsa, yazılım versiyonu

Sipariş kodunu ve seri numarasını isim plakasında bulabilirsiniz.

Cihazın işlemci sistemi çalışır durumdaysa, cihaz yazılımına ait yazılım versiyonu.

Yedek parça kitleri hakkında daha fazla bilgi için İnternet üzerindeki "Yedek Parça Bulma Aracı"nı inceleyin:

www.endress.com/spareparts\_consumables

### 10.2 Transmiterin parçalarına ayrılması

Lütfen cihazın servis dışı bırakılması durumunda proses üzerindeki etkilerine dikkat edin!

Ürün numaraları için parça şemasına bakın.

Saha cihazını parçalarına ayırmak için aşağıdaki işlemleri uygulayın:

- 1. Kapağı çıkarın (parça 40).
- 2. İçteki koruyucu kapağı çıkarın (parça 140). Kenarlardaki klipsleri tornavida yardımıyla açın.
- 3. Beş pinli terminal bloğunu ayırarak cihaza gelen voltajı kesin.
- 4. Daha sonra diğer terminal bloklarını çıkarın. Şimdi, cihazı parçalarına ayırmaya devam edebilirsiniz.
- 5. 4 vidayı gevşettikten sonra tüm elektronik devre kutusunu çelik muhafazadan ayırın.
- 6. Güç ünitesi sadece klipsler yardımıyla yerine tutturulmuştur ve elektronik devre kutusunun kenarlarını hafifçe eğerek yerinden çıkarılabilir. İşleme arkadaki klipslerden başlayın!
- 7. Şerit kablonun soketini çıkarın (parça 110). Güç ünitesi serbest kalır.
- 8. Merkez modülünün ortasında bir vida varsa vidayı çıkarın. Aksi halde, merkez modülü yerine sadece klipslerle sabitlenmiştir ve kolayca çıkarılabilir.

### 10.3 Merkez modülünü değiştirme

LSCx-x değişim modülüne fabrika çıkışında verilen cihaz seri numarası bu modülün yeni bir modül olduğunu işaret eder. Seri numarası ve sürüm numarası, genişletilmiş fonksiyonları ve ölçüm aralığı değiştirmeyi etkinleştirmek için kullanıldığından, önceden hazır bulunan genişleme/MRS cihazları etkinleştirilemez. Genel olarak, bir merkezi modül değiştirildiğinde önceden değiştirilmiş tüm veriler fabrika ayarlarına döndürülür.

Eğer mümkünse cihaza ait olan aşağıdakiler gibi özelleştirilmiş verileri not alın:

- Kalibrasyon verileri
- Akım ataması, ana parametre ve sıcaklık
- Röle fonksiyon seçimleri
- Limit değeri ayarları
- Alarm ayarı, alarm akım ataması
- İzleme fonksiyonları
- Arayüz parametreleri

Takılı merkez modülü varsa aşağıda açıklandığı şekilde hareket edin:

- 1. Cihazı "Transmiterin parçalarına ayrılması" bölümünde açıklanan şekilde sökün.
- 2. Merkez modüldeki parça numarasından yararlanarak yeni modülün öncekiyle aynı parça numarasına sahip olduğunu kontrol edin.
- 3. Cihazı, yeni modülle birlikte yeniden monte edin.
- 4. Cihazı yeniden çalıştırın ve temel fonksiyonlarını (ör. ölçülen değeri ve sıcaklığı görüntüleme, tuş takımından çalışma) test edin.
- 5. Seri numarasını ("Ser. no.") cihazın isim plakasından okuyun ve bu numarayı E115 (1. basamak = yıl, tek hane), E116 (2. basamak: ay, tek hane) ve E117 (ard. sayı, dört hane) alanlarına girin.
  - └→ E118 alanında numaranın tamamı görüntülenir; böylece numarayı tekrar kontrol edebilirsiniz.
- Seri numarası girişini sadece seri numarası 0000 olan yeni modüller için yapabilirsiniz. Bu işlem sadece bir kez yapılabilir! Bu nedenle girişinizi onaylamak üzere ENTER tuşuna basmadan önce, girilen numaranın doğru olduğunu kontrol edin!

Kod hatalı girilirse ilave fonksiyonlar etkinleştirilmez. Hatalı girilen bir seri numarası sadece fabrikada düzeltilebilir!

- 1. Girilen seri numarasını ENTER tuşuna basarak onaylayın veya numarayı yeniden girmek için girişi iptal edin.
- 2. S7 alanına sürüm kodunu yeniden girin (bkz. isim plakası "/Kodlar:").
- 3. Fonksiyonların etkinleştirildiğini kontrol edin: Genişletilmiş fonksiyonlar kullanılabilir olmalıdır, ör. KONTROL / Kod P fonksiyon grubunu çağırdığınızda, PCS fonksiyonu görünür olmalıdır; Alfa tablolarını açtığınızda ölçüm aralığı değiştirme görünür olmalıdır (T fonksiyon grubu / T1 için 1 ile 4 arası seçilebilmelidir).
- **4.** Varsayılan değeri hücre sabiti için (A5 alanı) 6,3 cm<sup>-1</sup> ve sıcaklık sensörü (B1 alanı) için Pt1k olarak ayarlayın.
- 5. Cihazdaki özelleştirilmiş ayarları yeniden yapın.

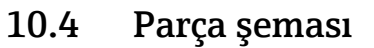

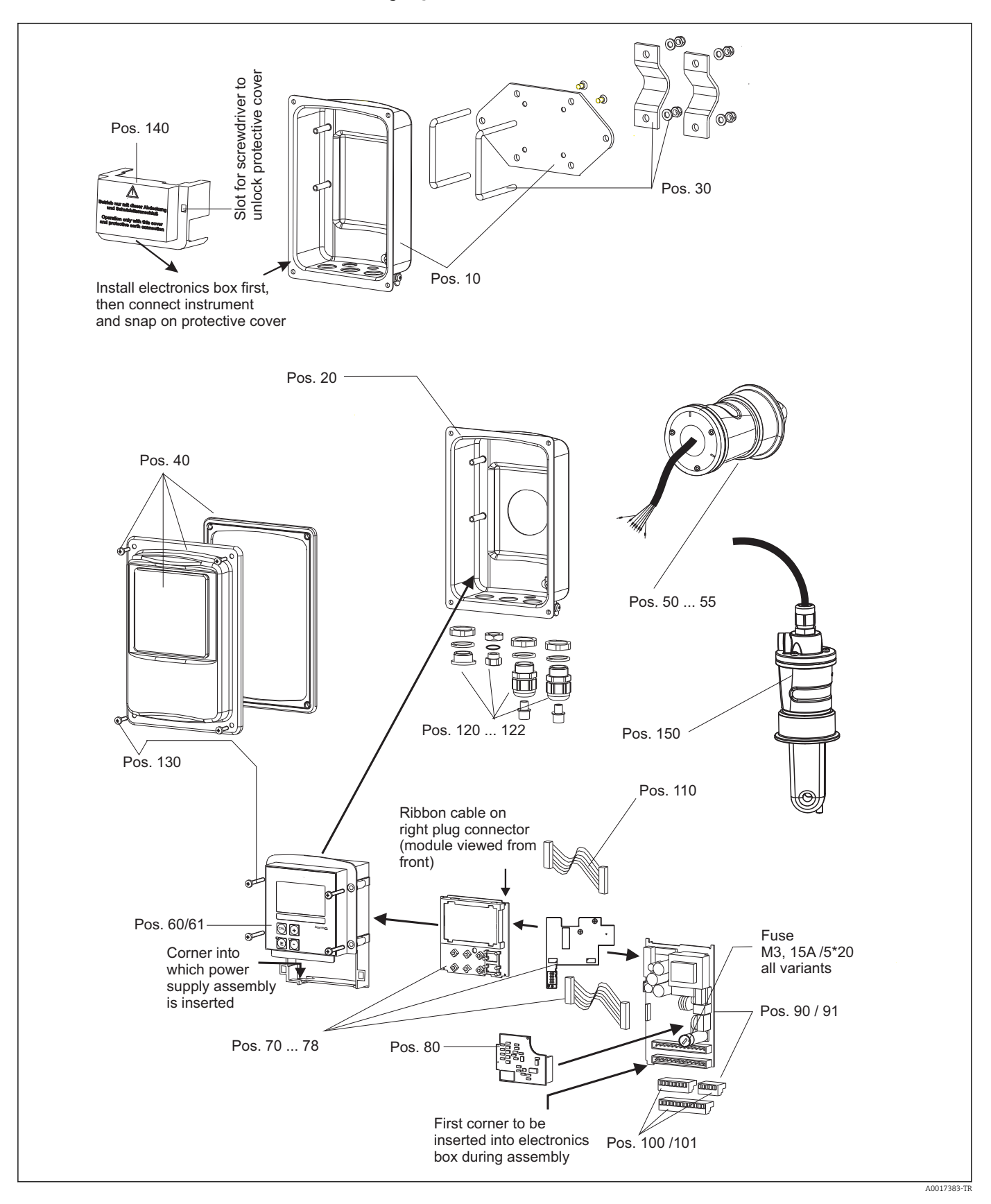

| 10.5 | Yedek parça | kitleri |
|------|-------------|---------|
|------|-------------|---------|

| Parça | Kit açıklaması                                         | Ad      | Fonksiyon/içerik                                                              | Sipariş no. |
|-------|--------------------------------------------------------|---------|-------------------------------------------------------------------------------|-------------|
| 10    | Muhafaza altı, uzak                                    |         | Komple alt bölüm                                                              | 51501574    |
| 20    | Muhafaza altı, kompakt                                 |         | Komple alt bölüm                                                              | 51501576    |
| 30    | Dikmeye montaj kiti                                    |         | 1 çift dikmeye montaj parçası                                                 | 50062121    |
| 40    | Muhafaza kapağı                                        |         | Kapak ve aksesuarlar                                                          | 51501577    |
| 50    | Sensör modülü MV5,<br>sıhhi bağlantı                   |         | Yedek sensör                                                                  | 71020487    |
| 51    | Sensör modülü AA5,<br>aseptik bağlantı                 |         | Yedek sensör                                                                  | 71020488    |
|       | Sensör modülü AA5,<br>aseptik bağlantı,<br>USP 87      |         | Yedek sensör                                                                  | 71020493    |
| 52    | Sensör montajı CS1,<br>Kelepçe ISO 2852 2"             |         | Yedek sensör                                                                  | 71020489    |
|       | Sensör montajı CS1,<br>Kelepçe ISO 2852 2"<br>USP 87   |         | Yedek sensör                                                                  | 71020495    |
| 53    | Sensör montajı SMS,<br>SMS bağlantı 2"                 |         | Yedek sensör                                                                  | 71020490    |
| 54    | Sensör montajı VA4,<br>Varivent N DN 40 125            |         | Yedek sensör                                                                  | 71020491    |
|       | Sensör montajı VA4,<br>Varivent N DN 40 125<br>USP 87  |         | Yedek sensör                                                                  | 71020496    |
| 55    | Sensör montajı BC5,<br>Neumo BioControl® D50           |         | Yedek sensör                                                                  | 71020492    |
|       | Sensör montajı BC5,<br>Neumo BioControl® D50<br>USP 87 |         | Yedek sensör                                                                  | 71020497    |
| 60    | Elektronik kutusu                                      |         | Önü membranlı, hassasiyet ayarları<br>bulunan kutu                            | 51501584    |
| 61    | Elektronik kutusu PA/DP                                |         | Önü membranlı, hassasiyet ayarları<br>bulunan kutu,<br>koruyucu kapak         | 51502280    |
| 70    | Merkez modülü (transmiter)                             | LSCH-S1 | 1 akım çıkışı                                                                 | 51502376    |
| 71    | Merkez modülü (transmiter)                             | LSCH-S2 | 2 akım çıkışı                                                                 | 51502377    |
| 72    | Merkez modülü (transmiter)                             | LSCH-H1 | 1 Akım çıkışı + HART                                                          | 51502378    |
| 73    | Merkez modülü (transmiter)                             | LSCH-H2 | 2 akım çıkışı + HART                                                          | 51502379    |
| 74    | Merkez modülü (transmiter)                             | LSCP-PA | PROFIBUS-PA                                                                   | 51502380    |
| 75    | Merkez modülü (transmiter)                             | LSCP-DP | PROFIBUS-DP                                                                   | 51502381    |
|       | Merkez modülü (transmiter)                             | LSCP-DP | PROFIBUS-DP<br>PROFIBUS-DP bağlantı modülü<br>LSK-B<br>versiyon 2.10 ve üzeri | 71134734    |
| 78    | PROFIBUS-DP bağlantı modülü                            | LSK-B   | versiyon 2.10 ve üzeri                                                        | 71134735    |
| 80    | İletkenlik transmiteri                                 | MKIC    | İletkenlik + sıcaklık girişi                                                  | 71161133    |
| 90    | Güç ünitesi (ana modül)                                | LTGA    | 100/115/230 V AC                                                              | 51501585    |
| 91    | Güç ünitesi (ana modül)                                | LTGD    | 24 V AC + DC                                                                  | 51501586    |
| 100   | Terminal bandı kiti                                    |         | Terminal bantları 5/8/13 uçlu                                                 | 51501587    |
| 101   | Terminal bandı kiti PA/DP                              |         | Terminal bantları 5/8/13 uçlu                                                 | 51502281    |

| Parça | Kit açıklaması          | Ad | Fonksiyon/içerik                                | Sipariş no.      |
|-------|-------------------------|----|-------------------------------------------------|------------------|
| 110   | Şerit kablo             |    | 20 uçlu kablo ve soket                          | 51501588         |
| 121   | Kablo giriş kiti, M20   |    | Kablo rakorları, kör tapalar, Goretex<br>filtre | 51502282         |
| 122   | Kablo giriş kiti, kanal |    | Kablo rakorları, kör tapalar, Goretex<br>filtre | 51502283         |
| 130   | Vida + conta kiti       |    | Tüm vidalar ve contalar                         | 51501596         |
| 140   | Koruyucu kapak kiti     |    | Bağlantı bölmesi koruyucu kapağı                | 51502382         |
| 150   | Sensör, uzak            |    | CLS54 standardı                                 | Bkz.<br>TI00400C |

# 10.6 İade

Onarım veya bir fabrika kalibrasyonu gerekiyorsa ya da yanlış bir ürün sipariş veya teslim edilmişse ürün iade edilmelidir. Bir ISO sertifikalı şirket ve aynı zamanda kanuni düzenlemeler nedeniyle, Endress+Hauser madde ile temas etmiş olan iade ürün işlemlerinde belirli prosedürlere uymak zorundadır.

Hızlı, güvenli ve profesyonel cihaz iadeleri için lütfen iade prosedürlerini ve koşullarını www.endress.com/support/return-material adresinden okuyun.

# 10.7 İmha

Cihazda elektronik parçalar bulunur ve bu nedenle elektronik atıkların imhası ile ilgili düzenlemelere uygun şekilde imha edilmelidir.

Yerel düzenlemelere uyun.

# 11 Aksesuarlar

## 11.1 Kablo uzatması

### Ölçüm kablosu CLK6

- Endüktif iletkenlik sensörleri için uzatma kablosu, VBM birleşim kutusu ile uzatma için
- Metre ile satılır, sipariş numarası: 71183688

#### VBM

- Kablo uzatması için birleşim kutusu
- 10 terminal şeridi
- Kablo girişleri: 2 x Pg 13,5 veya 2 x NPT ½"
- Malzeme: alüminyum
- Koruma derecesi: IP 65
- Sipariş numaraları
  - Kablo girişleri Pg 13.5 : 50003987
  - Kablo girişleri NPT ½": 51500177

Yerleştirilmiş olan kurutucu torbası, ortam koşullarına bağlı olarak belirli aralıklarla kontrol edilerek değiştirilmelidir. Bu şekilde ölçüm hattında nem nedeniyle ortaya çıkacak ölçüm hataları önlenmiş olur.

#### Kurutucu kese

- VMB birleşim kutusu için renkli göstergeye sahip kurutucu kese
- Sipariş No. 50000671

## 11.2 Dikmeye montaj kiti

#### Dikmeye montaj kiti

- Smartec CLD132/CLD134 cihazlarını yatay ve dikey borulara (maks. Ø 60 mm (2,36") sabitlemek için kullanılan montaj kitidir
- Malzeme: paslanmaz çelik 1.4301 (AISI 304)
- Sipariş No. 50062121

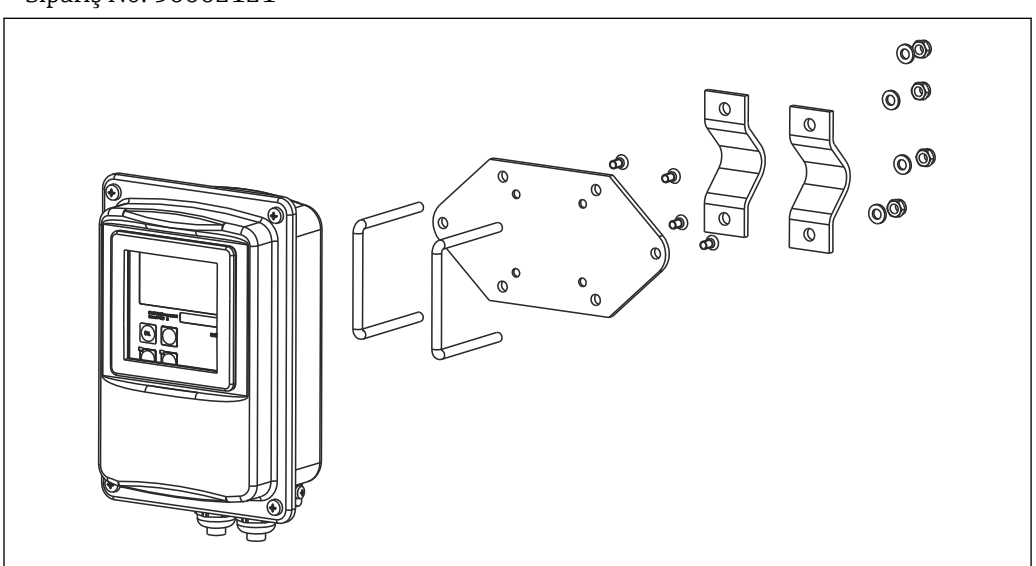

E 41 CLD132/CLD134 ayrık versiyon cihazı dikmeye monte etmek için kullanılan montaj kiti (taban plakası, transmiterin teslimat kapsamına dahildir)

## 11.3 Yazılım yükseltmesi

Fonksiyon yükseltmesi

- Uzaktan parametre seti yapılandırma (ölçüm aralığı değiştirme, MRS) ve sıcaklık sabitinin belirlenmesi;
- Sipariş No. 51501643
- Sipariş sırasında cihazın seri numarasının belirtilmesi zorunludur.

## 11.4 Kalibrasyon çözümleri

#### İletkenlik kalibrasyon çözümleri CLY11

ISO 9000'e uygun şekilde iletkenlik ölçüm sistemlerinin yetkili kalibrasyonu için NIST tarafından SRM (Standart Referans Malzeme)'de referans yapılan hassas solüsyonlar

- CLY11-B, 149,6 µS/cm (referans sıcaklık 25 °C (77 °F)), 500 ml (16,9 fl.oz) Sipariş No. 50081903
- CLY11-C, 1,406 mS/cm (referans sıcaklık 25 °C (77 °F)), 500 ml (16,9 fl.oz) Sipariş No. 50081904
- CLY11-D, 12,64 mS/cm (referans sıcaklık 25 °C (77 °F)), 500 ml (16,9 fl.oz) Sipariş No. 50081905
- CLY11-E, 107,00 mS/cm (referans sıcaklık 25 °C (77 °F)), 500 ml (16,9 fl.oz) Sipariş No. 50081906

Teknik Bilgiler TI00162C

## 11.5 Optoskop

#### Optoskop

- Transmiter ve PC/laptop arasında servis için kullanılan arayüz.
- Gerekli Windows yazılımı "Scopeware" optoskop ile birlikte verilir.
- Optoskop, gereken tüm aksesuarlarıyla birlikte dayanıklı bir kasa içinde sunulur.
- Sipariş No.: 51500650

# 12 Teknik veriler

# 12.1 Giriş

| Ölçülen değişken    | İletkenlik                              |                                                                                                    |
|---------------------|-----------------------------------------|----------------------------------------------------------------------------------------------------|
|                     | Konsantrasyon                           |                                                                                                    |
|                     | Sıcaklık                                |                                                                                                    |
| Ölçüm aralığı       | İletkenlik:                             | Önerilen aralık: 100 μS/cm ile 2000 mS/cm arası<br>(kompanzasyon yapılmamış)                                            |
|                     | Konsantrasyon:                          |                                                                                                    |
|                     | NaOH:                                   | %0 ile 15 arası                                                                                                    |
|                     | HNO <sub>3</sub> :                      | %0 ile 25 arası                                                                                                    |
|                     | $H_2SO_4$ :                             | %0 ile 30 arası                                                                                                    |
|                     | H <sub>3</sub> PO <sub>4</sub> :        | %0 ile 15 arası                                                                                                    |
|                     | Kullanıcı 1 (4'e kadar):                | (ek olarak sunulan "uzaktan parametre seti<br>yapılandırma" fonksiyonu bulunan versiyonlarda 4<br>tablo kullanılabilir) |
|                     | Sıcaklık:                               | –35 ile +250 °C (-31 ile +482 °F) arası                                                                                 |
| <br>Sıcaklık ölçümü | Pt 1000                                 |                                                                                                    |
| Sensör kablosu      | Maks. kablo uzunluğu 55 m (180 ft.      | ) CLK6 kablo (ayrık versiyon)                                                                                           |
| İkili giriş 1 ve 2  | Voltaj                                  | 10 ile 50 V arası                                                                                                    |
|                     | Akım tüketimi                           | 50 V seviyesinde Maks. 10 mA                                                                                            |
|                     | 12.2 Çıkış                              |                                                                                                    |
| <br>Çıkış sinyali   | İletkenlik, konsantrasyon:              | 0 / 4 ile 20 mA arası, galvanik olarak izole                                                                            |
|                     | Sıcaklık (opsiyonel ikinci akım çıkışı) |                                                                                                    |
| Alarmda sinyal      | Hata durumunda 2,4 veya 22 mA           |                                                                                                    |
| Yük                 | Maks. 500 Ω                             |                                                                                                    |
| <br>Aktarım aralığı | İletkenlik                              | Konfigüre edilebilen                                                                                                    |
|                     | Sıcaklık                                | Konfigüre edilebilen                                                                                                    |
| Sinyal çözünürlüğü  | Maks. 700 basamak/mA                    |                                                                                                    |
| Ayırma voltajı      | Maks. 350 V <sub>RMS</sub> / 500 V DC   |                                                                                                    |

| Culue einverlindelei minimum | İləthənlih                                                                                                    |                               |
|------------------------------|----------------------------------------------------------------------------------------------------|-------------------------------|
| vavılma                      | lietkeniik<br>Ölcülen değer 200 ile 1999 uS/cm araşı                                                                        | 200 uS/cm                     |
| <i>j</i> - <i>j</i>          | Ölçülen değer $\Omega$ ile 1999 mS/cm arası                                                                                 | $200 \mu$ s/cm                |
|                              | Ölcülen değer 20 ile 200 mS/cm arası                                                                                        | 20 mS/cm                      |
|                              | Ölcülen değer 200 ile 2000 mS/cm arası                                                                                      | 200 mS/cm                     |
|                              | Konsantrasyon                                                                                                    | Minimum vavilma vok           |
|                              | Sıcaklık                                                                                                    | 15 °C veva 27 °F              |
|                              |                                                                                                    | 5                             |
| Aşırı voltaj koruması        | EN 61000-4-5:1995 uyumludur                                                                                                 |                               |
| <br>Yardımcı voltaj çıkışı   | Çıkış voltajı                                                                                                    | 15 V ± 0.6 V                  |
|                              | Çıkış akımı                                                                                                    | Maks. 10 mA                   |
| Kontak çıkışları             | Ohm yükündeki (cos φ = 1) anahtarlama<br>akımı                                                                              | Maks. 2 A                     |
|                              | Endüktif yükteki (cos φ = 0,4) anahtarlama<br>akımı                                                                         | Maks. 2 A                     |
|                              | Değiştirme voltajı                                                                                                    | Maks. 250 V AC, 30 V DC       |
|                              | Ohm yükündeki (cos $\varphi = 1$ ) anahtarlama gücü                                                                         | i Maks. 500 VA AC, 60 W DC    |
|                              | Endüktif yükteki (cos $\phi$ = 0,4) anahtarlama<br>gücü                                                                     | Maks. 500 VA AC               |
| <br>Limit siviçleri          | Alma / bırakma gecikmesi                                                                                                    | 0 ile 2000 s arası            |
|                              | (uzaktan parametre seti yapılandırma özelliği                                                                               | bulunan versiyonlar için)     |
| Alarm                        | Fonksiyon (değiştirilebilir):                                                                                               | Mandallı/anlık kontak         |
|                              | Alarm gecikmesi:                                                                                                    | 0 ile 2000 s arası (dak)      |
|                              | 12.3 Güç beslemesi                                                                                                    |                               |
| Besleme voltajı              | Sipariş edilen versiyona bağlı olarak:<br>• 100/115/230 V AC + %10 / - %15, 48 ile 62 Hz arası<br>• 24 V AC/DC + %20 / %-15 |                               |
| Güç tüketimi                 | Maks. 7,5 VA                                                                                                    |                               |
| <br>Ana elektrik sebekesi    | İnce telli, sigorta, yarı gecikmeli 250 V/3,15 A                                                                            | Α                             |
| sigortası                    |                                                                                                    |                               |
| sigortası<br>Kablo kesiti    | Kablo uzunluğu ≤ 10 m (33 ft)                                                                                               | En az 3 x 0,75 mm² (≘ 18 AWG) |

| Ölçülen değer çözünürlüğü               | Sıcaklık:                                | 0,1 °C                                                                                                    |
|-----------------------------------------|------------------------------------------|----------------------------------------------------------------------------------------------------|
| Yanıt süresi                            | İletkenlik:                              | t <sub>95</sub> < 1,5 s                                                                                                    |
|                                         | Sıcaklık:                                | t <sub>90</sub> < 26 s                                                                                                    |
| Ölçülen sensör hatası <sup>1)</sup>     | İletkenlik:                              | Kalibrasyon sonrasında ± (%0,5 okuma + 10 µS/cm)<br>(artı kalibrasyon solüsyonunun iletkenlik belirsizliği)                                                                                                    |
|                                         | Sıcaklık:                                | Pt 1000 IEC 60751 uyarınca Sınıf A                                                                                                    |
| Ölçülen transmiter hatası <sup>2)</sup> | İletkenlik:                              |                                                                                                    |
| -                                       | - Ekran:                                 | Ölçülen değerin Maks. % 0,5'i ± 4 basamak                                                                                                    |
|                                         | - İletkenlik sinyal çıkışı:<br>Sıcaklık: | Akım çıkışı aralığının maks. % 0,75'i                                                                                                    |
|                                         | - Ekran:                                 | Ölçüm aralığının maks. % 0,6'sı                                                                                                    |
|                                         | - Sıcaklık sinyal çıkışı:                | Akım çıkışı aralığının maks. % 0,75'i                                                                                                    |
| Tekrarlanabilirlik <sup>3)</sup>        | İletkenlik:                              | Ölçülen değerin Maks. % 0,2'si ± 2 basamak                                                                                                    |
| Hücre sabiti                            | 6,3 cm <sup>-1</sup>                     |                                                                                                    |
| Ölçüm frekansı (osilatör)               | 2 kHz                                    |                                                                                                    |
| Sıcaklık kompanzasyonu                  | Aralık                                   | −10 ile +150 °C arası (+14 ile +302 °F arası)                                                                                                    |
|                                         | Kompanzasyon tipleri                     | <ul> <li>Hiçbiri</li> <li>Kullanıcı tarafından yapılandırılabilen sıcaklık<br/>katsayısı ile lineer</li> <li>Kullanıcı tarafından programlanabilen sabitler<br/>tablosu (uzaktan parametre seti yapılandırma<br/>fonksiyonuna sahip versiyonlarda dört tablo)</li> <li>IEC 60746-3 uyumlu olarak NaCl</li> </ul> |
|                                         | Tablo için minimum mesafe:               | 1 K                                                                                                    |
| Referans sıcaklık                       | 25 °C (77 °F)                            |                                                                                                    |
| Sıcaklık ofseti                         | Ayarlanabilir, sıcaklık görünümü         | ınü ayarlamak için ± 5 °C                                                                                                    |

#### Performans özellikleri 12.4

DIN IEC 746 Bölüm 1 uyarınca nominal çalışma koşullarında DIN IEC 746 Bölüm 1 uyarınca nominal çalışma koşullarında DIN IEC 746 Bölüm 1 uyarınca nominal çalışma koşullarında 1)

<sup>2)</sup> 3)

| Ortam sıcaklığı                    | Kompakt versiyon veya elektronik dev<br>muhafazası:            | re 0 ile +55 °C arası (32 ile +131 °F arası)       |  |
|------------------------------------|----------------------------------------------------------------|----------------------------------------------------|--|
|                                    | Sensör (ayrık versiyon):                                       | -20 ile +60 °C arası (-4 ile +140 °F arası)        |  |
| Ortam sıcaklığı sınırları          | –10 ile +70 °C arası (14 ile +158 °F ar                        | ası) (ayrık versiyon) ve ayrı transmiter           |  |
|                                    | –10 ile +55 °C arası (14 ile +131 °F arası) (kompakt versiyon) |                                                    |  |
|                                    | Ayrıca bkz. "Smartec CLD134 için izin                          | verilen sıcaklık aralıkları" grafiği.              |  |
| Saklama sıcaklığı                  | -25 ile +70 °C arası (-13 ile +158 °F a                        | rası)                                              |  |
| Elektromanyetik uyumluluk          | EN 61326-1:2006, EN 61326-2-3:20                               | 006 uyumlu parazit emisyonu ve parazit bağışıklığı |  |
| Koruma derecesi                    | IP67/Tip 4                                                     |                                                    |  |
| Bağıl nem                          | %10 ile %95 arası, yoğuşmasız                                  |                                                    |  |
| IEC 60770-1 ve IEC                 | Salınım sıklığı:                                               | 10 ile 500 Hz arası                                |  |
| 61298-3 uyumlu titreşim<br>direnci | Sapma (tepe değeri):                                           | 0,15 mm                                            |  |
|                                    | İvme (tepe değeri):                                            | 19,6 m/s <sup>2</sup> (64,3 ft/s <sup>2</sup> )    |  |
| Ekran penceresi darbe<br>direnci   | 9 J                                                            |                                                    |  |

# 12.5 Çevre koşulları

| Proses sıcaklığı                                        | CLS54 sensör için:                                                                                        |                                                                                         |  |
|---------------------------------------------------------|----------------------------------------------------------------------------------------------------|-----------------------------------------------------------------------------------------|--|
| 2                                                       | Ayrık versiyon:<br>Kompakt versiyon:                                                                      | maks. 70 °C (158 °F) ortam sıcaklığında 125 °C (257 °F)                                 |  |
|                                                         | Kompakt versiyon.                                                                                         | maks. 55 °C ortam sıcaklığında 55 °C (131 °F)                                           |  |
| Sterilizasyon                                           | CLS54 sensör için:                                                                                        |                                                                                         |  |
|                                                         | Ayrık versiyon:                                                                                           | 60 °C (140 °F) ortam sıcaklığında 150 °C (302 °F), 6 bar (87 psi), abs,<br>maks. 60 dak |  |
|                                                         | Kompakt versiyon:                                                                                         | 35 °C (95 °F) ortam sıcaklığında 150 °C (302 °F), 6 bar (87 psi), abs,<br>maks. 60 dak  |  |
| Mutlak proses basıncı                                   | 13 bar (188,5 psi), 9                                                                                     | 90 °C (194 °F)'ye kadar mutlak                                                          |  |
|                                                         | 9 bar (130,5 psi), 125 °C (257 °F)'de mutlak                                                              |                                                                                         |  |
|                                                         | CRN ortamında abs olarak 1 ile 6 bar (14,5 ile 87 psi) arası (51 bar (739,5 psi), abs olarak test edildi) |                                                                                         |  |
|                                                         | 0,1 bar (1,45 psi) m                                                                                      | utlak seviyeye kadar negatif basınç                                                     |  |
| Smartec CLD134 için izin<br>verilen sıcaklık aralıkları | [°F] [° C]<br>                                                                                            | A                                                                                       |  |
|                                                         | $\begin{array}{c} 0 \\ 0 \\ 0 \\ 0 \\ 0 \\ 0 \\ 0 \\ 0 \\ 0 \\ 0 $                                        | В                                                                                       |  |
|                                                         | tu + 86 30                                                                                                |                                                                                         |  |
|                                                         | -10<br>-10                                                                                                |                                                                                         |  |
|                                                         | -10                                                                                                    | ) 0 20 40 60 80 100 120 140 [°C]                                                        |  |

## 12.6 Proses

🖻 42 Smartec CLD134 için izin verilen sıcaklık aralıkları

32

68

104

131140

176

Medium temperature

212

- A CLS54 sensör ve ayrık versiyon
- B Kompakt versiyon
- C Sterilizasyon için geçici olarak (< 60 dak)

248 257

284

[°F]

A0005499-TR

CLS54 sensörünün basınçsıcaklık sınıflandırmaları

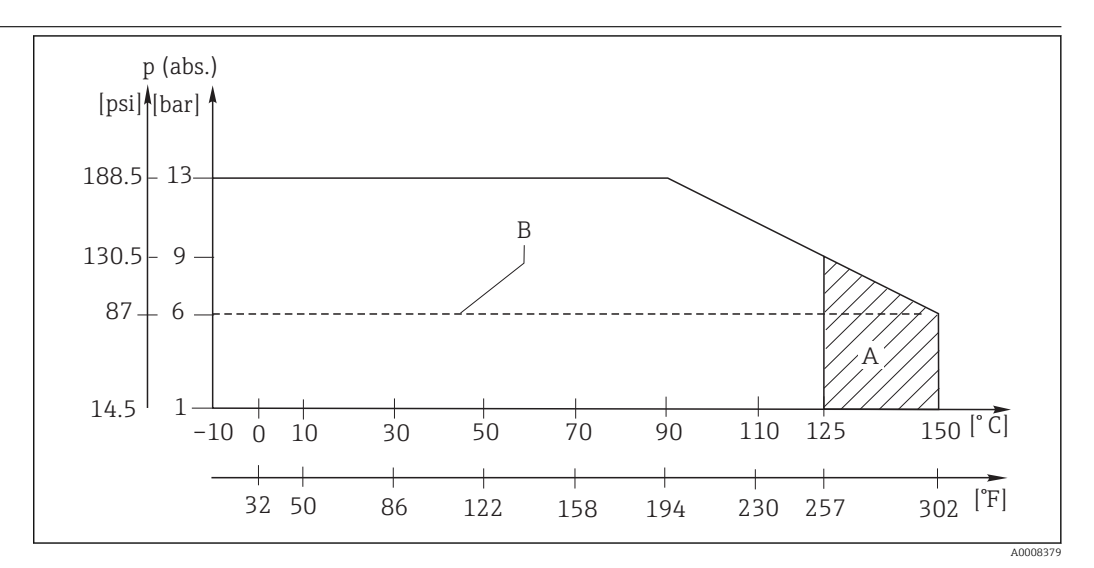

🗟 43 Basınç sıcaklık sınıflandırmaları

A Sterilizasyon için geçici olarak (maks. < 60 dakika)

B MAWP (izin verilen maksimum çalışma basıncı) CRN kaydı için ASME-BPVC Bölüm VIII, Div 1, UG101 uyumlu olarak

## 12.7 Akış hızı

DN65 borularda düşük viskoziteli madde için 5 m/s (16,4 ft/s)

## 12.8 Mekanik yapı

| Boyutlar                  | Montaj plakalı ayrık versiyo<br>Kompakt versiyon: | on: U x G x Y: 225 x 142 x 109 mm (8,86 x 5,59 x 4,29 ")          |
|---------------------------|---------------------------------------------------|-------------------------------------------------------------------|
|                           | Versiyon MV5, CS1, AA5, S                         | SMS: U x G x Y: 225 x 142 x 255 mm (8,86 x 5,59 x 10,04 ")        |
|                           | Versiyon VA4, BC5:                                | U x G x Y: 225 x 142 x 213 mm (8,86 x 5,59 x 8,39 ")              |
| <br>Ağırlık               | Ayrık versiyon:                                   |                                                                   |
|                           | Transmiter:                                       | Yakl. 2,5 kg (5,5 lb.)                                            |
|                           | CLS54 sensör:                                     | Versiyona bağlı olarak 0,3 ile 0,5 kg (0,66 ile 1,1 lb.)<br>arası |
|                           | CLS54 sensörlü kompakt<br>versiyon:               | Yakl. 3 kg (6,6 lb.)                                              |
| CLS54 sensör malzemeleri  | Madde ile temas halinde:                          | Virgin PEEK                                                       |
| (madde ile temas halinde) | Madde ile temas halinde de                        | eğil: PPS-GF40                                                    |
|                           |                                                   | Paslanmaz çelik 1.4404 (AISI 316L)                                |
|                           |                                                   | Vidalar: 1.4301 (AISI 304)                                        |
|                           |                                                   | FKM, EPDM (contalar)                                              |
|                           |                                                   | PVDF (kablo rakorları - sadece ayrık versiyon)                    |
|                           |                                                   | TPE (kablo - sadece ayrık versiyon)                               |
| Transmiter malzemeleri    | Muhafaza: P                                       | aslanmaz çelik 1.4301 (AISI 304)                                  |
|                           | Ön pencere: P                                     | olikarbonat                                                       |

CLS54 sensörün kimyasal direnci

| Madde                                        | Konsantrasyon   | PEEK                                     |
|----------------------------------------------|-----------------|------------------------------------------|
| Kostik soda NaOH                             | %0 ile 15 arası | 20 ile 90 °C arası (68 ile 194 °F arası) |
| Nitrik asit HNO <sub>3</sub>                 | %0 ile 10 arası | 20 ile 90 °C arası (68 ile 194 °F arası) |
| Fosforik asit H <sub>3</sub> PO <sub>4</sub> | %0 ile 15 arası | 20 ile 80 °C arası (68 ile 176 °F arası) |
| Sülfürik asit H <sub>2</sub> SO <sub>4</sub> | %0 ile 30 arası | 20 °C (68 °F)                            |
| Perasetik asit H <sub>3</sub> C-CO-OOH       | 0,2 %           | 20 °C (68 °F)                            |

Hata ve noksanlar hariçtir

## 13 Ek

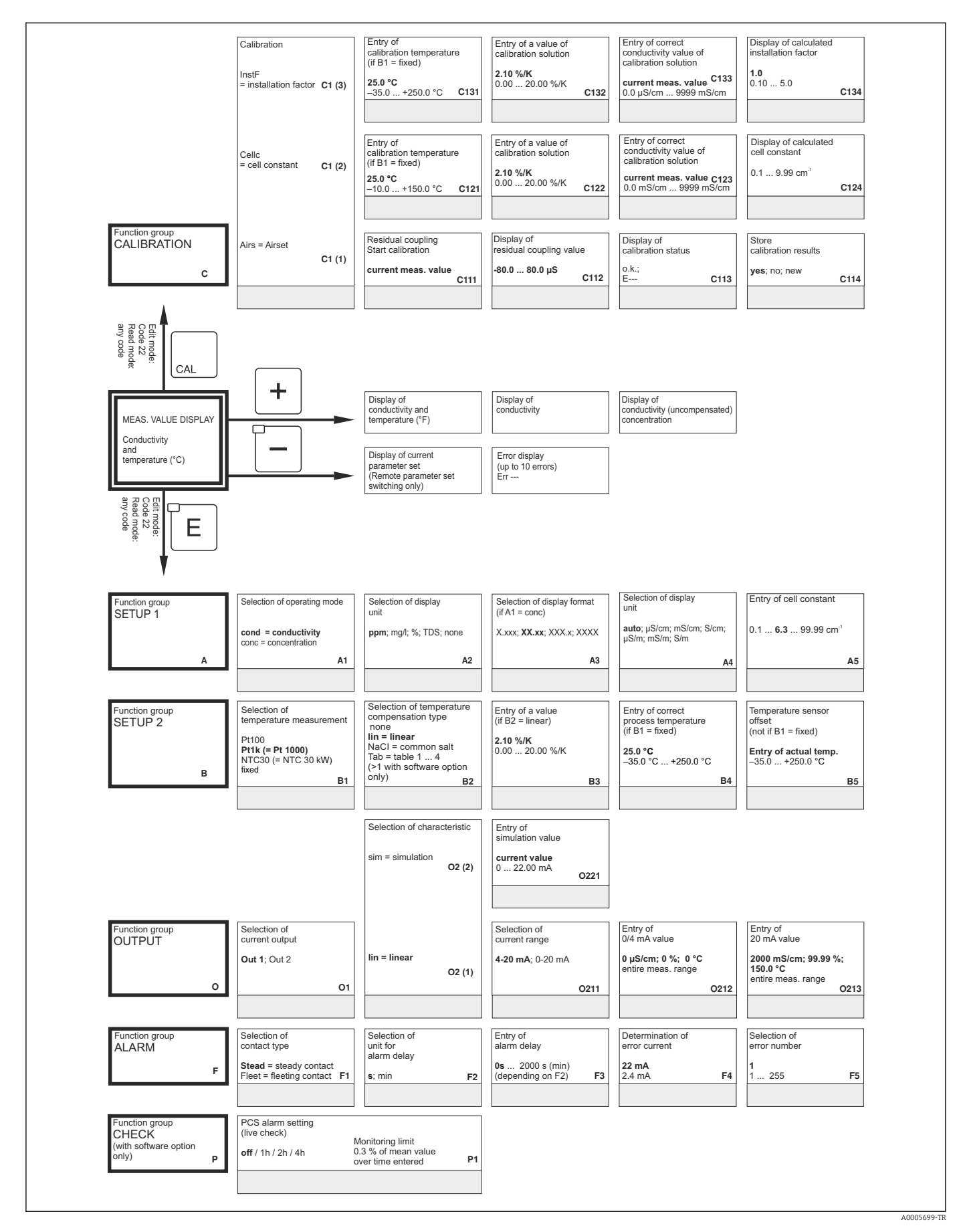

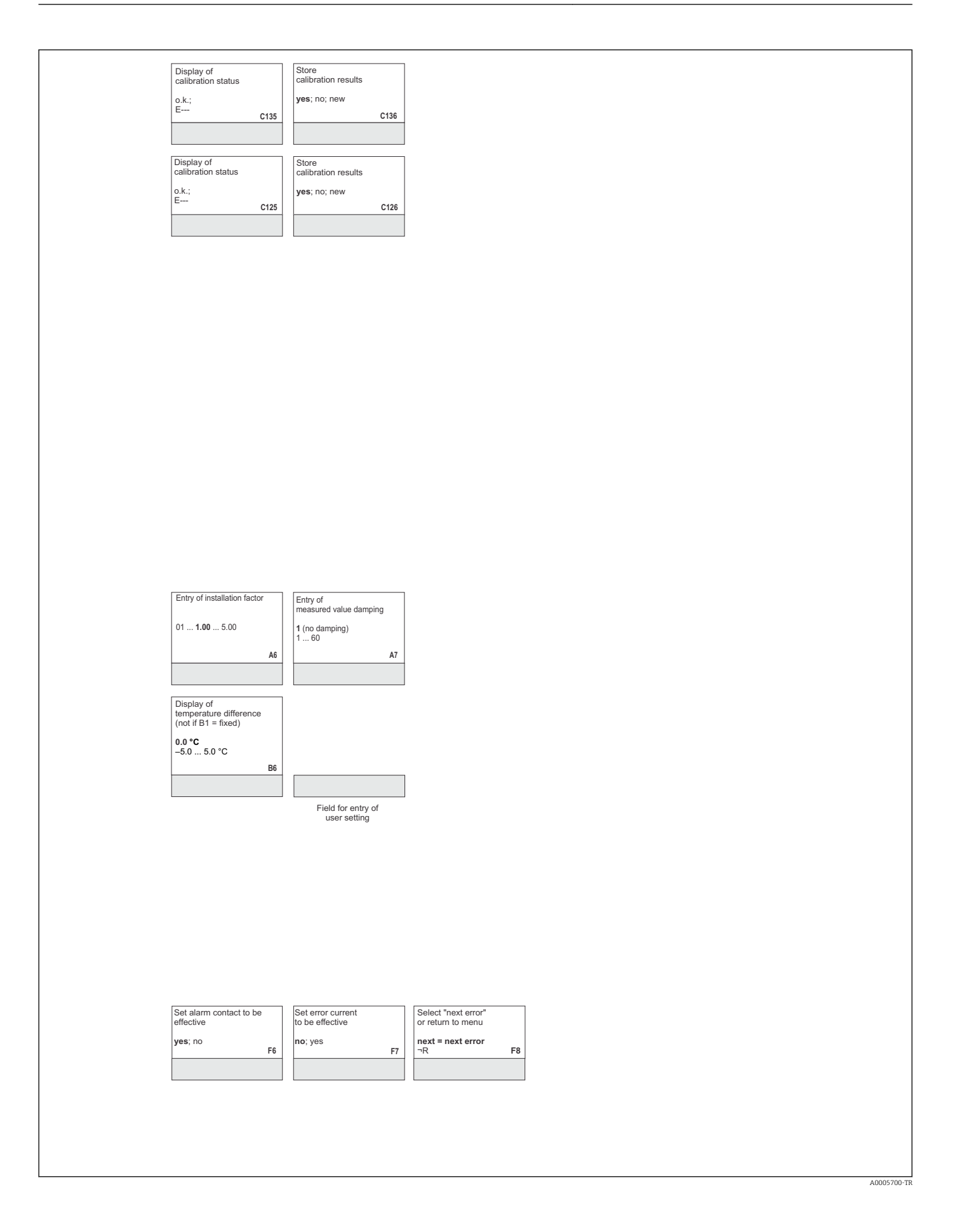

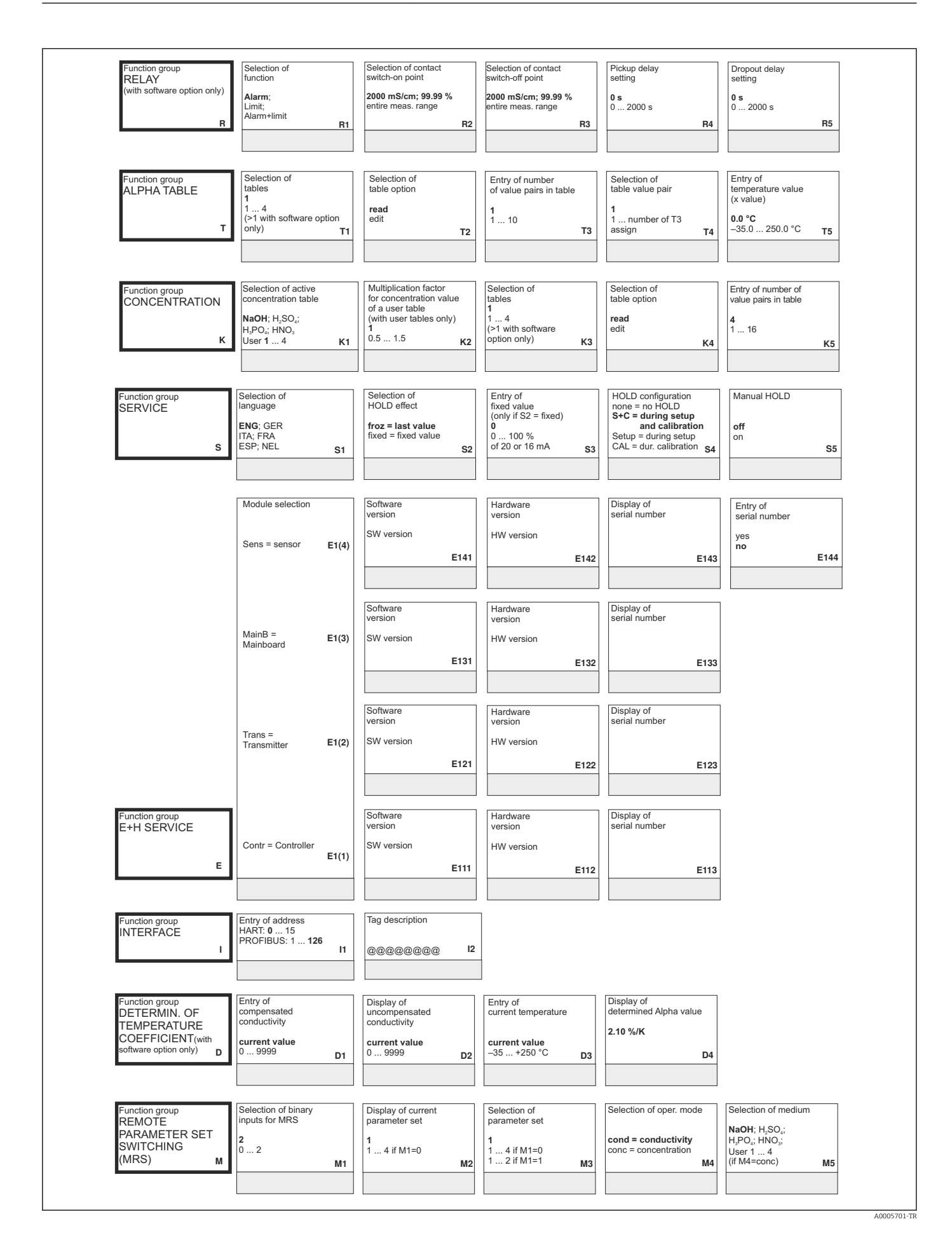

| auto<br>manual                                                                           | on                                                              | 7                                                                                                    |                                                                                                    |                                                                                                    |                                                                                                    |
|------------------------------------------------------------------------------------------|-----------------------------------------------------------------|----------------------------------------------------------------------------------------------------|----------------------------------------------------------------------------------------------------|----------------------------------------------------------------------------------------------------|----------------------------------------------------------------------------------------------------|
| HO                                                                                       |                                                                 |                                                                                                    |                                                                                                    |                                                                                                    |                                                                                                    |
| Entry of<br>temperature coefficient a<br>(y value)<br>2.10 %/K                           | Output<br>table status o.k.<br><b>yes</b> ; no                  |                                                                                                    |                                                                                                    |                                                                                                    |                                                                                                    |
| 0.00 20.00 %/K T6                                                                        | T                                                               | ,                                                                                                    |                                                                                                    |                                                                                                    |                                                                                                    |
| Selection of table value pair                                                            | Entry of<br>uncompensated                                       | Entry of associated concentration value                                                                                                    | Entry of associated temperature value                                                                              | Output<br>table status o.k.                                                                              |                                                                                                    |
| 1<br>1 number from K5<br>K6                                                              | conductivity value           0.0 μS/cm           0.0 9999 mS/cm | 0.00 %<br>0 99.99 %<br>K8                                                                                                    | 0.0 °C<br>−35.0 +250.0 °C<br>K9                                                                                    | yes; no<br>K10                                                                                           |                                                                                                    |
| Entry of<br>HOLD dwell period                                                            | Entry of<br>release code for<br>SW upgrade MRS                  | Display of<br>order number                                                                                                    | Display of serial number                                                                                           | Instrument reset                                                                                         | Start<br>instrument test                                                                                 |
| 10<br>0999 s<br>S6                                                                       | 0000<br>0000 9999 S7                                            |                                                                                                    |                                                                                                    | Sens = sensor data;<br>Facty = factory settings<br>\$10                                                  | no;<br>Display<br>S11                                                                                    |
| Entry of<br>serial number                                                                | Entry of serial number                                          | Entry of serial number                                                                                                    | Confirm<br>serial number                                                                                           |                                                                                                    |                                                                                                    |
| 1st digit<br>0<br>0 9 E145                                                               | 2nd digit<br>1<br>1 9, A, B, C E14                              | 3rd - 6th digit<br>1<br>1 FFF E147                                                                                                    | yes<br>no<br>E148                                                                                                  |                                                                                                    |                                                                                                    |
| -                                                                                        |                                                                 |                                                                                                    |                                                                                                    |                                                                                                    |                                                                                                    |
|                                                                                          |                                                                 |                                                                                                    |                                                                                                    |                                                                                                    |                                                                                                    |
|                                                                                          |                                                                 |                                                                                                    |                                                                                                    |                                                                                                    |                                                                                                    |
|                                                                                          |                                                                 |                                                                                                    |                                                                                                    |                                                                                                    |                                                                                                    |
|                                                                                          |                                                                 |                                                                                                    |                                                                                                    |                                                                                                    |                                                                                                    |
|                                                                                          |                                                                 |                                                                                                    |                                                                                                    |                                                                                                    |                                                                                                    |
|                                                                                          |                                                                 |                                                                                                    |                                                                                                    |                                                                                                    |                                                                                                    |
|                                                                                          |                                                                 |                                                                                                    |                                                                                                    |                                                                                                    |                                                                                                    |
|                                                                                          |                                                                 |                                                                                                    |                                                                                                    |                                                                                                    |                                                                                                    |
|                                                                                          |                                                                 |                                                                                                    |                                                                                                    |                                                                                                    |                                                                                                    |
| Selection of                                                                             | Entry of<br>aloba value                                         | Entry of measured value<br>for 0/d mA value                                                                                                    | Entry of measured value<br>for 20 m 4 value                                                                        | Entry of limit                                                                                           | Entry of limit                                                                                           |
| Selection of<br>temperature compensation<br>none; Iin; NaCl;<br>Tab 1 4<br>if M4=cond M6 | Entry of<br>alpha value<br>2.1<br>0 20 %/K<br>if M6=lin N       | Entry of measured value<br>for 0/4 mA value<br>cond: 0 2000 mS/cm<br>cond: 0 2000 mS/cm<br>con | Entry of measured value<br>for 20 mA value<br>cond.: 0 2000 mS/cm<br>conc.: 0 99.99 %<br>Unit: A2<br>Format: A3 M9 | Entry of limit<br>switch-on point<br>cond: 0 2000 mS/cm<br>conc: 0 99.99 %<br>Unit: A2<br>Format: A3 M10 | Entry of limit<br>switch-off point<br>cond: 0 2000 mS/cm<br>conc: 0 99.99 %<br>Unit: A2<br>Format A3 M11 |

# İndeks

## A

| Açma           | 39 |
|----------------|----|
| Akım çıkışları | 48 |
| Aksesuarlar    | 88 |
| Alarm          | 49 |
| Arayüzler      | 62 |
| Ayar 1         | 44 |
| Ayar 2         | 45 |
|                |    |

### В

| 31 |
|----|
| 33 |
| 30 |
| 1  |
|    |

## С

| Cihaz konfigürasyonu | 44 |
|----------------------|----|
| Cihaza özel hatalar  | 78 |

# Ç

| 5                     |   |
|-----------------------|---|
| Çalışma               | 4 |
| Çalışma güvenliği     | б |
| Çalıştırma elemanları | б |

## D

| Devreye alma   | 39 |
|----------------|----|
| Duvar mesafesi | 15 |

# E

| E+H Servis fonksiyon grubu | 61 |
|----------------------------|----|
| Ekran                      | 35 |
| Elektrik bağlantısı        | 27 |
| Erişim kodları             | 37 |

## F

| Fonksiyon grubu           |
|---------------------------|
| Akım çıkışları            |
| Alarm                     |
| Alfa tablosu              |
| Arayüz                    |
| AYAR 1 fonksiyon grubu    |
| AYAR 2 fonksiyon grubu 47 |
| E+H Servis                |
| Kalibrasyon               |
| Konsantrasyon             |
| Kontrol                   |
| MRS                       |
| Servis                    |
| Sıcaklık sabiti           |
| Fonksiyon kontrolü        |
| Fonksiyon yükseltmesi     |
|                           |

## G

| Gösterge bileşenleri . | • |  |   |   |   |   |   |   |   |   | • | • |   |   |   |   | • |   | <br>34 | ł      |
|------------------------|---|--|---|---|---|---|---|---|---|---|---|---|---|---|---|---|---|---|--------|--------|
| Güvenlik talimatları . | • |  | • | • | • | • | • | • | • | • | • | • | • | • | • | • | • | • | <br>6  | ;<br>; |

### Η

| Hata sinyal kontağı                                                                                                    |
|----------------------------------------------------------------------------------------------------|
| <b>I</b><br>IT güvenlik önlemleri                                                                                                    |
| İ       İade       87         İadi arayüzleri       70         İletişim arayüzleri       70         İmha       87         İsim plakası       87         İsveri güvenliği       68 |

## К

| Kablo bağlantı şeması    |
|--------------------------|
| Kablolama                |
| Kalibrasyon              |
| Konsantrasyon ölçümü     |
| Kontrol                  |
| Kullanım amacı           |
| Kullanım menüsü          |
| Kurulum                  |
| Kurulum koşulları        |
| Kurulum sonrası kontrolü |
| Kurulum talimatları      |
|                          |

## L

| Lokal calışma | <br> | <br> | 37 |
|---------------|------|------|----|
| 5 3           |      |      | -  |

## М

| Menü yapısı                | 38 |
|----------------------------|----|
| Merkez modülünü değiştirme | 84 |

#### **0** Or

|  | narım . | • | • |  | • | • | • | • | • | • |  | • | • | • | • | • | • | • | • | • | • |  | • | • | • | • | • | • | • | • | • | • | • | • | • | 8 | 3 |
|--|---------|---|---|--|---|---|---|---|---|---|--|---|---|---|---|---|---|---|---|---|---|--|---|---|---|---|---|---|---|---|---|---|---|---|---|---|---|
|--|---------|---|---|--|---|---|---|---|---|---|--|---|---|---|---|---|---|---|---|---|---|--|---|---|---|---|---|---|---|---|---|---|---|---|---|---|---|

## Ö

| •                        |    |
|--------------------------|----|
| Ölçüm aralığı değiştirme | 64 |
| Ölçüm kablosu            | 32 |
| Ölçüm sistemi            | 13 |

## P

| -                       |    |
|-------------------------|----|
| Parça şeması            | 35 |
| Parçalarına ayırma      | 33 |
| Problem                 |    |
| Cihaza özel             | 78 |
| Proseslere özel         | 74 |
| Sistem hata mesajları   | 1  |
| Proseslere özel hatalar | 74 |
| _                       |    |
| R                       |    |

### R

| Röle konfigürasyonu | 52 |
|---------------------|----|
| S<br>Combollor      | F  |
| Semboller           | 5  |

| Sensör temizliği            | 0 |
|-----------------------------|---|
| Sertifikalar ve onaylar     | 1 |
| Servis fonksiyon grubu      | 0 |
| Sıcaklık kompanzasyonu 5    | 4 |
| Sıcaklık sabiti 6           | 3 |
| Sipariş kodunun okunması    | 9 |
| Sistem hata mesajları       | 1 |
| Sorun giderme               | 1 |
| Sorun giderme talimatları 7 | 1 |

## Т

| Teknik veriler              |
|-----------------------------|
| Temel versiyon              |
| Temizlik                    |
| Teslimat kapsamı            |
| Teslimatın kabul edilmesi 8 |
| Test                        |
| Cihaz                       |
| İletkenlik sensörleri       |
| Tutma fonksiyonu            |

## U

| Uyarılar                               |
|----------------------------------------|
| Uygunluk beyanı                        |
| Uzaktan parametre seti yapılandırma 64 |
| Ü                                      |
| Ürün güvenliği                         |
| Ünün aartaa                            |

| Ürün sayfası     | 9 |
|------------------|---|
| Ürün tanımlaması | 8 |
|                  |   |

## Y

| Yedek parça kitleri | 86 |
|---------------------|----|
| Yedek parçalar      | 83 |
| Yönlendirmeler      | 14 |

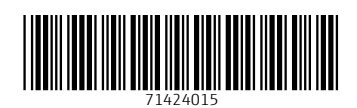

www.addresses.endress.com

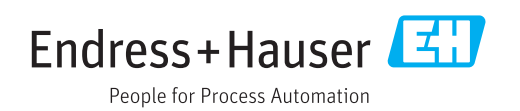